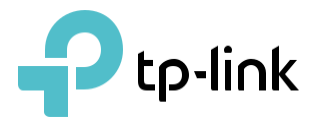

# Guide de l'utilisateur

# Routeur Wi-Fi AX6000 Next-Gen Archer AX6000

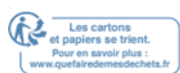

# Contenu

| Àр    | propos de ce guide                                 | 7  |
|-------|----------------------------------------------------|----|
| Cha   | apitre 1                                           | 9  |
| Cor   | nnaître votre routeur                              | 9  |
| •     | Aperçu du produit                                  | 9  |
| •     | Apparence                                          | 9  |
| 1.2.  | Aspect                                             |    |
| 1.2.  | 1. Panneau supérieur                               |    |
| 1.2.  | . 2. Le panneau latéral et arrière                 |    |
| Cha   | apitre 2                                           | 12 |
| •     | Positionnez votre routeur                          |    |
| •     | Connectez votre routeur                            |    |
| 2. 1  | . Positionnez votre routeur                        |    |
| 2. 2  | 2. Connectez votre routeur                         |    |
| Cha   | apitre 3                                           | 16 |
| Cor   | nnectez-vous à votre routeur                       | 16 |
| Cha   | apitre 4                                           | 18 |
| Cor   | nfigurer la connexion Internet                     |    |
| •     | Utilisez Quick Setup Wizard                        |    |
| •     | Configuration rapide Via TP-Link Tether App        |    |
| •     | Configurez manuellement votre connexion Internet   |    |
| •     | Configurer le Routeur comme point d'accès          |    |
| •     | Configurer une connexion Internet IPv6             |    |
| 4.1.  | . Utilisez Quick Setup Wizard                      |    |
| 4. 2. | . Configuration rapide Via TP-Link Tether App      |    |
| 4.3.  | . Configurez manuellement votre connexion Internet |    |
| 4.4.  | . Configurer le Routeur comme point d'accès        |    |
| 4. 5. | . Configurer une connexion Internet IPv6           |    |
| Cha   | apitre 5                                           | 29 |
| TP-   | Link Cloud Service                                 |    |

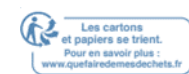

| • Er     | registrer un ID TP-Link                              |    |
|----------|------------------------------------------------------|----|
| • M      | odifiez vos informations d'identification TP-Link    |    |
| • Ge     | érer les identifiants utilisateur TP-Link            |    |
| • Ge     | erer le Router via l'application TP-Link Tether      |    |
| 5.1.     | Enregistrer un ID TP-Link                            |    |
| 5.2.     | Modifiez vos informations d'identification TP-Link   |    |
| 5.3.     | Gérer les identifiants utilisateur TP-Link           |    |
| 5.3.1.   | Ajouter TP-Link ID pour gérer le Routeur             |    |
| 5.3.2.   | Supprimer TP-Link ID(s) de la gestion du Routeur     |    |
| 5.4.     | Gérer le Router via l'application TP-Link Tether     |    |
| Chapi    | tre 6                                                | 34 |
| Netw     | ork d'invités                                        | 34 |
| • Cr     | éer un Network pour les clients                      |    |
| • Pe     | rsonnaliser les options de Network d'invités         |    |
| 6. 1.    | Créer un Network pour les clients                    |    |
| 6. 2.    | Personnaliser les options de Network d'invités       |    |
| Chapitr  | e 7                                                  |    |
| Paramè   | tres USB                                             |    |
| Accéde   | z à l'appareil de stockage USB                       |    |
| Partage  | des médias                                           |    |
| Machin   | e à voyager dans le temps                            |    |
| 7.1.     | Accédez à l'appareil de stockage USB                 |    |
| 7. 1. 1. | Accédez à l'appareil USB localement                  |    |
| 7. 1. 2. | Accédez à l'appareil USB à distance                  |    |
| 7. 1. 3. | Personnaliser les paramètres d'accès                 | 41 |
| 7.2.     | Partage des médias                                   |    |
| 7.3.     | Machine à voyager dans le temps                      |    |
| Chapi    | tre 8                                                | 46 |
| Home     | Care - Contrôles parentaux, QoS, Antivirus           | 46 |
| • Co     | ontrôles parentaux                                   |    |
| • Qo     | DS                                                   |    |
| • A1     | ntivirus                                             |    |
| 8.1.     | Contrôles parentaux                                  |    |
| 8.1.1. 5 | cénario 1 : Mettre en place des restrictions d'accès |    |
| 8.1.2. S | cénario 2 : Surveiller l'utilisation d'Internet,     |    |

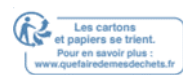

| 8.2  | . QoS                                                                       | 51 |
|------|-----------------------------------------------------------------------------|----|
| 8.3  | . Antivirus                                                                 |    |
| Sécu | urité Network                                                               | 54 |
| •    | Pare-feu                                                                    | 54 |
| •    | Contrôle d'accès                                                            | 54 |
| •    | Liaison IP et MAC                                                           | 54 |
| 9.1  | . Pare-feu                                                                  | 54 |
| 9.2  | . Contrôle d'accès                                                          | 55 |
| 9.3  | . Liaison IP et MAC                                                         | 57 |
| Cha  | apitre 10                                                                   | 59 |
| Tra  | ansmission NAT                                                              | 59 |
| •    | Partager les ressources locales sur Internet par les serveurs virtuels      |    |
| •    | Ports ouverts dynamiquement par Port Triggering                             |    |
| •    | Rendre les applications exemptes de restrictions portuaires par DMZ         |    |
| •    | Faire fonctionner les jeux en ligne Xbox en douceur par UPnP                |    |
| 10.1 | 1. Partager les ressources locales sur Internet par des serveurs virtuels   | 60 |
| 10.2 | 2. Ports ouverts dynamiquement par Port Triggering                          | 61 |
| 10.3 | 3. Rendre les demandes gratuites à partir de la restriction de port par DMZ | 62 |
| 10.4 | 4. Faire fonctionner les jeux en ligne Xbox en douceur par UPnP             | 63 |
| Cha  | apitre 11                                                                   | 65 |
| Ser  | rveur VPN                                                                   | 65 |
| •    | Utilisez OpenVPN pour accéder à votre Network domestique                    | 65 |
| •    | Utilisez PPTP VPN pour accéder à votre Network domestique                   | 65 |
| 11.1 | 1. Utilisez OpenVPN pour accéder à votre Network domestique                 | 66 |
| 11.2 | 2. Utilisez PPTP VPN pour accéder à votre Network domestique                | 69 |
| Cha  | apitre 12                                                                   | 76 |
| Per  | rsonnalisez les paramètres de votre Network                                 | 76 |
| •    | Modifier les paramètres LAN                                                 | 76 |
| •    | Configurer l'agrégation de liens                                            | 76 |
| •    | Configurer pour prendre en charge IPTV Service                              | 76 |
| •    | Spécifier les paramètres du serveur DHCP                                    | 76 |
| •    | Configurer un compte de service DNS dynamique                               | 76 |
| •    | Créer des itinéraires statiques                                             | 76 |
| •    | Spécifier les paramètres sans fil                                           | 76 |

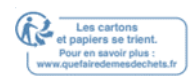

| • Util    | iser WPS pour la connexion sans fil                     | 76  |
|-----------|---------------------------------------------------------|-----|
| • Plan    | ifiez votre fonction sans fil                           | 76  |
| 12.1.     | Modifier les paramètres LAN                             | 77  |
| 12. 2.    | Configurer l'agrégation de liens                        | 77  |
| 12.3.     | Configurer pour prendre en charge IPTV Service          | 78  |
| 12.4.     | Spécifier les paramètres du serveur DHCP                | 79  |
| 12.5.     | Configurer un compte de service DNS dynamique           | 80  |
| 12.6.     | Créer des itinéraires statiques                         | 82  |
| 12.7.     | Spécifier les paramètres sans fil                       | 84  |
| 12. 8. 1. | Poussez le bouton WPS                                   | 87  |
| 12. 8. 2. | Connectez-vous via le PIN du Routeur                    | 87  |
| 12. 8. 3. | Connectez-vous via le PIN du client                     | 87  |
| 12.9.     | Planifiez votre fonction sans fil                       | 88  |
| Chapitr   | re 13                                                   | .89 |
| Gérer l   | e Routeur                                               | .89 |
| • Con     | figurer l'heure du système                              | 89  |
| • Les     | LED de contrôle                                         | 89  |
| • Test    | tez la connectivité Network                             | 89  |
| • Test    | tez votre vitesse Internet                              | 89  |
| • Met     | tre à niveau le Firmware                                | 89  |
| • Rég     | lages de configuration de sauvegarde et de restauration | 89  |
| • Mod     | lifier le compte d'administrateur                       | 89  |
| • Réc     | upération de mots de passe                              | 89  |
| • Ges     | tion locale                                             | 89  |
| • Ges     | tion à distance                                         | 89  |
| • Jour    | nal du système                                          | 89  |
| • Surv    | veiller les statistiques du trafic Internet             | 89  |
| • Para    | mètres du système                                       | 89  |
| • Déc     | onnectez-vous                                           | 89  |
| 13.1.     | Configurer l'heure du système                           | 90  |
| 13. 2.    | Les LED de contrôle                                     | 91  |
| 13. 3.    | Testez la connectivité Network                          | 92  |
| 13.4.     | Testez votre vitesse Internet                           | 93  |
| 13. 5.    | Mettre à niveau le Firmware                             | 94  |
| 13. 5. 1. | Mise à niveau en ligne                                  | 95  |

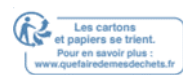

| 13.5.2.    | Mise à niveau manuelle                                            | 96  |
|------------|-------------------------------------------------------------------|-----|
| 13.5.3.    | Restaurer la mise à niveau interrompue après une panne de courant | 96  |
| 13.6.      | Réglages de configuration de sauvegarde et de restauration        | 97  |
| 13.7.      | Configurez le Routeur pour redémarrer régulièrement               | 100 |
| 13.8.      | Modifier le compte d'administrateur                               | 100 |
| 13.9.      | Récupération de mots de passe                                     |     |
| 13. 10. G  | estion locale                                                     |     |
| 13.11. Ge  | estion à distance                                                 | 105 |
| 13.12. Jo  | urnal du système                                                  | 106 |
| 13.13. Su  | rveiller les statistiques du trafic Internet                      | 109 |
| 13. 14. P  | aramètres du système                                              | 111 |
| 13. 14. 1. | 2.4GHz/5GHz Sans fil                                              | 111 |
| 13. 14. 2. | 2.4GHz/5GHz WDS                                                   | 113 |
| 13. 14. 3. | NAT                                                               | 115 |
| 13. 14. 4. | Réglage de vitesse de négociation de port d'Internet              | 116 |
| 13. 15. D  | éconnectez-vous                                                   | 116 |
| Chapitr    | re 14                                                             | 117 |
| Travaill   | er avec Alexa                                                     | 117 |
| FAQ        |                                                                   | 119 |

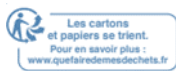

# À propos de ce guide

Ce guide est un complément de Guide d'installation rapide. Le Guide d'installation rapide vous informe sur la configuration rapide d'Internet, et ce guide fournit des détails de chaque fonction et vous montre la façon de configurer ces fonctions appropriées à vos besoins.

**Remarque** : Les fonctionnalités disponibles dans ce routeur peuvent varier selon le modèle et la version logicielle. La disponibilité des routeurs peut également varier selon la région ou le FAI. Toutes les images, étapes et descriptions de ce guide ne sont que des exemples et peuvent ne pas refléter votre expérience de routeur réelle.

#### Conventions

Dans ce guide, les conventions suivantes sont utilisées :

| Convention               | Description                                                                                                    |
|--------------------------|----------------------------------------------------------------------------------------------------|
| <u>Souligné</u>          | Les mots ou expressions soulignés sont des hyperliens.<br>Vous pouvez cliquer pour rediriger vers un site Web ou une<br>section spécifique.<br>Les contenus à mettre en évidence et les textes sur la page<br>web sont en sarcelle, y compris le menus, articles, boutons,<br>etc. |
| >                        | Les structures du menu pour montrer le chemin pour charger<br>la page correspondante.<br>Par exemple, Advanced> Wireless> MAC Filtering signifie<br>que la page de fonction de filtrage MAC est sous le menu s fil<br>qui est situé d l'onglet Advanced                            |
| Notes :                  | Ignorer ce type de note peut entraîner un dysfonctionnement<br>ou des dommages à l'appareil.                                                                                                    |
| Conseils :               | Indique des informations importantes qui vous aident à mieux utiliser votre appareil.                                                                                                    |
|                          | Cliquez pour modifier l'entrée correspondante                                                                                                    |
| Querte also averals such | Cliquez pour supprimer l'entrée correspondante.                                                                                                    |
| Page                     | Cliquez pour activer ou désactiver l'entrée correspondante.                                                                                                    |
|                          | Cliquez pour afficher plus d'informations sur les éléments                                                                                                    |
|                          | de la page.                                                                                                    |

Les taux de signal sans fil maximaux sont les tarifs physiques dérivés des spécifications de la Norme 802.11 de l'IEEE. Le débit réel des données sans fil et la couverture sans fil ne sont pas garantis et varieront en raison des conditions du Network, des limites des clients et des facteurs environnementaux, y compris les matériaux de construction, les obstacles, le volume et la densité du trafic et l'emplacement du client. L'utilisation de MU-MIMO et 1024-QAM exige que les clients prennent également en charge ces fonctions.

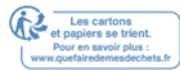

#### **Plus d'infos**

Le dernier logiciel, application de gestion et utilitaire peuvent être trouvés au Centre de téléchargement à <u>https://www.tp-link.com/us/support/download/</u>.

Le Guide d'installation rapide peut être trouvé où vous trouvez ce guide ou à l'intérieur du paquet du routeur.

Spécifications peuvent être trouvés sur la page du produit à https://www.tp-link.com/

TP-Link Community vous est fourni pour discuter de nos produits et partager des

connaissances à https://www.tp-link.com/fr/support/download/.

Nos coordonnées de support technique peuvent être trouvées sur la page Du support technique et contact à <u>https://www.tp-link.com/support/</u>

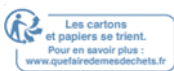

# **Connaître votre routeur**

Ce chapitre introduit ce que le routeur peut faire et montre son apparence. Il contient les sections suivantes :

- Aperçu du produit
- <u>Apparence</u>

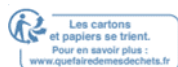

# 1.1. Aperçu du produit

Archer AX6000, premier routeur de TP-Link avec la technologie Wi-Fi 802.11ax de nouvelle génération, réalise des performances Wi-Fi à son niveau ultime. La combinaison révolutionnaire de l'OFDMA, du MU-MIMO 8-8 et de 1024QAM améliore le débit de 4 fois et augmente considérablement la capacité et l'efficacité du Network. Il est également compatible à l'envers avec 802.11a/b/g/n/ac.

En outre, il est simple et pratique de configurer et d'utiliser le routeur TP-Link en raison de son interface web intuitive et la puissante application Tether.

# 1.2. Aspect

#### 1. 2. 1. Panneau supérieur

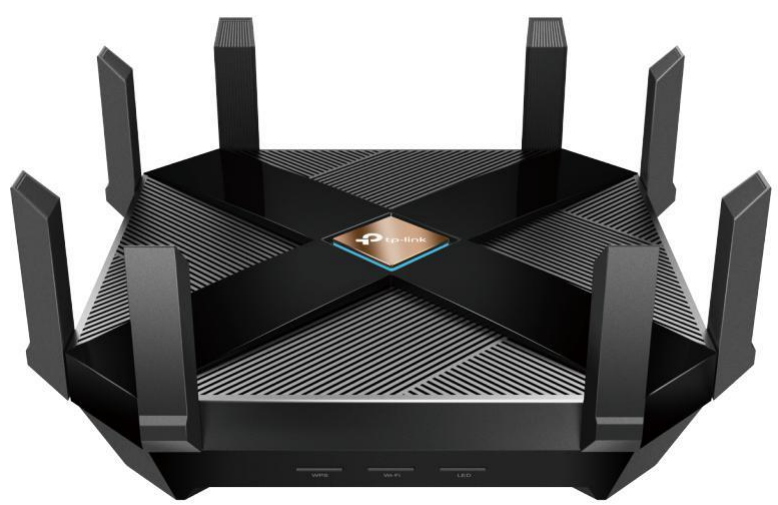

La LED du routeur est sur le panneau supérieur. Vous pouvez vérifier l'état de fonctionnement du routeur en suivant le tableau d'explication LED.

#### **Explication LED**

| Led      | Statut                          | Indication                                                                                   |
|----------|---------------------------------|----------------------------------------------------------------------------------------------|
|          | Bleu solide                     | Le routeur fonctionne normalement.                                                           |
|          | Bleu circulant                  | Le système démarre ou le routeur est remis à zéro.                                           |
| Ptp-link | Bleu circulant en parallèle 🛛 🚫 | Le firmware est en cours de mise à niveau ou<br>connexion WPS<br>est en train d'être établi. |
|          | Orange solide                   | Le routeur est connecté à Internet, mais la fonction sans fil est éteinte.                   |
|          | Rouge solide                    | Pas de connexion Internet.                                                                   |

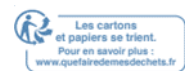

### 1. 2. 2. Le panneau latéral et arrière

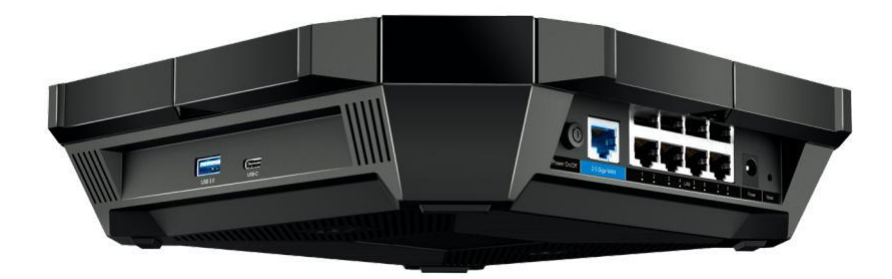

Les parties suivantes (vue de gauche à droite) sont situées sur le panneau latéral et arrière.

| Article                             | Description                                                                                                    |
|-------------------------------------|----------------------------------------------------------------------------------------------------|
| USB 3.0 Ports<br>(Type A et Type C) | Pour connecter vos périphériques de stockage USB au routeur.                                                                                      |
| Bouton Power On/Off                 | Appuyez sur ce bouton pour alimenter ou descendre du routeur.                                                                                     |
| 2.5 Giga WAN Port                   | Pour vous connecter à un modem DSL/Cable ou à une prise Ethernet.                                                                                 |
| PORTS LAN (1-8)                     | Pour connecter votre PC ou d'autres appareils câblés au routeur.                                                                                  |
| Port d'alimentation                 | Pour connecter le routeur à la prise d'alimentation via l'adaptateur<br>d'alimentation fourni.                                                    |
| Bouton de réinitialisation          | Utilisez une épingle pour appuyer et tenir le bouton jusqu'à ce que la LED<br>commence à circuler en bleu<br>à ses paramètres par défaut d'usine. |

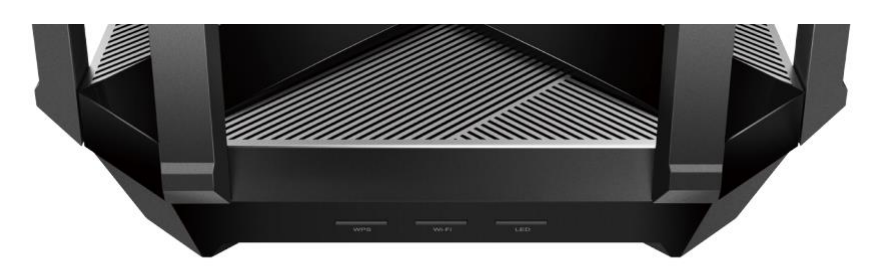

| Article      | Description                                                                                                    |
|--------------|----------------------------------------------------------------------------------------------------|
| Bouton WPS   | Appuyez sur le bouton WPS, et appuyez immédiatement sur le bouton WPS sur votre client pour commencer le processus WPS.   |
| Bouton Wi-Fi | Appuyez et maintenez le bouton Wi-Fi pendant 2 secondes pour allumer ou désactiver la fonction sans fil de votre routeur. |
| Bouton LED   | Appuyez sur le bouton LED pour allumer ou désactiver la LED de votre<br>routeur.                                          |

# **Connectez le matériel**

Ce chapitre contient les sections suivantes :

- Positionnez votre routeur
- Connectez votre routeur

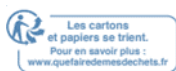

# 2.1. **Positionnez votre routeur**

- Le produit ne doit pas être situé dans un endroit où il sera exposé à l'humidité ou à la chaleur excessive.
- Placez le routeur dans un endroit où il peut être connecté à plusieurs appareils ainsi qu'à une source d'énergie.
- Assurez-vous que les câbles et le cordon d'alimentation sont placés en toute sécurité à l'écart afin qu'ils ne créent pas un risque de trébuchement.
- Le routeur peut être placé sur une étagère ou un bureau.
- Gardez le routeur à l'écart des appareils avec de fortes interférences électromagnétiques, tels que les appareils Bluetooth, les téléphones sans fil et les micro-ondes.

# 2. 2. Connectez votre routeur

Avant de commencer, éteignez votre modem, le cas échéant, et retirez la batterie de

secours si elle en a un. Placez le routeur horizontalement et étendez les antennes à

l'angle maximum.

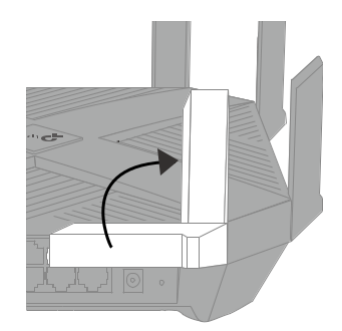

Suivez les étapes ci-dessous pour connecter votre routeur.

Si votre connexion Internet se fait par un câble Ethernet à partir du mur au lieu d'un modem DSL/Câble / Satellite, connectez le câble Ethernet directement au port Internet du routeur, puis suivez les étapes 1, 5 et 6 pour compléter la connexion matérielle.

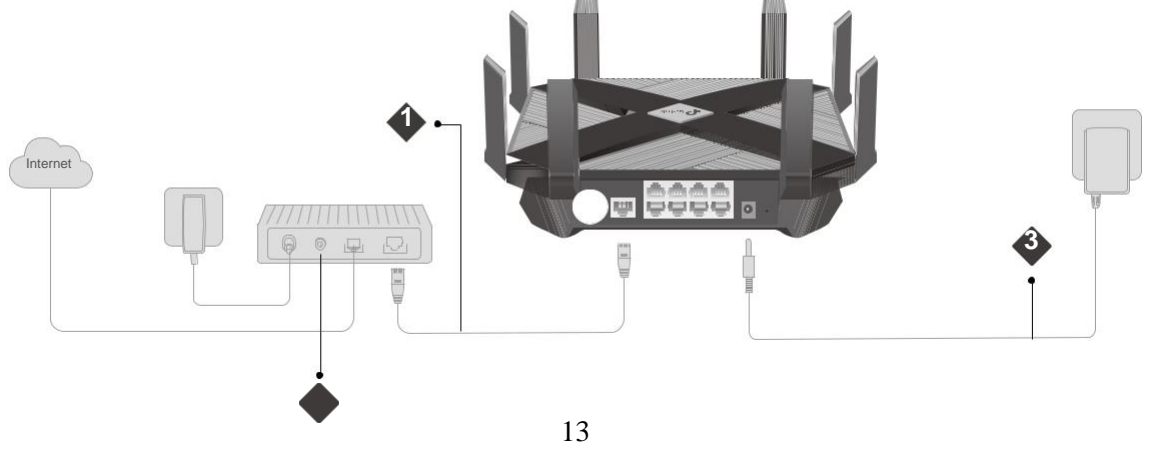

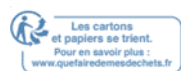

1. Connectez le modem au port WAN du routeur avec un câble Ethernet.

2. Allumez le modem, puis attendez environ 2 minutes pour qu'il redémarre.

3. Connectez l'adaptateur de puissance au routeur et allumez le routeur.

4. Vérifier Marcha la LED sur le dessus est solide sur (rouge ou bleu) avant de passer à autre chose.

Note:

Si la LED est éteinte, appuyez sur le bouton LED pendant environ 1 seconde, puis vérifiez la LED à nouveau.

5. Connectez votre ordinateur au routeur.

#### Méthode 1 : Câblé

Éteignez le Wi-Fi sur votre ordinateur et connectez les appareils comme indiqué cidessous.

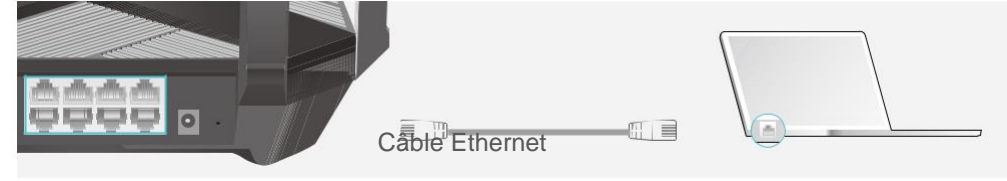

- · Méthode 2 : Sans fil
  - 1) Trouvez le SSID (Nom du Network) et le mot de passe sans fil imprimés sur l'étiquette au bas du routeur.
  - Cliquez sur l'icône Network de votre ordinateur ou accédez aux paramètres Wi-Fi de votre appareil intelligent, puis sélectionnez le SSID pour rejoindre le Network.

| Ordinateur                       |    | Арр                    | pareil intelligent |
|----------------------------------|----|------------------------|--------------------|
|                                  |    | Paramètres<br>Settings | Wi-Fi              |
| Les connexions sont disponibles  |    |                        |                    |
| Connexion Network sans fil       |    | Wi-Fi                  |                    |
| TP-Link XXXX                     | Ou | CHOISISSEZ U           | N NETWORK          |
| TP-Link_XXX_5G<br>Connectez-vous |    | TP-Link_XXXX           |                    |
| ✓ automatiquement r              |    | TP-Link_XXXX           | _5G 🔒 🤶 🛈          |
|                                  |    | Autres                 |                    |

• Méthode 3 : Utilisez le bouton WPS

Les appareils sans fil qui prennent en charge WPS, y compris les téléphones Android, les tablettes et la plupart des cartes Network USB, peuvent être connectés à votre routeur grâce à cette méthode.

- Note:
- WPS n'est pas pris en charge par les appareils iOS.
- La fonction WPS ne peut pas être configurée si la fonction sans fil du routeur est désactivée. En outre, la fonction WPS sera désactivée si votre chiffrement sans fil est WEP. S'il vous plaît assurez-vous que la fonction sans fil est activée et est configuré avec le chiffrement approprié avant de configurer le WPS.

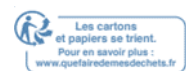

- 1 ) Appuyez sur l'icône WPS sur l'écran de l'appareil. Ici, nous prenons un téléphone Android par exemple.
- 2) En deux minutes, appuyez sur le bouton WPS sur votre routeur.

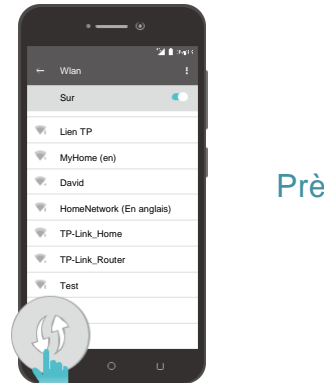

Près de

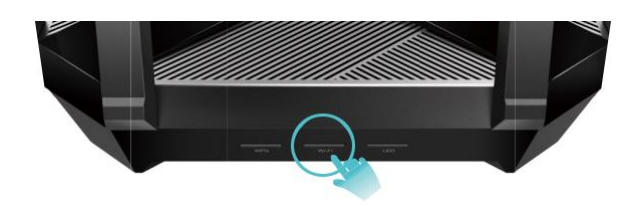

# Connectez-vous à votre routeur

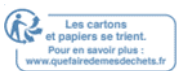

Avec un utilitaire web, il est facile de configurer et de gérer le routeur. L'utilitaire Web peut être utilisé sur n'importe quel système d'exploitation Windows, Mac OS ou UNIX avec un navigateur Web, comme Microsoft Internet Explorer, Mozilla Firefox ou Apple Safari.

Suivez les étapes ci-dessous pour vous connecter à votre routeur.

- 1. Configurez automatiquement le protocole TCP/IP dans l'obtention d'une adresse IP sur votre ordinateur.
- 2. Visitez http://tplinkwifi.net\_et créez un mot de passe de connexion à des fins de

gestion sécurisée. Cliquez ensuite sur Let's Get Started to log in.

| $\leftrightarrow \rightarrow$ C f $\square$ http://tplinkwifi.net      | ≡ |
|------------------------------------------------------------------------|---|
|                                                                        |   |
|                                                                        |   |
| Please create an administrator password to manage your Wireless Router |   |
| Password Ø                                                             |   |
| Low   Middle   High                                                    |   |
| 🥐 Confirm Password 🛛 💋                                                 |   |
| Lot's Cot Started                                                      |   |
| Let's Get Statted                                                      |   |
|                                                                        |   |

Note:

- Si la fenêtre de connexion n'apparaît pas, veuillez consulter la section FAQ.
- Si vous avez enregistré un ID TP-Link et lié votre routeur cloud à elle, le mot de passe de connexion que vous avez créé ici sera invalide. Veuillez-vous connecter au routeur cloud à l'aide de votre ID TP-Link.

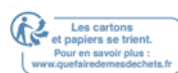

# **Configurer la connexion Internet**

Ce chapitre introduit comment connecter votre routeur à Internet. Le routeur est équipé d'un assistant Quick Setup basé sur le Web. Il dispose d'informations nécessaires sur les FAI intégrées, automatise bon nombre des étapes et vérifie que ces étapes ont été franchies avec succès. En outre, vous pouvez également configurer une connexion IPv6 si votre FAI fournit un service IPv6.

Il contient les sections suivantes :

- <u>Utilisez Quick Setup Wizard</u>
- <u>Configuration rapide Via TP-Link Tether App</u>
- <u>Configurez manuellement votre connexion Internet</u>
- Configurer le Routeur comme point d'accès
- Configurer une connexion Internet IPv6

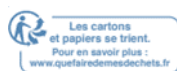

## 4. 1. Utilisez Quick Setup Wizard

Le Quick Setup Wizard vous guidera pour configurer votre routeur.

#### Conseils:

Si vous avez besoin de la connexion Internet IPv6, veuillez consulter la section de Set Up an IPv6 Internet Connection.

Suivez les étapes ci-dessous pour configurer votre routeur.

- 1. Visitez <u>http://tplinkwifi.net</u> et connectez-vous avec le mot de passe que vous définissez pour le routeur.
- 2. Cliquez sur Quick Setup en haut de la page. Suivez ensuite les instructions étape par étape pour connecter votre routeur à Internet.
- 3. Pour profiter d'un service plus complet de TP-Link (gestion à distance, TP-Link DDNS,

etc.), connectez-vous avec votre ID TP-Link ou cliquez sur Resigter Now pour en obtenir un. Suivez ensuite les instructions pour lier le routeur de nuage à votre ID TP-Link.

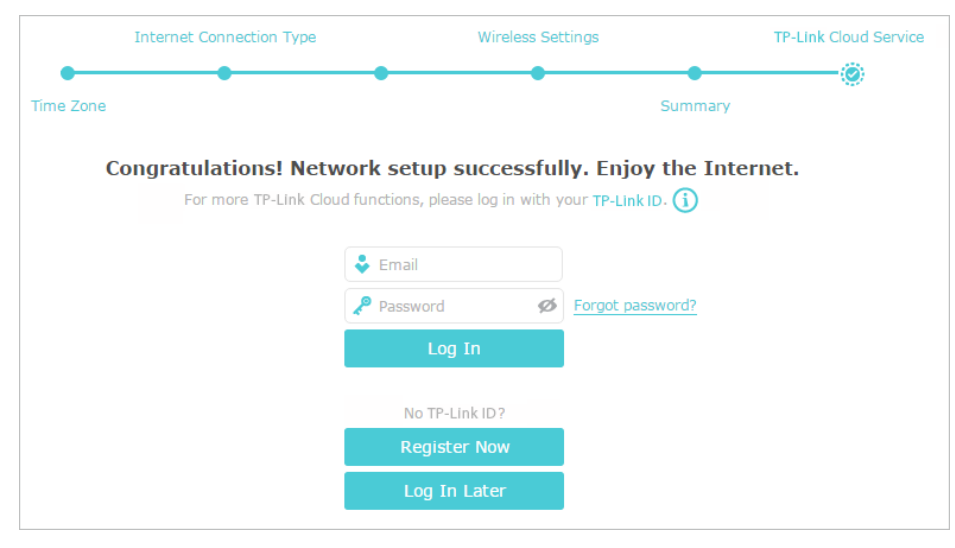

Note:

- Pour en savoir plus sur le service TP-Link Cloud, veuillez consulter la section TP-Link Cloud Service.
- Si vous ne souhaitez pas enregistrer un ID TP-Link dès maintenant, vous pouvez cliquer sur Log In Later pour procéder.
- Si vous avez changé le nom de Network sans fil prédéfini (SSID) et le mot de passe sans fil pendant le processus d'installation rapide, tous vos appareils sans fil doivent utiliser le nouveau SSID et mot de passe pour se connecter au routeur.

# 4. 2. Configuration rapide Via TP-Link Tether App

L'application Tether fonctionne sur les appareils iOS et Android, tels que les smartphones et les tablettes.

1. Lancez l'Apple App Store ou Google Play Store et recherchez «TP-Link Tether» ou numérisez simplement le code QR pour télécharger et installer l'application.

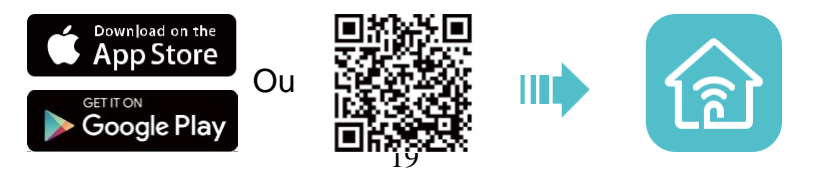

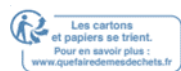

- 2. Connectez votre appareil au Network sans fil du routeur.
- 3. Lancez l'application Tether, appuyez sur le bouton 'et sélectionnez Archer AX6000. Suivez les étapes pour compléter la configuration et se connecter à Internet.
- 4. Connectez vos appareils aux Networkx sans fil nouvellement configurés du routeur et

profitez d'Internet !

## 4. 3. Configurez manuellement votre connexion Internet

Dans cette partie, vous pouvez vérifier vos paramètres de connexion Internet actuels. Vous pouvez également modifier les paramètres en fonction des informations de service fournies par votre FAI.

Suivez les étapes ci-dessous pour vérifier ou modifier vos paramètres de connexion Internet.

- 1. Visitez <u>http://tplinkwifi.net</u> et connectez-vous avec votre ID TP-Link ou le mot de passe que vous définissez pour le routeur.
- 2. Aller à la base de l'Internet.
- 3. Sélectionnez votre type de connexion Internet dans la liste d'abandon.

| Internet                  |            |   |  |
|---------------------------|------------|---|--|
|                           |            |   |  |
| Auto Detect               |            |   |  |
| Internet Connection Type: | Dynamic IP | • |  |

#### Note:

Si vous n'êtes pas sûr de ce qu'est votre type de connexion, cliquez sur Auto Detect. Étant donné que différents types de connexion nécessitent différents câbles et informations de connexion, vous pouvez également vous référer aux démonstrations de l'étape 4 pour déterminer votre type de connexion.

- 4. Suivez les instructions sur la page pour continuer la configuration. Les paramètres sur les chiffres sont juste utilisés pour la démonstration.
  - 1 ) Si vous choisissez Dynamic IP, vous devez sélectionner s'il faut cloner l'adresse MAC. Les utilisateurs dynamiques de propriété intellectuelle sont généralement équipés d'un câble de télévision ou de fibre.

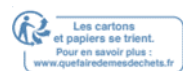

| Internet                                                                     |                                       |                                                     |  |
|------------------------------------------------------------------------------|---------------------------------------|-----------------------------------------------------|--|
| Auto Detect                                                                  |                                       |                                                     |  |
| Internet Connection Type:                                                    | Dynamic IP                            | Ŧ                                                   |  |
| Do NOT Clone MAC Address     Clone Current Computer MAC                      | Address                               |                                                     |  |
| Note: If you are not sure about whi<br>Internet Service Provider (ISP) for a | ich Internet Connectio<br>Issistance. | tion Type you have, use Auto Detect or contact your |  |
|                                                                              |                                       | Save                                                |  |

2) Si vous choisissez l'ADRESSE statique, entrez les informations fournies par votre FAI dans les champs correspondants.

| Internet                                                                     |                                            |                                           |
|------------------------------------------------------------------------------|--------------------------------------------|-------------------------------------------|
| Auto Detect                                                                  |                                            |                                           |
| Auto Detett                                                                  |                                            |                                           |
| Internet Connection Type:                                                    | Static IP 🔹                                |                                           |
|                                                                              |                                            |                                           |
| IP Address:                                                                  |                                            |                                           |
| Subnet Mask:                                                                 |                                            |                                           |
| Default Gateway:                                                             |                                            |                                           |
|                                                                              |                                            |                                           |
| Primary DNS:                                                                 |                                            |                                           |
| Secondary DNS:                                                               |                                            | (Optional)                                |
|                                                                              |                                            |                                           |
| Note: If you are not sure about whi<br>Internet Service Provider (ISP) for a | ich Internet Connection Type<br>ssistance. | you have, use Auto Detect or contact your |
|                                                                              |                                            |                                           |
|                                                                              |                                            | Save                                      |
|                                                                              |                                            |                                           |

3) Si vous choisissez PPPoE, entrez le nom d'utilisateur et le mot de passe fourni par votre FAI.

Les utilisateurs de PPPoE ont généralement des modems câble DSL.

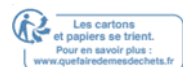

| Internet                                                             |                                        |                               |                          |
|----------------------------------------------------------------------|----------------------------------------|-------------------------------|--------------------------|
| Auto Detect                                                          |                                        |                               |                          |
| Internet Connection Type:                                            | PPPoE                                  | ▼                             |                          |
| Username:                                                            |                                        |                               |                          |
| Password:                                                            |                                        |                               |                          |
| Note: If you are not sure about<br>Internet Service Provider (ISP) f | which Internet Conne<br>or assistance. | ection Type you have, use Aut | o Detect or contact your |
|                                                                      |                                        |                               | Save                     |

4) Si vous choisissez L2TP, entrez le nom d'utilisateur et le mot de passe et choisissez la connexion secondaire fournie par votre FAI. Différents paramètres sont nécessaires en fonction de la connexion secondaire que vous avez choisie.

| Internet                            |                   |                |              |                |                |
|-------------------------------------|-------------------|----------------|--------------|----------------|----------------|
|                                     |                   |                |              |                |                |
| Auto Detect                         |                   |                |              |                |                |
|                                     |                   |                |              |                |                |
| Internet Connection Type:           | L2TP              | •              |              |                |                |
| Username:                           |                   |                |              |                |                |
| Password:                           |                   |                |              |                |                |
|                                     |                   |                |              |                |                |
| Secondary Connection:               | Oynamic IP        | O Static IP    | )            |                |                |
| VDN Conver ID/Domain Name           |                   |                |              |                |                |
| VPN Server 19/Domain Name.          |                   |                |              |                |                |
| Note: If you are not sure about w   | nich Internet Con | nection Type y | ou have, use | Auto Detect or | r contact your |
| Internet Service Provider (ISP) for | assistance.       |                |              |                |                |
|                                     |                   |                |              |                | Save           |

5) Si vous choisissez PPTP, entrez le nom d'utilisateur et le mot de passe, et choisissez la connexion secondaire fournie par votre FAI. Différents paramètres sont nécessaires en fonction de la connexion secondaire que vous avez choisie.

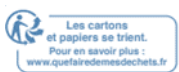

| Internet                                                                  |                                   |                |                    |                   |      |
|---------------------------------------------------------------------------|-----------------------------------|----------------|--------------------|-------------------|------|
|                                                                           |                                   |                |                    |                   |      |
| Auto Detect                                                               |                                   |                |                    |                   |      |
| Internet Connection Type:                                                 | РРТР                              | V              |                    |                   |      |
| Username:                                                                 |                                   |                |                    |                   |      |
| Password:                                                                 |                                   |                |                    |                   |      |
| Secondary Connection:                                                     | Oynamic IP                        | ⊖ Static IP    | 2                  |                   |      |
| VPN Server IP/Domain Name:                                                |                                   |                |                    |                   |      |
| Note: If you are not sure about wh<br>Internet Service Provider (ISP) for | nich Internet Conr<br>assistance. | nection Type y | vou have, use Auto | Detect or contact | your |
|                                                                           |                                   |                |                    | Sa                | ive  |

5. Cliquez sur Enregistrer.

Chapitre 4

 Pour vérifier votre connexion Internet, cliquez sur Network Map à gauche de la page. Une fois la connexion réussie, l'écran s'affichera comme suit. Ici, nous prenons PPPoE comme exemple.

Note: Il peut prendre 1-2 minutes pour rendre les paramètres valides.

| Inte             | Speed Test       | 0KB/s<br>0KB/s | Router  | 🧙 │ 🧙<br>2.4GHz 5GHz |
|------------------|------------------|----------------|---------|----------------------|
| Uired Clients    | Uireless Clients |                | USB Dis | k                    |
| Internet         |                  |                |         |                      |
| Internet Status: | Connected        |                |         |                      |
| Connection Type: | PPPoE            |                |         |                      |
| IP Address:      | 119.123.164.17   |                |         |                      |

- Conseils :
- Si votre type de connexion Internet est BigPond Cable, s'il vous plaît aller à Advanced >Network >Internet pour définir votre routeur.
- Si vous utilisez Dynamic IP et PPPoE et vous êtes fourni avec tous les autres paramètres qui ne sont pas nécessaires sur la page, s'il vous plaît aller à Advanced >Network >Internet pour compléter la configuration.
- Si vous ne pouvez toujours pas accéder à Internet, consultez la section FAQ pour obtenir d'autres instructions

Les cartons et papiers se trient.

## 4. 4. Configurer le Routeur comme point d'accès

Le routeur peut fonctionner comme un point d'accès, transformant votre Network câblé existant en un Network sans fil.

- 1. Visitez <u>http://tplinkwifi.net</u> et connectez-vous avec votre ID TP-Link ou le mot de passe que vous définissez pour le routeur.
- 2. Aller à Advanced >Mode d'Opération, sélectionnez Point d'accès et cliquez sur Enregistrer. Le routeur redémarrera et passera en mode Point d'accès.

| Switch Mode                                                                                                    |
|----------------------------------------------------------------------------------------------------|
| Router(Current mode) In this mode, your router connects to internet directly via Dynamic IP, Static IP, PPPoE, L2TP or PPTP, and the second second seco |
|                                                                                                    |
| Access Point                                                                                                    |
| In this mode, your router connects to a wired or wireless router via an Ethernet cable and extends the<br>wireless coverage of your existing network.Functions like NAT,Parental Controls and QoS are not<br>supported in this mode.                                                                                                    |
| ∰ Щ Щ,                                                                                                    |
| Save                                                                                                    |

- 3. Après le redémarrage, connectez le routeur à votre routeur câblé existant via un câble Ethernet.
- 4. Connectez-vous à nouveau à la page de gestion web <u>http://tplinkwifi.net</u>, et cliquez sur Quick Setup.
- 5. Configurez vos paramètres sans fil et cliquez sur Next.

|                      |                       | Summary     |
|----------------------|-----------------------|-------------|
| ۲                    |                       | •           |
| Wireless S           | ettings               |             |
|                      |                       |             |
| 2.4GHz Wireless:     | Enable Wireless Radio |             |
| Network Name (SSID): | TP-Link_5053          | Hide SSID   |
| Password:            | 66378365              |             |
|                      |                       |             |
| 5GHz Wireless        | Enable Wireless Radio |             |
| Network Name (SSID): | TP-Link_5053_5G       | □ Hide SSID |
| Password:            | 66378365              |             |
|                      |                       |             |
|                      |                       | Exit Next   |
|                      |                       |             |

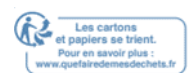

6. Confirmer l'information et cliquez sur Enregistrer. Maintenant, vous pouvez profiter du Wi-Fi.

|                      |                 | Summary  |
|----------------------|-----------------|----------|
| •                    |                 | <b>—</b> |
| Wireless Set         | tings           |          |
|                      |                 |          |
| 2.4GHz Wireless      |                 |          |
| Network Name (SSID): | TP-Link_5053    |          |
| Password:            | 66378365        |          |
|                      |                 |          |
| 5GHZ WIREless        |                 |          |
| Network Name (SSID): | TP-Link_5053_5G |          |
| Password:            | 66378365        |          |
|                      |                 |          |
|                      | Bac             | Save     |
|                      |                 |          |

- @ Conseils :
- Les fonctions, telles que les contrôles parentaux, Qos et NAT Forwarding, ne sont pas prises en charge en mode Point d'accès.
- Les fonctions, telles que Guest Network, sont les mêmes que celles en mode Router.

## 4. 5. Configurer une connexion Internet IPv6

Votre FAI fournit des informations sur l'un des types de connexion Internet IPv6 suivants : PPPoE, Dynamic IP (SLAAC/DHCPv6), Static IP, 6to4 tunnel, Pass-Through (Bridge).

- 1. Visitez <u>http://tplinkwifi.net/</u> et connectez-vous avec votre ID TP-Link ou le mot de passe que vous définissez pour le routeur.
- 2. Aller à Advanced >IPv6.
- 3. Activez IPv6 et sélectionnez le type de connexion Internet fourni par votre FAI.
- Conseils:

Si vous ne savez pas quel est votre type de connexion Internet, contactez votre FAI ou jugez selon les informations déjà connues fournies par votre FAI.

4. Remplissez les informations requises par différents types de connexion. Les blancs rouges doivent être remplis.

1) IP statique: Remplir les blancs et cliquez sur Enregistrer.

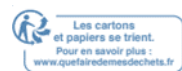

| Internet                  |                                                                    |
|---------------------------|--------------------------------------------------------------------|
| IPv6:                     |                                                                    |
| Internet Connection Type: | Static IP 🔹                                                        |
| IPv6 Address:             |                                                                    |
| Default Gateway:          |                                                                    |
| Primary DNS:              |                                                                    |
| Secondary DNS:            |                                                                    |
| MTU Size:                 | 1500 bytes. (The default is 1500, do not change unless necessary.) |
|                           | Save                                                               |

2) IP dynamique (SLAAC/DHCPv6) : Cliquez sur Advanced pour obtenir de plus amples informations si votre FAI l'exige. Cliquez sur Enregistrer et cliquez ensuite sur Renew.

| Internet                  |                           |   |      |
|---------------------------|---------------------------|---|------|
| IPv6:                     |                           |   |      |
| Internet Connection Type: | Dynamic IP (SLAAC/DHCPv6) | ▼ |      |
| IPv6 Address:             |                           |   |      |
| Primary DNS:              | ::                        |   |      |
| Secondary DNS:            | ::                        |   |      |
| Release                   |                           |   |      |
| Advanced                  |                           |   |      |
|                           |                           |   |      |
|                           |                           |   | Save |

3) PPPoE: Par défaut, le routeur utilise le compte IPv4 pour se connecter au serveur IPv6. Cliquez sur Advanced pour entrer plus d'informations si votre FAI l'exige. Cliquez sur Enregistrer et cliquez ensuite sur Connect.

Note:

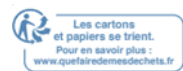

Si votre FAI fournit deux comptes distincts pour les connexions IPv4 et IPv6, veuillez déballer la même session avec la case de cocher de connexion IPv4 et saisir manuellement le nom d'utilisateur et le mot de passe pour la connexion IPv6.

| Internet                  |                                           |   |      |
|---------------------------|-------------------------------------------|---|------|
| IPv6:                     |                                           |   |      |
| Internet Connection Type: | РРРоЕ                                     | ▼ |      |
|                           | ✓ PPPoE same session with IPv4 connection |   |      |
| IPv6 Address:             |                                           |   |      |
| Advanced                  |                                           |   |      |
| Connect Disconnect        | I                                         |   |      |
|                           |                                           |   | Save |

4) 6to4 Tunnel: Un type de connexion Internet IPv4 est une condition préalable pour ce type de connexion (<u>Manuellement configurer votre connexion Internet</u>). Cliquez sur Advanced pour entrer plus d'informations si votre FAI l'exige. Cliquez sur Enregistrer et cliquez ensuite sur Connect.

| Internet                  |               |
|---------------------------|---------------|
| IPv6:                     |               |
| Internet Connection Type: | 6to4 Tunnel 🔻 |
| IPv4 Address:             | 0.0.0.0       |
| IPv4 Subnet Mask:         | 0.0.0.0       |
| IPv4 Default Gateway:     | 0.0.0.0       |
| TUNNEL ADDRESS:           |               |
| O Advanced                |               |
| Connect Disconnect        |               |
|                           | Save          |

5) Passer à travers (pont) Cliquez sur Enregistrer et sauter à l'étape 6.

| Internet                  |                       |   |      |
|---------------------------|-----------------------|---|------|
| IPv6:                     |                       |   |      |
| Internet Connection Type: | Pass-Through (Bridge) | ▼ |      |
|                           |                       |   | Save |

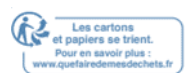

5. Configurer les ports LAN. Les utilisateurs de Windows sont recommandés de choisir parmi les deux premiers types. Remplissez le préfixe d'adresse fourni par votre FAI et cliquez sur Enregistrer.

#### Conseils:

Trouvez de l'aide sur la page de gestion web pour en savoir plus sur les éléments.

| LAN             |          |
|-----------------|----------|
| Assigned Type:  | O DHCPv6 |
| Address Prefix: | /64      |
| Address:        | ::/0     |
|                 |          |
|                 | Save     |

6. Cliquez sur Status pour vérifier si vous avez réussi à configurer une connexion IPv6.

Le chiffre suivant est un exemple de configuration PPPoE réussie.

| IPv4   IPv6                   |
|-------------------------------|
| 00-0A-EB-AC-25-01             |
| 2001:c68:202:2111::120/<br>64 |
| fe80::edd0:80d2:7f5e:6be<br>7 |
| 2001:c68:202:2111::1          |
| 2001:c68:202:2111::2          |
| PPPoE                         |
|                               |
|                               |

@ Conseils:

Visitez la section FAQ s'il n'y a pas de connexion Internet.

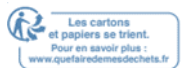

# **TP-Link Cloud Service**

Le service TP-Link Cloud offre une meilleure façon de gérer vos périphériques cloud. Connectez-vous à votre routeur avec un ID TP-Link, et vous pouvez facilement surveiller et gérer votre Network domestique lorsque vous êtes en panne via l'application Tether sur votre smartphone ou tablette. Pour s'assurer que votre routeur reste nouveau et s'améliore avec le temps, le Cloud TP-Link vous informera lorsqu'une mise à niveau importante du firmware est disponible. Vous pouvez certainement également gérer plusieurs appareils TP-Link Cloud avec un seul ID TP-Link.

Ce chapitre introduit comment enregistrer un nouvel ID TP-Link, des identifiants TP-Link non contraignants pour gérer votre routeur, et l'application Tether avec laquelle vous pouvez gérer votre Network domestique, peu importe où vous pouvez vous trouver.

Il contient les sections suivantes :

- Enregistrer un ID TP-Link
- Modifiez vos informations d'identification TP-Link
- Gérer les identifiants utilisateur TP-Link
- Gérer le Router via l'application TP-Link Tether

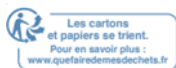

## 5. 1. Enregistrer un ID TP-Link

- Si vous avez sauté l'inscription pendant le processus d'installation rapide, vous pouvez :
- 1. Visitez <u>http://tplinkwifi.net</u> et connectez-vous avec le mot de passe que vous définissez pour le routeur.
- 2. Aller à la base de t. TP-Link Cloud.
- 3. Cliquez sur Inscrivez-vous maintenant et suivez les instructions pour enregistrer un ID TP-Link.

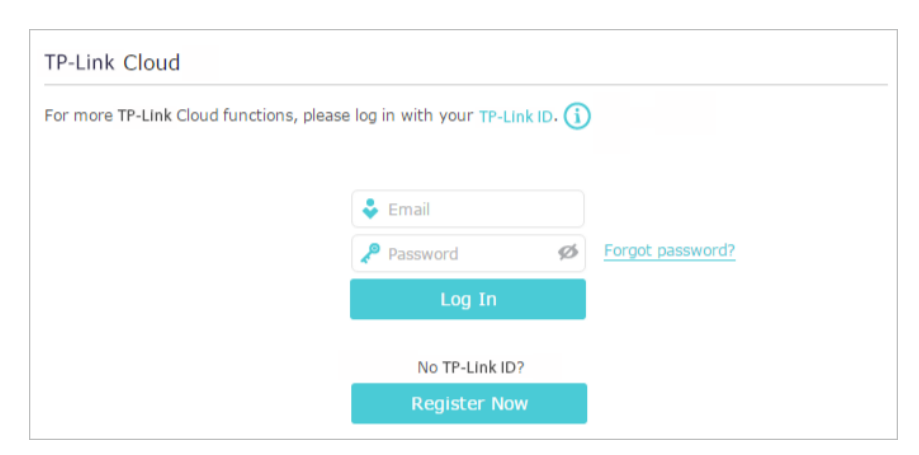

4. Après avoir activé votre ID TP-Link, revenez à la page Cloud TP-Link pour vous connecter. L'ID TP-Link utilisé pour se connecter au routeur pour la première fois sera automatiquement lié en tant qu'administrateur.

Note:

- Pour en savoir plus sur l'id Admin et Utilisateur TP-Link, consultez les identifiants Manage the User TP-Link.
- Une fois que le routeur est lié à votre ID TP-Link, vous devez vous connecter au routeur avec l'ID TP-Link.
- Une fois que vous avez enregistré un ID TP-Link sur la page de gestion web, vous ne pouvez enregistrer un autre ID TP-Link via l'APP Tether. Veuillez consulter <u>Manage the Router via l'application TP-Link Tether</u> pour installer l'application et en enregistrer une nouvelle.
- Si vous voulez délier l'administrateur TP-Link ID de votre routeur, s'il vous plaît aller à base de >TP-Link Cloud, un clic Unbind dans la section Informations de l'appareil.

# 5. 2. Modifiez vos informations d'identification TP-Link

Suivez les étapes ci-dessous pour modifier votre adresse e-mail et mot de passe de votre ID TP-Link au besoin.

- 1. Visitez http://tplinkwifi.net et connectez-vous avec votre ID TP-Link.
- 2. Rendez-vous à Basic >TP-Link Cloud, et concentrez-vous sur la section Informations de Compte.
- Pour modifier votre adresse e-mail: 1. Cliquez 🍱 derrière l'e-mail.

2. Entrez le mot de passe de votre ID TP-Link, puis une nouvelle adresse e-mail. Et cliquez sur Enregistrer.

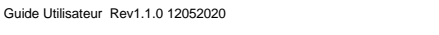

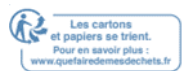

| Chan     | ge Email     |                               | 6 |
|----------|--------------|-------------------------------|---|
| <b>P</b> | assword      |                               |   |
| <b>N</b> | ew Email     |                               |   |
|          | Sa           | ve                            |   |
| Note:    | New email    | or password<br>client devices |   |
| imme     | diately. Ple | ase log in agai               | n |
|          | your devic   | e is connected                |   |
| to the   | Internet t   | o update                      |   |

• Pour changer votre mot de passe : 1. Cliquez derrière le mot de passe.

2. Entrez le mot de passe actuel, puis un nouveau mot de passe deux fois. Et cliquez sur Enregistrer.

| Change Password                                               | 3 |
|---------------------------------------------------------------|---|
| Current Password                                              |   |
| P New Password                                                |   |
| Low   Middle   High                                           |   |
| P Confirm Password                                            |   |
| Save                                                          |   |
| Note: New email or password<br>may not sync to client devices |   |
| immediately. Please log in again                              |   |
| when your device is connected                                 |   |
| to the Internet to update                                     |   |
| account mornation.                                            |   |

## 5. 3. Gérer les identifiants utilisateur TP-Link

L'ID TP-Link utilisé pour se connecter au routeur pour la première fois sera automatiquement lié comme compte Admin. Un compte d'administration peut ajouter ou supprimer d'autres identifiants TP-Link vers ou à partir du même routeur que l'utilisateur. Tous les comptes peuvent surveiller et gérer le routeur localement ou à distance, mais les comptes d'utilisateurs ne peuvent pas :

Réinitialisez le routeur vers ses paramètres par défaut d'usine, que ce soit sur la page de gestion web ou dans l'application Tether.

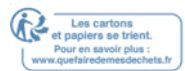

Ajouter/supprimer d'autres DIU TP-Link à ou à partir du routeur.

#### 5. 3. 1. Ajouter TP-Link ID pour gérer le Routeur

1. Visitez http://tplinkwifi.net\_et connectez-vous avec votre ID TP-Link.

2. Allez à la base de tP-Link Cloud, et se concentrer surla section Comptes liés.

3. Cliquez <sup>Bind</sup>, entrez un autre ID TP-Link au besoin et cliquez sur Enregistrer.

Si vous avez besoin d'un autre ID TP-Link, veuillez en enregistrer un nouveau via l'application Tether. Veuillez consulter

Manage the Router via l'application TP-Link Tether pour installer l'application et enregistrer un nouvel ID TP-Link.

| Add Account | 8    |
|-------------|------|
| 🗹 Email     |      |
| Cancel      | Save |
|             |      |

4. Le nouvel ID TP-Link sera affiché dans le tableau des comptes consolidés en tant qu'utilisateur.

| Bound Accounts |    |                           |              |                 |  |
|----------------|----|---------------------------|--------------|-----------------|--|
|                |    |                           |              | 🕒 Bind 😄 Unbind |  |
|                | ID | Email                     | Binding Date | Role            |  |
|                | 1  | Pargen, realized on       | 16/11/2016   | Admin           |  |
|                | 2  | parground pring \$143.com | 16/11/2016   | User            |  |

#### 5. 3. 2. Supprimer TP-Link ID(s) de la gestion du Routeur

- 1. Visitez http://tplinkwifi.net\_et connectez-vous avec votre ID TP-Link.
- 2. Allez à la base de TP-Link Cloud, et se concentrer sur la section Comptes liés.
- 3. Cochez la case à cocher(es) de l'ID TP-Link que vous souhaitez supprimer et cliquez sur Unbind.

| Bound Accounts |                   |                     |              |                   |  |
|----------------|-------------------|---------------------|--------------|-------------------|--|
|                |                   |                     |              | 🕂 Bind 🛛 🖨 Unbind |  |
|                | ID                | Email               | Binding Date | Role              |  |
|                | 1                 | Parger, redfine.com | 16/11/2016   | Admin             |  |
|                | 2 16/11/2016 User |                     |              |                   |  |

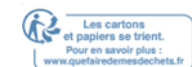

# 5. 4. Gérer le Router via l'application TP-Link Tether

L'application Tether fonctionne sur les appareils iOS et Android, tels que les smartphones et les tablettes.

1. Lancez l'Apple App Store ou Google Play Store et recherchez «TP-Link Tether» ou

numérisez simplement le code QR pour télécharger et installer l'application.

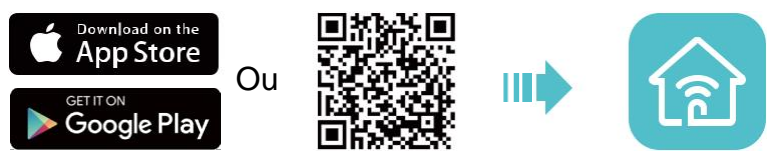

- 2. Connectez votre appareil au Network sans fil du routeur.
- 3. Lancez l'application Tether, sélectionnez le modèle de votre routeur et connectezvous avec votre ID TP-Link ou le mot de passe de votre set pour le routeur.
- 4. Gérez votre routeur au besoin.

Note:

- Si vous devez accéder à distance à votre routeur à partir de vos appareils intelligents, vous devez :
- Connectez-vous avec votre ID TP-Link. Si vous n'en avez pas, consultez un ID TP-Link.
- Assurez-vous que votre smartphone ou tablette peut accéder à Internet avec des données cellulaires ou un Network Wi-Fi.

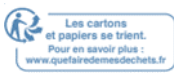

# Network d'invités

Cette fonction vous permet de fournir un accès Wi-Fi pour les clients sans divulguer votre Network principal. Lorsque vous avez des invités dans votre maison, appartement ou lieu de travail, vous pouvez créer un Network d'invités pour eux. En outre, vous pouvez personnaliser les options Network des clients pour assurer la sécurité et la confidentialité du Network.

Il contient les sections suivantes :

- Créer un Network pour les clients
- Personnaliser les options de Network d'invités

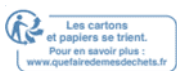

## 6. 1. Créer un Network pour les clients

- 1. Visitez <u>http://tplinkwifi.net</u> et connectez-vous avec votre ID TP-Link ou le mot de passe que vous définissez pour le routeur.
- 2. Aller à Advanced >Guest Network. Localiser la section Sans fil.
- 3. Créez un Network d'invités au besoin.
  - 1) Activez 2.4GHz Network sans fil ou Network sans fil 5GHz.
  - 2) Personnaliser le SSID. Ne sélectionnez pas Hide SSID sauf si vous voulez que vos invités entrent manuellement le SSID pour l'accès au Network invité.
  - 3) Sélectionnez le type de sécurité.
  - Si aucune garantie n'est sélectionnée, aucun mot de passe n'est nécessaire pour accéder à votre Network invité. No security
  - Si WAP/WPA2-Personal est sélectionné, conservez les valeurs de version et

de chiffrement par défaut et personnalisez votre propre mot de passe.

| Wireless                               |                                                          |
|----------------------------------------|----------------------------------------------------------|
| 2.4GHz Wireless:                       | Enable Guest Network                                     |
| Network Name (SSID):                   | TP-Link_Guest_42D5                                       |
| 5GHz Wireless:<br>Network Name (SSID): | Enable Guest Network   TP-Link_Guest_42D5_5G   Hide SSID |
| Security:                              | No Security     WPA/WPA2-Personal                        |
| Version:                               | Auto O WPA-PSK O WPA2-PSK                                |
| Encryption:                            | Auto O TKIP O AES                                        |
| Password:                              |                                                          |
|                                        |                                                          |
|                                        | Save                                                     |

4. Cliquez sur Enregistrer. Maintenant, vos invités peuvent accéder à votre Network d'invités en utilisant le SSID et mot de passe que vous définissez !

Conseils:

Pour consulter les informations du Network d'invités, rendez-vous sur l'État Status avancé et localisez la section Network Invité.

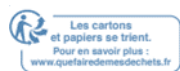

## 6. 2. Personnaliser les options de Network d'invités

- 1. Visitez <u>http://tplinkwifi.net</u> et connectez-vous avec votre ID TP-Link ou le mot de passe que vous définissez pour le routeur.
- 2. Aller à Advanced >Guest Network. Localiser la section Paramètres.
- 3. Personnalisez les options Network des clients en fonction de vos besoins.

| Settings                                  |      |
|-------------------------------------------|------|
| □ Allow guests to see each other          |      |
| □ Allow guests to access my local network |      |
|                                           | Save |

Permettre aux invités de se voir

Cochez cette case à cocher si vous souhaitez permettre aux clients sans fil de votre Network invité de communiquer entre eux via des méthodes telles que les voisins du Network et Ping.

• Permettre aux clients d'accéder à mon Network local

Cochez cette case à cocher si vous souhaitez permettre aux clients sans fil de votre Network invité de communiquer avec les appareils connectés aux ports LAN de votre routeur ou au Network principal via des méthodes telles que les voisins du Network et Ping.

4. Cliquez sur Enregistrer. Maintenant, vous pouvez assurer la sécurité du Network et la confidentialité !

Conseils:

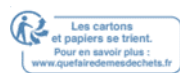

Pour consulter les informations du Network d'invités, rendez-vous sur l'État Status avancé et localisez la section Network Invité.
## Paramètres USB

Ce chapitre décrit comment utiliser les ports USB pour partager des fichiers et des médias à partir des périphériques de stockage USB sur votre Network domestique localement, ou à distance via Internet. Le routeur prend en charge les lecteurs flash externes USB et les disques durs. Il contient les sections suivantes :

Accédez à l'appareil de stockage USB

Partage des médias

Machine à voyager dans le temps

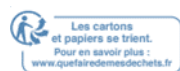

## 7. 1. Accédez à l'appareil de stockage USB

Insérez votre périphérique de stockage USB dans le port USB du routeur, puis accédez aux fichiers stockés localement ou à distance.

#### Conseils:

- Si vous utilisez des hubs USB, assurez-vous qu'aucun plus de 4 appareils ne sont connectés au routeur.
- Si le périphérique de stockage USB nécessite l'utilisation de la puissance externe groupée, assurez-vous que la puissance externe a été connectée.
- Si vous utilisez un disque dur USB, assurez-vous que son système de fichiers est FAT32, exFat, NTFS ou HFSMD.
- Avant de déconnecter physiquement un périphérique USB du routeur, retirez-le en toute sécurité pour éviter les dommages de Remove données: Allez à l'Advanced >USB Sharing >USB Storage Device >Paramètres de périphériques et cliquez supprimer.

#### 7. 1. 1. Accédez à l'appareil USB localement

Insérez votre périphérique de stockage USB dans le port USB du routeur, puis consultez la table suivante pour accéder aux fichiers stockés sur votre périphérique de stockage USB.

|                      | <ul> <li>Méthode 1:</li> <li>Aller à l'ordinateur &gt;Network, puis cliquez sur le nom du serveur</li> <li>Network (TP-SHARE par défaut) dans la section Ordinateur.</li> <li>Note:</li> <li>Les opérations dans différents systèmes sont similaires. Ici, nous prenons Windows 7 comme un exemple.</li> </ul>                                                                                                    |
|----------------------|----------------------------------------------------------------------------------------------------|
| Windows<br>Ordinateu | File Edit View Tools Help   Organize Network and Sharing Center Add a printer   Favorites <ul> <li>Computer (3)</li> <li>Ibraries</li> <li>Homegroup</li> <li>Homegroup</li> <li>Media Devices (1)</li> <li>Media Devices (1)</li> <li>Network</li> </ul> Network <ul> <li>Network Infrastructure (1)</li> <li>Set State State S</li></ul> |

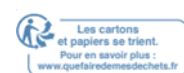

Les cartons et papiers se trient. Pour en savoir plus :

| Windows<br>Ordinateur | <ul> <li>Méthode 2:</li> <li>Ouvrez le Windows Explorer (ou allez à l'ordinateur) et tapez l'adresse<br/>du serveur tplinkwifi.net ou ftp://tplinkwifi.net dans la barre d'adresse,<br/>puis appuyez sur Enter.</li> </ul>                                                                                                    |  |  |  |  |
|-----------------------|----------------------------------------------------------------------------------------------------|--|--|--|--|
|                       | File       Edit       View       Tools       Help         Organize       Include in library       Include in library                                                                                                    |  |  |  |  |
| Мас                   | <ol> <li>1) Sélectionnez Go &gt;Connectez-vous au serveur.</li> <li>2) Tapez l'adresse du serveur smb://tplinkwifi.net.</li> <li>3) Cliquez sur Connect.</li> <li>I orrer Address:<br/>server Address:<br/>server Address:<br/>server Servers:<br/>Remove<br/>Browse<br/>Connect l'a invité, sélectionnez la boîte radio Invité. (Si vous</li> </ol>                                         |  |  |  |  |
|                       | 4) Lorsqu'on Guest l'a invite, selectionnez la bolte radio invite. (Si vous<br>avez configuré un nom d'utilisateur et un mot de passe pour refuser<br>l'accès anonyme aux disques USB, vous devez sélectionner le Boîte<br>radio utilisateur enregistrée. Pour savoir comment configurer un<br>compte pour l'accès, consultez To <u>Set up Authentication</u> for Data<br><u>Security</u> .) |  |  |  |  |
| Tablette              | Utilisez une application tierce pour la gestion des fichiers Network.                                                                                                    |  |  |  |  |

Conseils:

Vous pouvez également accéder à votre périphérique de stockage USB en utilisant votre nom de serveur Network/média comme adresse du serveur. Reportez-vous à <u>Personnaliser l'adresse de l'appareil de stockage USB</u> pour en savoir plus.

#### 7. 1. 2. Accédez à l'appareil USB à distance

Vous pouvez accéder à votre disque USB en dehors du Network local. Par exemple, vous pouvez :

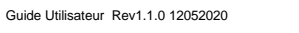

- Partagez des photos et d'autres fichiers volumineux avec vos amis sans vous connecter à (et payer) un site de partage de photos ou un système de messagerie.
- Obtenez une sauvegarde sécurisée pour les matériaux pour une présentation.
- Supprimez les fichiers de la carte mémoire de votre appareil photo de temps en temps pendant le voyage.

#### Note:

Si votre FAI assigne une adresse IP PRIVÉE WAN (comme 192.168.x.x ou 10.x.x.x), vous ne pouvez pas utiliser cette fonctionnalité parce que les adresses privées ne sont pas acheminées sur Internet.

#### Suivez les étapes ci-dessous pour configurer les paramètres d'accès à distance.

- 1. Visitez <u>http://tplinkwifi.net</u> et connectez-vous avec votre ID TP-Link ou le mot de passe que vous définissez pour le routeur.
- 2. Aller à l'Advanced >USB Sharing >USB Storage Device >Page d'adresse d'accès.
- 3. Cochez la case à cocher FTP (via Internet), puis cliquez sur Enregistrer.

| Enable | Access Method        | Address               | Port |
|--------|----------------------|-----------------------|------|
| <      | Network Neighborhood | \\TP-Share            |      |
| <      | FTP                  | ftp://192.168.0.23:21 | 21   |
|        | FTP (Via Internet)   | ftp://0.0.0.0:21 Edit | 21   |

4. Reportez-vous à la table suivante pour accéder à votre disque USB à distance.

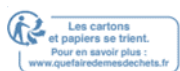

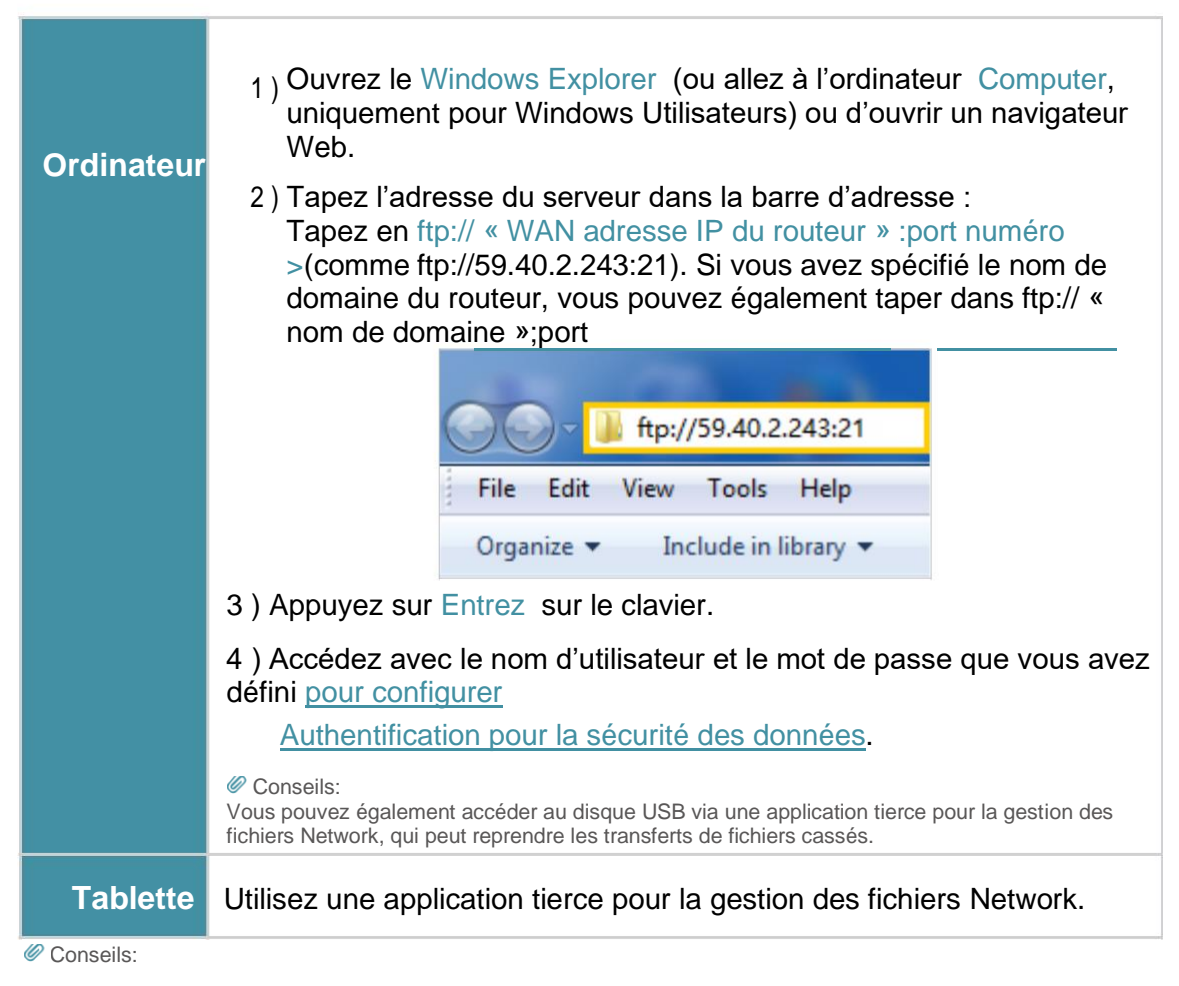

<u>Cliquez sur Configurer un compte de service DNS dynamique</u> **pour savoir comment** configurer un nom de domaine pour votre routeur.

#### 7. 1. 3. Personnaliser les paramètres d'accès

Par défaut, tous les clients du Network peuvent accéder à tous les dossiers de votre disque USB. Vous pouvez personnaliser vos paramètres de partage en définissant un compte de partage, en partageant des contenus spécifiques et en définissant une nouvelle adresse de partage sur la page de gestion Web du routeur.

- 1. Visitez <u>http://tplinkwifi.net</u> et connectez-vous avec votre ID TP-Link ou le mot de passe que vous définissez pour le routeur.
- 2. Aller à l'Advanced >USB Sharing >USB Storage Device >Page d'adresse d'accès.

#### • Personnaliser l'adresse de l'appareil de stockage USB

Vous pouvez personnaliser le nom du serveur et utiliser le nom pour accéder à votre périphérique de stockage USB.

 Sur la partie Adresse d'accès, assurez-vous que Network Neighborhood est coché, et entrez un nom de serveur Network / médias comme vous le souhaitez, comme MyShare, puis cliquez sur Enregistrer

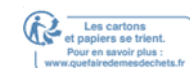

| work/Media Server Name: MyShare |                      |                       |      |  |  |  |
|---------------------------------|----------------------|-----------------------|------|--|--|--|
| Enable                          | Access Method        | Address               | Port |  |  |  |
| <b>~</b>                        | Network Neighborhood | \\TP-Share            |      |  |  |  |
| <b>~</b>                        | FTP                  | ftp://192.168.0.23:21 | 21   |  |  |  |
|                                 | FTP (Via Internet)   | ftp://0.0.0.0:21 Edit | 21   |  |  |  |

2. Vous pouvez maintenant accéder à l'appareil de stockage USB en visitant MyShare (pour Windows) ou smb://MyShare (pour Mac).

#### Personnaliser les dossiers de partage

Concentrez-vous sur la section Contenus de partage. Cliquez 🗹 sur le bouton pour sélectionner des dossiers spécifiques que vous souhaitez partager et cliquez sur Enregistrer. Tous les dossiers sont partagés par défaut.

| Sharing | g Contents:            |    |
|---------|------------------------|----|
|         |                        | R. |
|         | Share Selected Folders | -  |
| ~       | G:/Document            |    |
|         | G:/Pictures            |    |
|         |                        |    |
|         |                        |    |
|         |                        |    |
|         |                        |    |
|         |                        |    |
|         |                        |    |
|         |                        |    |
|         |                        |    |
|         |                        |    |
|         |                        |    |

#### Conseils:

L'icône Partager apparaît dans la section Paramètres des périphériques lorsque plus de 5 volumes sont connectés au

routeur. Vous pouvez cliquer sur l'icône Partager pour désactiver les volumes que vous n'avez pas besoin de partager.

#### Mettre en place l'authentification pour la sécurité des données

Vous pouvez configurer l'authentification de votre périphérique de stockage USB afin que les clients du Network soient tenus d'entrer le nom d'utilisateur et le mot de passe lors de l'accès à l'appareil de stockage USB.

1. Bascule sur Access Authentication.

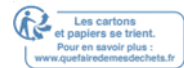

| Access Authentication: |       |      |                   |        |
|------------------------|-------|------|-------------------|--------|
| Account                | Passw | vord | Access Permission | Modify |
| admin                  | admin | 0    | Read and Write    | Ø      |
| visit                  | visit | 0    | Only Read         | Ø      |

 Cliquez in pour modifier le compte d'accès. Le nom d'utilisateur et le mot de passe sont tous deux admin pour compte administrateur par défaut, et les deux visitent pour le compte de visiteur par défaut. L'accès en tant qu'administrateur peut lire et modifier les dossiers partagés tandis que les visiteurs ne peuvent lire que les dossiers partagés.

Note:

- 1. Pour les utilisateurs de Windows, ne définissez pas le nom d'utilisateur de partage de la même façon que le nom d'utilisateur Windows. Dans le cas contraire, le mécanisme d'identification Windows peut causer les problèmes suivants :
  - Si le mot de passe de partage est également le même que le mot de passe Windows, l'authentification ne fonctionnera pas puisque Windows utilisera automatiquement ses informations de compte pour l'accès USB.
  - Si le mot de passe de partage est différent du mot de passe Windows, Windows ne pourra pas se souvenir de vos informations d'identification et vous devrez toujours entrer le mot de passe de partage pour l'accès USB.
- Grâce au mécanisme d'identification Windows, vous pourriez être incapable d'accéder au disque USB après avoir modifié les paramètres d'authentification. S'il vous plaît vous déconnecter de Windows et essayer d'accéder à nouveau. Ou vous pouvez modifier l'adresse du disque USB en vous référant <u>à Personnaliser l'adresse de l'appareil de stockage</u> USB.

### 7. 2. Partage des médias

La fonctionnalité du partage des médias vous permet de voir des photos, de jouer de la musique et de regarder des films stockés sur le périphérique de stockage USB directement à partir d'appareils pris en charge par DLNA, tels que votre ordinateur, tablette et PS2/3/4.

1. Basculez pour permettre le partage des médias.

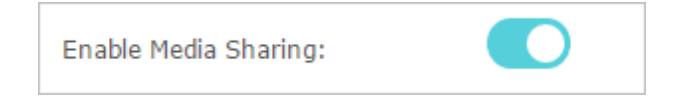

- Lorsque votre périphérique de stockage USB est inséré dans le routeur, vos appareils supportés par DLNA (tels que votre ordinateur et votre pad) connectés au routeur peuvent détecter et lire les fichiers multimédias sur les périphériques de stockage USB.
- 3. Consultez le tableau suivant pour obtenir des instructions détaillées.

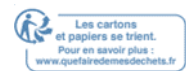

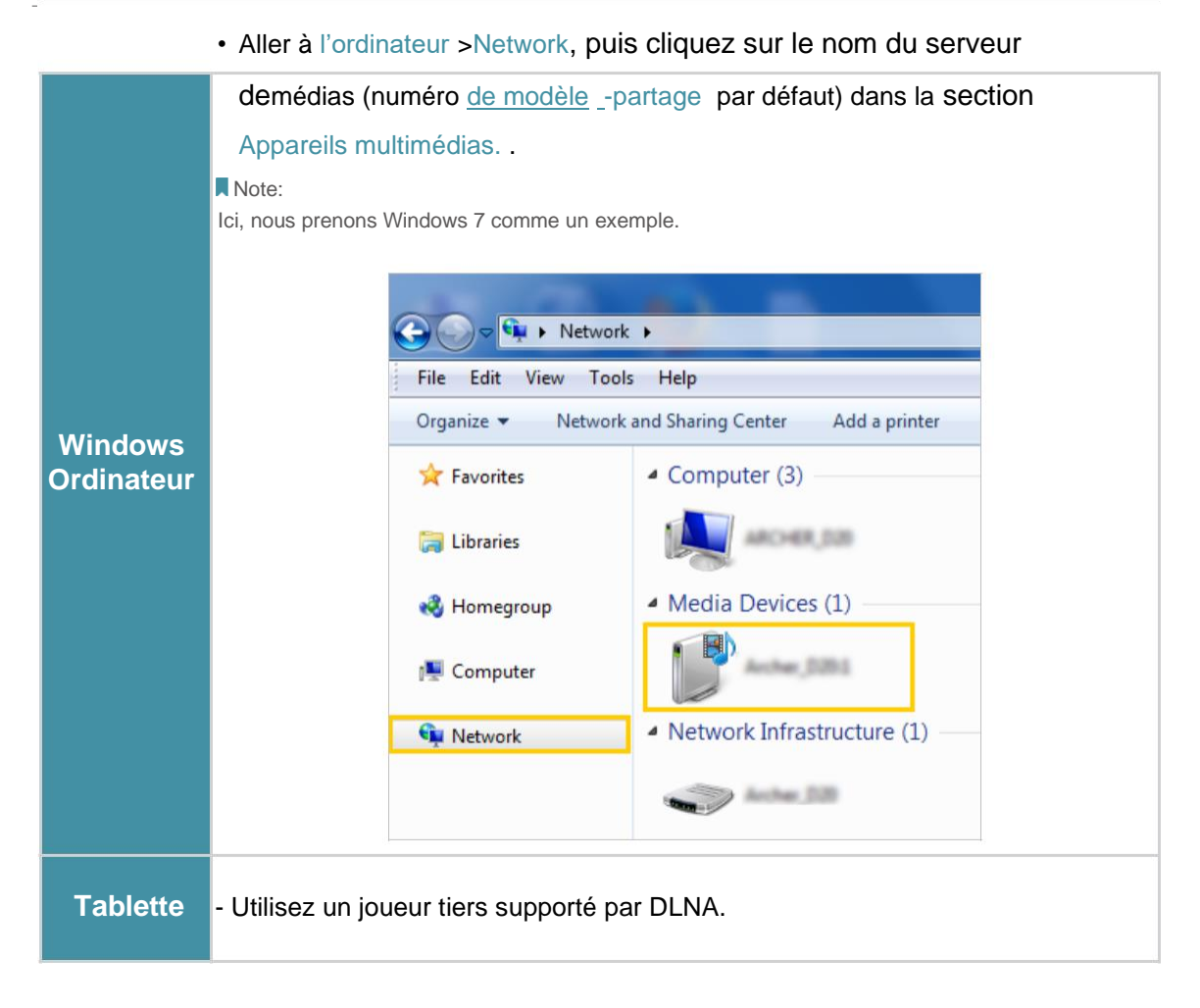

## 7. 3. Machine à voyager dans le temps

Time Machine soutient tous les fichiers de votre ordinateur Mac à un périphérique de stockage USB connecté à votre routeur.

- Visitez <u>http://tplinkwifi.net</u>et connectez-vous avec votre ID TP-Link ou le mot de passe que vous définissez pour le routeur.
- 2. Aller à Advanced >USB Share >Time Machine.

| Time Machine:           | Enable               |                               |  |
|-------------------------|----------------------|-------------------------------|--|
|                         |                      |                               |  |
| Backup Disk:            | Select               |                               |  |
|                         | Place select a locat | tion for Time Machine backups |  |
| Size Limit for Backups: |                      | 0 GB (0 means no limit.)      |  |
|                         |                      |                               |  |

3. Cochez la case à cocher pour activer Time Machine.

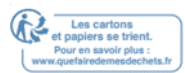

- 4. Cliquez sur Sélectionnez pour sélectionner un emplacement pour les sauvegardes Time Machine.
- 5. Définissez la limite de taille pour les sauvegardes.

Note: 0 means no limit for the space.

6. Cliquez sur Enregistrer.

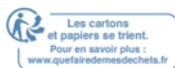

# HomeCare - Contrôles parentaux, QoS, Antivirus

TP-Link HomeCare™ propulsé par Trend Micro™ fournit un kit de fonctionnalités pour vous aider à créer un Network personnalisé qui s'adresse à toute la famille. Vous pouvez assurer un accès Internet approprié pour tout le monde avec des contrôles parentaux, enregistrer la bande passante pour les choses qui comptent avec QoS et garder votre Network en sécurité avec antivirus intégré.

Il contient les sections suivantes :

- <u>Contrôles parentaux</u>
- <u>Qos</u>
- <u>Antivirus</u>

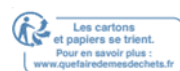

## 8.1. Contrôles parentaux

Les contrôles parentaux vous permettent de mettre en place des restrictions uniques sur l'accès à Internet pour chaque membre de votre famille. Vous pouvez bloquer le contenu inapproprié, fixer des limites quotidiennes pour le temps total passé en ligne et restreindre l'accès à Internet à certains moments de la journée.

#### 8.1.1. Scénario 1 : Mettre en place des restrictions d'accès

#### Je veux

Bloquer l'accès à du contenu en ligne inapproprié pour les appareils de mon enfant, limiter l'accès à Internet à 2 heures par jour et bloquez l'accès à Internet pendant l'heure du coucher (22 h à 7 h) les nuits scolaires (du dimanche au jeudi).

#### Comment puis-je faire ça ?

- Visitez <u>http://tplinkwifi.net</u> et connectez-vous avec votre ID TP-Link ou le mot de passe que vous définissez pour le routeur.
- 2. Aller à la Home>HomeCare contrôles parentaux ou avancés >; contrôles parentaux.
- 3. Cliquez 😌 Add pour créer un profil pour un membre de la famille.
- 4. Ajoutez des informations de profil de base.

| Name     | Filter Level    | Time Limits | Devices      | Insights | Internet Access | Modify |
|----------|-----------------|-------------|--------------|----------|-----------------|--------|
|          |                 |             |              |          | 40 m            |        |
|          |                 |             | Filter Level |          |                 |        |
|          |                 |             |              |          | •               |        |
|          | Basic Info      |             |              |          | Time Controls   |        |
| Name:    | Name the Profil | e           |              |          |                 |        |
|          |                 |             |              |          |                 |        |
| Devices: |                 |             |              |          |                 |        |
|          | _               |             |              |          |                 |        |
|          |                 |             |              |          |                 |        |
| Ad       | ld              |             |              |          |                 |        |
|          |                 |             |              |          |                 |        |
|          |                 |             |              |          |                 |        |
|          |                 |             |              |          |                 |        |

- 1) Entrez un nom pour le profil pour le rendre plus facile à identifier.
- 2) Sous les appareils, cliquez
- 3) Sélectionnez les appareils qui appartiennent à ce membre de la famille. Des restrictions d'accès seront appliquées à ces appareils. Cliquez sur Ajouter une fois terminé.

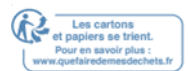

Note: Only devices that have previously been connected to your router's network are listed here. If you are unable to find the device you want to add, connect it to your network and then try again.

- 4) Cliquez sur Next.
- 5. Bloquez le contenu de ce profil.

| lame                            | Filter Level                                                                                        | Time Limits                                         | Devices                                                                                                   | Insights                                                                                                    | Internet Access                               | Modify    |
|---------------------------------|----------------------------------------------------------------------------------------------------|-----------------------------------------------------|----------------------------------------------------------------------------------------------------|----------------------------------------------------------------------------------------------------|-----------------------------------------------|-----------|
|                                 |                                                                                                    |                                                     |                                                                                                    |                                                                                                    |                                               |           |
|                                 |                                                                                                    |                                                     | Filter Level                                                                                              |                                                                                                    |                                               |           |
|                                 | Basic Info                                                                                          |                                                     | ۲                                                                                                    |                                                                                                    | Time Controls                                 |           |
|                                 |                                                                                                    |                                                     |                                                                                                    |                                                                                                    |                                               |           |
|                                 | chi                                                                                                 |                                                     |                                                                                                    | Terre                                                                                                    | Adult                                         |           |
|                                 | Chi                                                                                                 | id Pre-                                             | leen                                                                                                    | reen                                                                                                    | Adult                                         |           |
| ased on<br>ock mor              | -0)<br>the selected filter<br>e from Available (                                                    | 7) (8-<br>· level, Adult Cont<br>Categories or by a | 12)<br>tent,Gamblin<br>adding a new                                                                       | (13-17)<br>g have alread<br>keyword.                                                                                                    | (>17)<br>ly been filtered for 1               | . You can |
| ased on<br>ock mor<br>Filte     | (0-<br>the selected filter<br>re from Available (<br>er Content                                     | 7) (8-<br>level, Adult Coni<br>Categories or by a   | 12)<br>tent,Gamblin<br>adding a new                                                                       | (13-17)<br>g have alread<br>keyword.                                                                                                    | (>17)<br>ly been filtered for 1<br>Categories | . You can |
| ased on<br>ock mor<br>Filte     | (0-<br>the selected filter<br>re from Available (<br>er Content                                     | 7) (8-<br>level, Adult Coni<br>Categories or by a   | 12)<br>tent,Gamblin<br>adding a new                                                                       | (13-17)<br>g have alread<br>keyword.                                                                                                    | (>17)<br>ly been filtered for 1<br>Categories | . You can |
| Filte                           | (0-<br>the selected filter<br>re from Available (<br>er Content<br>Content                          | 7) (8-<br>level, Adult Coni<br>Categories or by a   | 12)<br>tent,Gamblin<br>adding a new                                                                       | (13-17)<br>g have alread<br>keyword.                                                                                                    | (>17)<br>ly been filtered for 1<br>Categories | . You can |
| Filte<br>Adult<br>Gaml          | (0-<br>the selected filter<br>re from Available (<br>er Content<br>Content<br>bling                 | 7) (8-<br>level, Adult Coni<br>Categories or by a   | 12)<br>tent,Gamblin<br>adding a new                                                                       | (13-17)<br>g have alread<br>keyword.<br>wailable C<br>wex Education<br>Dolline Commu                                                                                                    | (>17)<br>ly been filtered for 1<br>Categories | . You can |
| Filte<br>Adult<br>Gaml          | (0-<br>the selected filter<br>re from Available (<br>er Content<br>Content<br>Dling<br>I Networking | 7) (8-<br>level, Adult Coni<br>Categories or by a   | 12)<br>tent,Gamblin<br>adding a new                                                                       | (13-17)<br>g have alread<br>keyword.<br>Available C<br>fiex Education<br>Online Commu-<br>ay to Surf<br>tedia                                                                                                    | (>17)<br>ly been filtered for 1<br>Categories | . You can |
| Filte<br>Adult<br>Socia         | (0-<br>the selected filter<br>re from Available (<br>er Content<br>Content<br>Dling<br>I Networking | 7) (8-<br>level, Adult Cont<br>Categories or by a   | 12)<br>tent,Gamblin<br>adding a new<br>Φ<br>Δ<br>Δ<br>Δ<br>Δ<br>Δ<br>Δ<br>Δ<br>Δ<br>Δ<br>Δ<br>Δ<br>Δ<br>Δ | (13-17)<br>g have alread<br>keyword.<br>Available C<br>Gex Education<br>Online Commu<br>ay to Surf<br>Iedia                                                                                                    | (>17)<br>by been filtered for 1<br>Categories | • You can |
| Filte<br>Adult<br>Gaml<br>Socia | (0-<br>the selected filter<br>re from Available (<br>er Content<br>Content<br>Dling<br>I Networking | 7) (8-<br>level, Adult Cont<br>Categories or by a   | 12)<br>tent,Gamblin<br>adding a new                                                                       | (13-17)<br>g have alread<br>keyword.<br>Available C<br>iex Education<br>Online Commu-<br>ray to Surf<br>Iedia<br>Downloads<br>Sames                                                                                                    | (>17)<br>by been filtered for 1<br>Categories | • You can |
| Filte<br>Adult<br>Gaml<br>Socia | (0-<br>the selected filter<br>re from Available (<br>er Content<br>Content<br>bling<br>I Networking | 7) (8-<br>level, Adult Conl<br>Categories or by a   | 12) tent,Gamblin adding a new                                                                             | (13-17)<br>g have alread<br>keyword.<br>Available C<br>wailable C<br>w | (>17)<br>ly been filtered for 1<br>Categories | • You can |

1 ) Sélectionnez un niveau de filtre en fonction de l'âge du membre de la famille à laquelle ce profil appartient.

Le contenu bloqué sera ensuite affiché dans la liste de contenu filtre.

- 2) Si nécessaire, vous pouvez modifier ⊕ le contenu bloqué en cliquant et ⊖ déplacer les catégories entre les listes de contenu de filtre et de catégories disponibles.
- 3) Vous pouvez également bloquer un ⊕ site Web ou une application spécifique en cliquant à côté du contenu de filtre . Entrez un mot clé (par exemple, "Facebook") ou une URL (par exemple, « <u>www.facebook.com</u> »), puis cliquez sur Ajouter.
- 4) Cliquez sur Next.
- 6. Définissez des restrictions de temps sur l'accès à Internet.

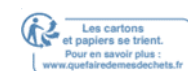

| Name                    | Filter Level          | Time Limits        | Devices       | Insights | Internet Acces | ss Modify  |
|-------------------------|-----------------------|--------------------|---------------|----------|----------------|------------|
|                         |                       | 90 ST              |               |          |                |            |
|                         |                       |                    | Filter Level  |          |                |            |
|                         | •                     |                    | •             |          |                |            |
|                         | Basic Info            |                    |               |          | Time Controls  | 5          |
| Time Lin                | nits                  |                    |               |          |                |            |
| Set daily t             | ime limits for the    | e total time spent | t online.     |          |                |            |
| Mon to Fri              |                       | Enable             |               | 2h       |                |            |
|                         |                       | En chabic          | 30min         |          |                | 8h         |
|                         |                       |                    |               | 2h       |                |            |
| Sat & Sun               |                       | Enable             |               |          |                |            |
|                         |                       |                    | 30min         |          |                | 8h         |
|                         |                       |                    |               |          |                |            |
| Set a time              | e<br>period while thi | s profile cannot a | ccess the int | ernet.   |                |            |
| School Nig<br>(Sunday - | hts<br>Thursday)      | Enable             | From          | 10:00 PM | 🌲 То           | 07:00 AM 🚔 |
| Weekend<br>(Friday an   | d Saturday)           | 🗌 Enable           |               |          |                |            |
|                         |                       |                    |               |          |                |            |

- 1) Activez les limites de temps du lundi au vendredi et du samedi et du dimanche, puis fixez le temps en ligne autorisé à 2 heures par jour.
- 2) Activez l'heure du lit sur school Nights (du dimanche au jeudi) et utilisez les flèches haut/bas ou entrez dans les champs. Les appareils sous ce profil ne pourront pas accéder à Internet pendant cette période.
- 3) Cliquez sur Enregistrer.

#### Fait!

Le temps que votre enfant passe en ligne est contrôlé et le contenu inapproprié est

bloqué sur ses appareils.

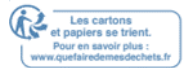

#### 8.1.2. Scénario 2 : Surveiller l'utilisation d'Internet,

#### Je veux :

Vérifiez quels sites Web mon enfant a visités et combien de temps ils ont passé en ligne récemment.

Comment puis-je faire ça ?

1. Visitez <u>http://tplinkwifi.net</u>et connectez-vous avec votre ID TP-Link ou le mot de passe

que vous définissez pour le routeur.

2. Aller à la Home>HomeCare > contrôles parentaux ou avancés >; contrôles parentaux.

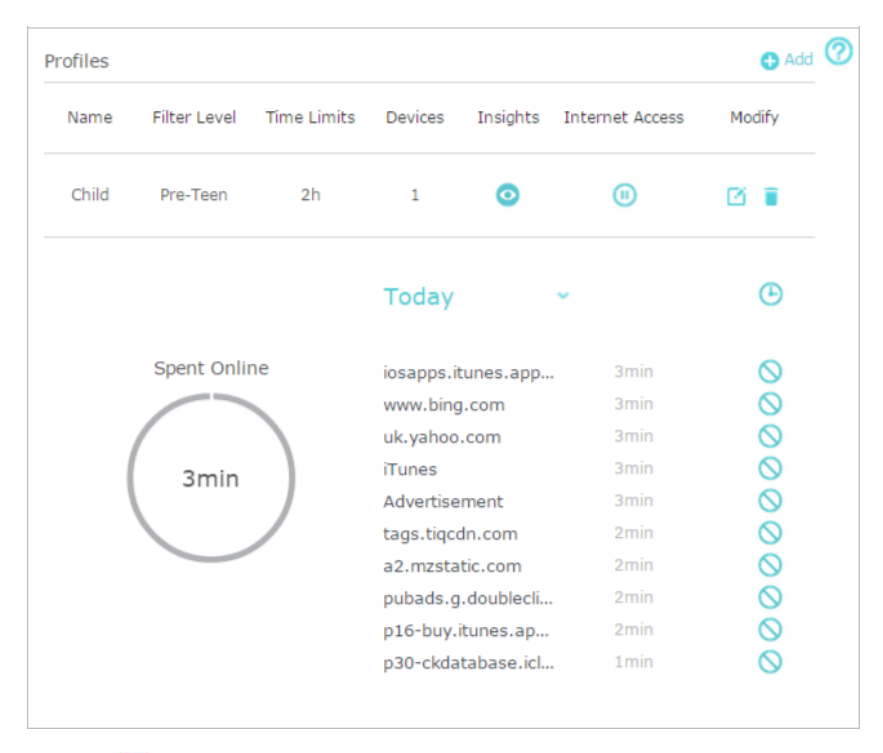

3. Trouvez le bon o profil et cliquez dans la colonne Insights.

Note: If you have not set up a profile for your child yet, you should do that first by clicking 🔁 Add , then follow the steps pour créer un profil. Consultez le scénario 1 : Mettre en place des restrictions d'accès pour des instructions détaillées.

## 4. Utilisez le menu déroulant pour consulter les sites Web visités et le temps passé en ligne pour

#### des 7 derniers jours. Cliquez <sup>(b)</sup> pour afficher une histoire complète.

 ${\mathscr O}$  Tip: Click  $\bigcirc$  to block the corresponding content for this profile.

#### Fait!

Vous pouvez maintenant vérifier les activités en ligne de votre enfant.

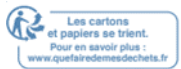

### 8.2. QoS

QoS (Qualité du service) vous permet de prioriser le trafic Internet d'activités en ligne spécifiques, telles que les jeux ou le streaming. Les activités définies en priorité seront attribuées à plus de bande passante et continueront donc à fonctionner sans heurts même lorsqu'il y a un trafic dense sur le Network. Vous pouvez également prioriser la connexion d'appareils spécifiques pour une durée définie.

#### Je veux :

Assurer une connexion rapide pendant que je joue à des jeux en ligne avec des amis sur mon ordinateur pour les 2 prochaines heures.

#### Comment puis-je faire ça ?

1. Visitez <u>http://tplinkwifi.net</u>et connectez-vous avec votre ID TP-Link ou le mot de

passe que vous définissez pour le routeur.

- 2. Aller à la base Time, c'est-à-dire Home Care,>QoS ou Advanced., QoS. Advanced
- 3. Si vous exécutez déjà un test et obtenez la valeur de bande passante, il suffit de sauter

à l'étape 4. Si ce n'est pas le cas, cliquez sur le bouton de modification of pour définir la bande passante totale. Vous pouvez choisir d'exécuter un test pour obtenir la valeur ou entrer manuellement dans la bande passante fournie par votre fournisseur de services Internet.

| Set the total bandwidth before us | ng QoS. |  |
|-----------------------------------|---------|--|
| O Get via Internet Speed Test     |         |  |
| Set Manually                      |         |  |
| Upload Bandwidth:                 | Kbps 💌  |  |
| Download Bandwidth:               | Kbps 💌  |  |
|                                   |         |  |

4. Dans l'onglet Priorité d'application, cliquez sur Gaming pour donner la priorité à cette activité en ligne. La valeur par défaut est Standard, sans application priorisée.

|                 | Ap                       | plication Priority   | Device Priority        |            |            |
|-----------------|--------------------------|----------------------|------------------------|------------|------------|
| Choose to prior | itize the online activit | y that's most import | ant to everyone on the | e network. |            |
| ļ¦ļ             | ( <del>*</del> ~?)       | $\bigcirc$           |                        | $\bigcirc$ | $\bigcirc$ |
| Standard        | Gaming                   | Streaming            | Surfing                | Chatting   | Custom     |

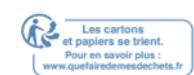

5. Dans l'onglet Priorité de l'appareil, trouvez votre ordinateur et basculez sur Priority. Cliquez sur l'entrée dans la colonne Timing et sélectionnez 2 heures car la durée pour laquelle vous souhaitez que l'appareil soit priorisé.

|          | Applicat    | ion Priority          | Device Priority |          |                                     |
|----------|-------------|-----------------------|-----------------|----------|-------------------------------------|
| Туре     | Information | Real-time Rate        | Traffic Usage   | Priority | Timing                              |
| <b>_</b> | TPLINK-PC   | ↑ OKB/s<br>↓ OKB/s    | 9.8MB           |          | 2 hours ~<br>2 h 0 min<br>Remaining |
|          | deco_M6     | ↑ 0.02KB/s<br>↓ 0KB/s | 14.3MB          |          | _                                   |

#### Fait !

Vous pouvez maintenant profiter de jouer à des jeux sans décalage sur votre ordinateur pour les 2 prochaines heures.

### 8.3. Antivirus

Votre routeur prend en charge antivirus intégré alimenté par Trend Micro<sup>™</sup>. Il fournit le filtrage de contenu malveillant et la prévention des intrusions pour votre Network domestique, ainsi qu'une quarantaine pour les appareils infectés. Une base de données active protège chaque appareil connecté contre les menaces externes.

Antivirus comprend la protection suivante :

Filtre de contenu malveillant

Bloque les sites Web malveillants répertoriés dans la base de données de Micro Trend. La base de données est automatiquement mise à jour afin que de nouveaux sites Web malveillants sont bloqués quand ils vont en direct.

Système de prévention des intrusions

Identifie et bloque les menaces potentielles des attaquants et corrige les vulnérabilités du Network.

- Quarantaine d'appareils infectés

Empêche les appareils infectés d'envoyer vos informations sensibles à des clients à l'extérieur de votre Network ou de propager des menaces de sécurité.

- · Pour accéder aux paramètres antivirus de votre routeur :
- 1. Visitez <u>http://tplinkwifi.net</u>et connectez-vous avec votre ID TP-Link ou le mot de passe que vous définissez pour le routeur.
- 2. Aller à la base de 30 >; HomeCare >Antivirus ou Advanced >Sécurité >Antivirus.

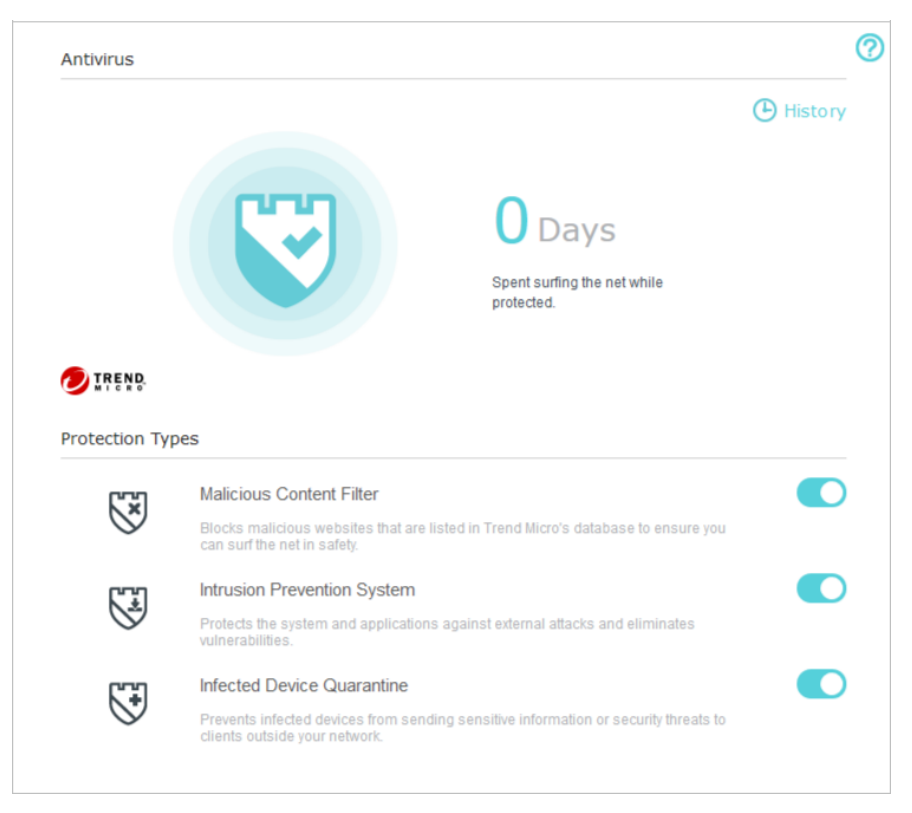

- 3. Choisissez les types de protection que vous souhaitez activer. Il est recommandé de les garder tous activés pour assurer la meilleure protection pour votre Network.
- 4. Cliquez 🕒 History pour afficher les menaces qui ont été détectées et résolues.

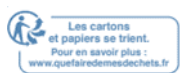

## Sécurité Network

Ce chapitre vous guide sur la façon de protéger votre Network domestique contre les cyberattaques et les utilisateurs non autorisés en mettant en œuvre ces trois fonctions de sécurité Network. Vous pouvez bloquer ou autoriser des appareils clients spécifiques à accéder à votre Network à l'aide d'Access Control, ou vous pouvez empêcher les attaques ARP et ARP à l'aide de liaison IP et MAC.

Il contient les sections suivantes :

- Pare-feu
- Contrôle d'accès

Liaison IP et MAC
Chapitre 9

Sécurité Network

### 9.1. Pare-feu

Le pare-feu SPI (Stateful Packet Inspection) protège le routeur contre les cyberattaques et valide le trafic qui passe par le routeur en fonction du protocole. Cette fonction est activée par défaut.

- 1. Visitez <u>http://tplinkwifi.net</u> et connectez-vous avec votre ID TP-Link ou le mot de passe que vous définissez pour le routeur.
- 2. Aller dans Advanced >Sécurité >Firewall.
- 3. Il est recommandé de conserver les paramètres par défaut. Si nécessaire,

désélectionner la case à cocher correspondante et cliquez sur Enregistrer.

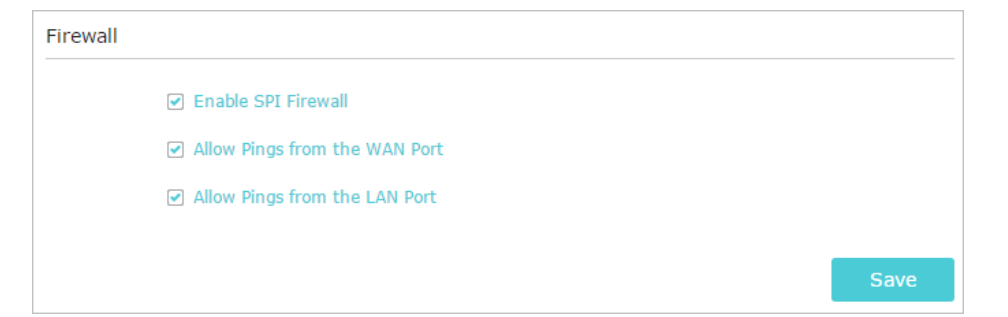

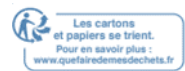

### 9. 2. Contrôle d'accès

Access Control est utilisé pour bloquer ou autoriser des appareils clients spécifiques à accéder à votre Network (via câblé ou sans fil) basé sur une liste d'appareils bloqués (Liste noire) ou une liste d'appareils autorisés (Liste blanche).

#### Je veux:

Bloquez ou autorisez des appareils clients spécifiques à accéder à mon Network (via des services câblés ou sans fil).

#### Comment puis-je faire ça ?

- 1. Visitez <u>http://tplinkwifi.net</u> et connectez-vous avec votre ID TP-Link ou le mot de passe que vous définissez pour le routeur.
- 2. Aller dans Advanced >Sécurité >Contrôle d'accès Access Control.
- 3. Activez le contrôle d'accès.

| Access Control  |  |  |  |
|-----------------|--|--|--|
| Access Control: |  |  |  |

4. Sélectionnez le mode d'accès pour bloquer (recommandé) ou autoriser l'appareil dans la liste,.

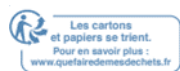

#### Pour bloquer un appareil spécifique :

1) Sélectionnez Liste noire et cliquez sur Enregistrer.

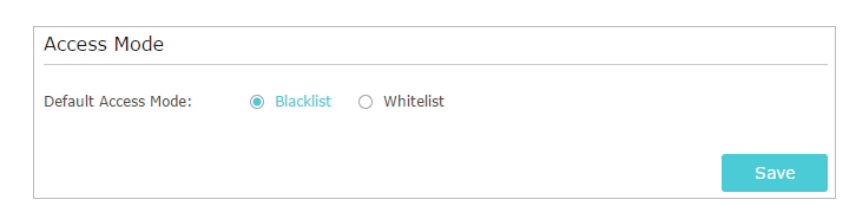

- 2) Sélectionnez l'appareil(s) à bloquer dans la table des appareils en ligne en cochant la case à cocher(es).
- 3) Cliquez sur bloc au-dessus de la table des appareils en ligne. Les appareils

sélectionnés seront ajoutés automatiquement à Devices in Blacklist.

| Onli | Inline Devices |              |               |                   |                 |           |  |  |  |  |  |  |
|------|----------------|--------------|---------------|-------------------|-----------------|-----------|--|--|--|--|--|--|
|      |                |              |               |                   | O Refresh       | S Block   |  |  |  |  |  |  |
|      | ID             | Device Name  | IP Address    | MAC Address       | Connection Type | Modify    |  |  |  |  |  |  |
|      | 1              | Roses-iPhone | 192.168.0.175 | 1C-1A-C0-3B-28-4B | Wireless        | $\otimes$ |  |  |  |  |  |  |
|      | 2              | ADMIN-PC     | 192.168.0.157 | C0-4A-00-1A-C3-45 | Wireless        | $\odot$   |  |  |  |  |  |  |

Pour permettre un dispositif spécifique) :

1) Sélectionnez Whitelist et cliquez sur Enregistrer.

| O Blacklist |                         |
|-------------|-------------------------|
|             | Save                    |
|             | O Blacklist   Whitelist |

2) Cliquez sur Ajouter dans la section Appareils dans la liste blanche. Entrez le nom de l'appareil et l'adresse MAC (vous pouvez copier et coller les informations de la liste des appareils en ligne si l'appareil est connecté à votre Network).

|      |          |           |             | 🕂 Add 🛛 🖨 Delete |
|------|----------|-----------|-------------|------------------|
| ID   | Dev      | vice Name | MAC Address | Modify           |
| <br> |          |           |             |                  |
| Devi | ce Name: |           |             |                  |
| MAC  | Address: |           |             |                  |
|      |          |           | Cancel      | ОК               |

3) Cliquez OK.

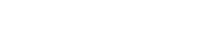

Les cartons et papiers se trie

#### Fait !

Vous pouvez maintenant bloquer ou autoriser des appareils clients spécifiques à accéder à votre Network (via câblé ou sans fil) à l'aide de la liste noire ou de la liste blanche.

### 9.3. Liaison IP et MAC

Ip et MAC Binding, à savoir, ARP (Protocole de résolution d'adresses) Contraignant, est utilisé pour lier l'adresse IP de l'appareil Network à son adresse MAC. Cela empêchera ARP Spoofing et d'autres attaques ARP en refusant l'accès du Network à un appareil avec une adresse IP correspondante dans la liste de liaison, mais l'adresse MAC non reconnue.

#### Je veux:

Prévenir l'usurpation d'ARP et les attaques ARP.

#### Comment puis-je faire ça ?

- 1. Visitez <u>http://tplinkwifi.net</u> et connectez-vous avec votre ID TP-Link ou le mot de passe que vous définissez pour le routeur.
- 2. Aller dans Advanced >Sécurité >IP & MAC Binding.
- 3. Activez la liaison ARP.

| 5 | Settings     |  |
|---|--------------|--|
| A | ARP Binding: |  |

4. Lier votre appareil en fonction de vos

besoins. Pour lier l'appareil connectés) :

Cliquez Pour ajouter l'appareil correspondant à la liste de liaison. Pour lier l'appareil non connecté :

1) Cliquez sur Ajouter dans la section Liste de liaison.

| ma | ing c | 50          |      |                 |    |            |        |             |
|----|-------|-------------|------|-----------------|----|------------|--------|-------------|
|    |       |             |      |                 |    |            | •      | Add 😑 Delet |
|    | ID    | MAC Address |      | IP Address      | De | scription  | Status | Modify      |
|    |       |             |      |                 |    |            |        |             |
|    |       |             |      |                 |    |            |        |             |
|    | MAC   | Address:    |      |                 |    |            |        |             |
|    | IP A  | ddress:     |      |                 |    |            |        |             |
|    | Desc  | ription:    |      |                 |    | (Optional) |        |             |
|    |       |             | 🕑 Er | able This Entry |    |            |        |             |
|    |       |             |      |                 |    |            |        |             |
|    |       |             |      |                 |    | Cance      |        | ок          |

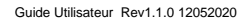

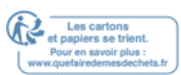

- 2) Entrez l'adresse MAC et l'adresse IP que vous souhaitez lier. Entrez une description pour cette entrée de liaison.
- 3) Cochez la boîte à cocher d'entrée et cliquez sur OK.

#### Fait!

Maintenant, vous n'avez pas besoin de vous soucier de l'usurpation D'ARP et des attaques ARP !

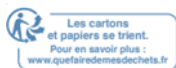

## **Transmission NAT**

La fonction NAT (Network Address Translation) du routeur permet aux appareils du LAN d'utiliser la même adresse IP publique pour communiquer avec les appareils sur Internet, ce qui protège le Network local en cachant les adresses IP des appareils. Cependant, il entraîne également le problème qu'un hôte externe ne peut pas communiquer avec un appareil spécifié sur le Network local.

Avec la fonction de transmission, le routeur peut pénétrer dans l'isolement de NAT et permet aux appareils sur Internet de communiquer avec des appareils sur le Network local, réalisant ainsi certaines fonctions spéciales.

Le routeur TP-Link prend en charge quatre règles de passation de route. Si deux règles ou plus sont définies, la priorité de la mise en œuvre de haut en bas est virtual Servers, Port Triggering, UPNP et DMZ.

Il contient les sections suivantes :

- Partager les ressources locales sur Internet par les serveurs virtuels
- Ports ouverts dynamiquement par Port Triggering
- <u>Rendre les applications exemptes de restrictions portuaires par DMZ</u>
- Faire fonctionner les jeux en ligne Xbox en douceur par UPnP

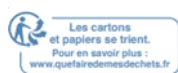

## **10.1. Partager les ressources locales sur Internet** par des serveurs virtuels

Lorsque vous construisez un serveur sur le Network local et que vous souhaitez le partager sur Internet, Virtual Servers peut réaliser le service et le fournir aux internautes. Dans le même temps, les serveurs virtuels peuvent assurer la sécurité du Network local car d'autres services sont encore invisibles à partir d'Internet.

Les serveurs virtuels peuvent être utilisés pour la mise en place de services publics sur votre Network local, tels que HTTP, FTP, DNS, POP3/SMTP et Telnet. Différents services utilisent différents ports de service. Port 80 est utilisé dans le service HTTP, le port 21 dans le service FTP, le port 25 dans le service SMTP et le port 110 dans le service POP3. Veuillez vérifier le numéro de port de service avant la configuration.

#### Je veux :

Partager mon site personnel que j'ai construit en Network local avec mes amis via Internet. Par exemple, le site Web personnel a été construit sur mon PC à la maison (192.168.0.100). J'espère que mes amis sur Internet peuvent visiter mon site Web d'une certaine façon. Le PC est connecté au routeur avec l'adresse IP WAN 218.18.232.154.

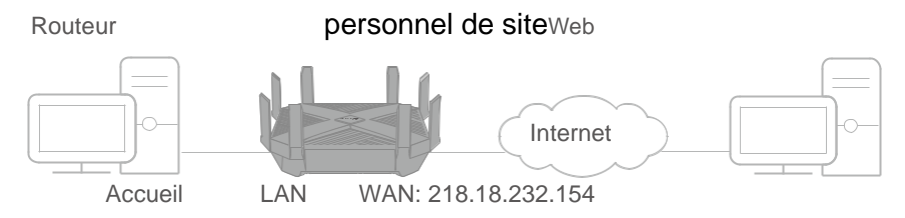

### Comment puis-je faire ça ?

- 1. Attribuez une adresse IP statique à votre PC, par exemple 192.168.0.100.
- 2. Visitez <u>http://tplinkwifi.net\_</u>et connectez-vous avec votre ID TP-Link ou le mot de passe que vous définissez pour le routeur.
- 3. Aller dasn Advanced >NAT Forwarding >Virtual Servers.
- Cliquez sur Ajouter. Cliquez sur Voir les services existants et sélectionnez HTTP. Le port extérieur, le port intérieur et le protocole seront automatiquement remplis. Entrez l'adresse IP du PC 192.168.0.100 dans le champ IP interne.
- 5. Cliquez sur OK.

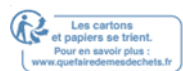

|      |              |               |                  |             |                        | 🕂 Add  | 🖨 Delet |  |
|------|--------------|---------------|------------------|-------------|------------------------|--------|---------|--|
| ID   | Service Type | External Port | Internal IP      | Internal Po | ort Protocol           | Status | Modify  |  |
| <br> |              |               |                  |             |                        |        |         |  |
| Se   | rvice Type:  | н             | ГТР              |             | View Existing Se       | rvices |         |  |
| Ext  | ternal Port: | 80            | )                | (           | (XX-XX or XX)          |        |         |  |
| Int  | ernal IP:    | 19            | 92.168.0.100     |             |                        |        |         |  |
| Int  | ernal Port:  | 80            | )                | (           | (XX or Blank ,1-65535) |        |         |  |
| Pro  | tocol:       | т             | TCP 💌            |             |                        |        |         |  |
|      |              | ✓ E           | nable This Entry | ,           |                        |        |         |  |
|      |              |               |                  |             | Cancol                 | OK     |         |  |

- Conseils :
- Il est recommandé de conserver les paramètres par défaut du port interne et du protocole Si vous n'êtes pas clair sur le port et le protocole à utiliser.
- Si le service que vous souhaitez utiliser n'est pas dans le type de service,vous pouvez entrer manuellement les paramètres correspondants. Vous devez vérifier le numéro de port dont le service a besoin.
  - Vous pouvez ajouter plusieurs règles de serveur virtuel si vous souhaitez fournir plusieurs services dans un

routeur. Veuillez noter que le port extérieur ne doit pas se chevaucher.

#### Fait!

## Les utilisateurs sur Internet peuvent entrer http://IP WAN (dans cet exemple: http:// 218.18.232.154) pour visiter votre site personnel.

- Conseils:
- La propriété intellectuelle WAN devrait être une adresse IP publique. Pour l'IP WAN est attribué dynamiquement par le FAI, il est recommandé d'appliquer et d'enregistrer un nom de domaine pour le WAN se référant à <u>la mise en place</u> <u>d'un compte de service DNS dynamique</u>. Ensuite, les utilisateurs sur Internet peuvent utiliser http:// nom de domaine pour visiter le site.
- Si vous avez modifié le port externe par défaut, vous devez utiliser http:// WAN IP: Port externe ou http:// nom de domaine: Port externe pour visiter le site Web.

## 10.2. Ports ouverts dynamiquement par Port Triggering

Le déclenchement de port peut spécifier un port de déclenchement et ses ports extérieurs correspondants. Lorsqu'un hôte du Network local initie une connexion au port de déclenchement, tous les ports extérieurs seront ouverts pour les correspondances ultérieures. Le routeur peut enregistrer l'adresse IP de l'hôte. Lorsque les données de l'Internet retournent aux ports extérieurs, le routeur peut les transmettre à l'hôte correspondant. Port Triggering est principalement appliqué aux jeux en ligne, VoIPs, lecteurs vidéo et applications courantes, y compris MSN Gaming Zone, Dialpad et Quick Time 4 joueurs, etc.

Suivez les étapes ci-dessous pour configurer les règles de déclenchement du port :

- 1. Visitez <u>http://tplinkwifi.net</u>et connectez-vous avec votre ID TP-Link ou le mot de passe que vous définissez pour le routeur.
- 2. Aller à l'advanced >NAT Forwarding >Port Triggering et cliquez sur Ajouter.

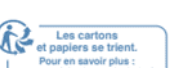

Cliquez sur Afficher les applications existantes et sélectionnez l'application désirée. Le port de déclenchement, , le port extérieur et le protocole seront automatiquement remplis. La photo suivante prend l'application MSN Gaming Zone à titre d'exemple.
 Cliquez sur OK.

| Port | Trigg            | jering           |                 |                       |                        |         |                                          |                                                                                                    |          |         |
|------|------------------|------------------|-----------------|-----------------------|------------------------|---------|------------------------------------------|----------------------------------------------------------------------------------------------------|----------|---------|
|      |                  |                  |                 |                       |                        |         |                                          |                                                                                                    | 🕂 Add    | 😑 Delet |
|      | ID               | Application      | Trigger<br>Port | r <b>ing</b><br>t     | Triggering<br>Protocol | Externa | al Port                                  | External<br>Protocol                                                                                                    | Status   | Modify  |
|      |                  |                  |                 |                       |                        |         | -                                        |                                                                                                    |          |         |
|      | Appl             | ication:         |                 | MSN                   | I Gaming Zone          |         | View                                     | Existing Appl                                                                                                    | ications |         |
|      | Triggering Port: |                  |                 | 47624                 |                        |         | (XX,1-65535)                             |                                                                                                    |          |         |
|      | Trigg            | gering Protocol: |                 | ALL                   |                        |         | (XX or XX-XX,1-65535,at<br>most 5 pairs) |                                                                                                    |          |         |
|      | Exte             | ernal Port:      |                 | 2300-2400,28800-29000 |                        |         |                                          |                                                                                                    |          |         |
|      | Exte             | ernal Protocol:  |                 | ALL                   |                        |         |                                          |                                                                                                    |          |         |
|      |                  |                  |                 | En En                 | able This Entry        |         |                                          |                                                                                                    |          |         |
|      |                  |                  |                 |                       |                        |         |                                          | ancel                                                                                                    | ОК       |         |
|      |                  |                  |                 |                       |                        |         |                                          | , and the second second | UK       |         |

- Conseils :
- · Vous pouvez ajouter plusieurs règles de déclenchement de port en fonction de vos besoins Network.
- Les ports déclencheurs ne peuvent pas se chevaucher.
- Si l'application dont vous avez besoin n'est pas répertoriée dans la liste des applications existantes, veuillez saisir manuellement les paramètres. Vous devez vérifier les ports externes que l'application utilise en premier et les entrer dans le champ de port externe selon le format que la page affiche.

## **10.3. Rendre les demandes gratuites à partir de la restriction de port par DMZ**

Lorsqu'un PC est défini comme un hôte DMZ (Zone démilitarisée) sur le Network local, il est totalement exposé à Internet, ce qui peut réaliser la communication bidirectionnelle illimitée entre les hôtes internes et les hôtes externes. L'hôte DMZ devient un serveur virtuel avec tous les ports ouverts. Lorsque vous n'êtes pas clair sur les ports à ouvrir dans certaines applications spéciales, telles que la caméra IP et le logiciel de base de données, vous pouvez définir le PC pour être un hôte DMZ.

#### Note:

Lorsque la DMZ est activée, l'hôte DMZ est totalement exposé à Internet, ce qui peut entraîner certains risques potentiels pour la sécurité. Si DMZ n'est pas utilisé, veuillez le désactiver à temps.

#### Je veux:

Faire en sorte que le PC à domicile rejoindre le jeu en ligne Internet sans restriction de port.

Par exemple, en raison d'une restriction portuaire, lorsque vous jouez aux jeux en ligne, vous pouvez vous connecter normalement, mais ne peut pas rejoindre une équipe avec d'autres joueurs. Pour résoudre ce problème, définissez votre PC comme un hôte DMZ avec tous les ports ouverts.

#### Comment puis-je faire ça ?

- 1. Attribuez une adresse IP statique à votre PC, par exemple 192.168.0.100.
- 2. Visitez <u>http://tplinkwifi.net\_</u>et connectez-vous avec votre ID TP-Link ou le mot de passe que vous définissez pour le routeur.
- 3. Aller dans Advanced >NAT Forwarding >DMZ et sélectionnez Enable DMZ.
- 4. Entrez l'adresse IP 192.168.0.100 dans l'adresse IP DMZ Host déposée.

| MZ Host IP Address: | 192.168.0.100 |  |
|---------------------|---------------|--|
|                     |               |  |

5. Cliquez sur Enregistrer.

#### Fait!

La configuration est terminée. Vous avez réglé votre PC à un hôte DMZ et maintenant vous pouvez faire une équipe pour jouer avec d'autres joueurs.

## **10.4. Faire fonctionner les jeux en ligne Xbox en douceur par UPnP**

Le protocole UPnP (Universal Plug and Play) permet aux applications ou aux périphériques d'accueil de trouver automatiquement l'appareil NAT frontale et de lui envoyer une demande pour ouvrir les ports correspondants. Avec UPnP activé, les applications ou les périphériques d'accueil sur le Network local et l'Internet peuvent communiquer librement les uns avec les autres, réalisant ainsi la connexion transparente du Network. Vous devrez peut-être activer l'UPnP si vous souhaitez utiliser des applications pour les jeux multi-joueurs, les connexions peer-to-peer, la communication en temps réel (comme la VoIP ou la conférence téléphonique) ou l'assistance à distance, etc.

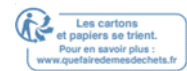

#### Conseils:

- UPnP est activé par défaut dans ce routeur.
- Seule l'application supportant le protocole UPnP peut utiliser cette fonctionnalité.
- La fonctionnalité UPnP a besoin de la prise en charge du système d'exploitation (par exemple Windows Vista/ Windows 7/ Windows 8, etc. Certains systèmes d'exploitation doivent installer les composants UPnP).

Par exemple, lorsque vous connectez votre Xbox au routeur qui s'est connecté à Internet pour jouer à des jeux en ligne, UPnP enverra une demande au routeur pour ouvrir le port correspondant permettant aux données suivantes de pénétrer le NAT de transmettre.

Par conséquent, vous pouvez jouer à des jeux en ligne Xbox sans accroc.

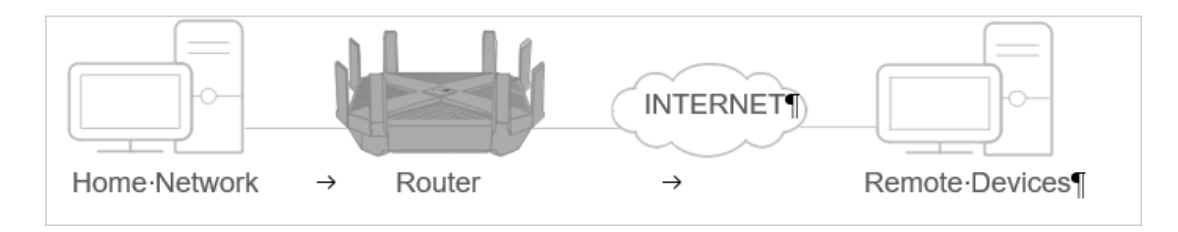

- Si nécessaire, vous pouvez suivre les étapes pour changer le statut de l'UPnP.
- 1. Visitez <u>http://tplinkwifi.net</u> et connectez-vous avec votre ID TP-Link ou le mot de passe que vous définissez pour le routeur.
- 2. Aller dans Advanced >NAT Forwarding >UPnP et basculer sur ou en dehors en fonction de vos besoins.

| UPnP       |                     |               |          |                     |               |  |  |  |  |
|------------|---------------------|---------------|----------|---------------------|---------------|--|--|--|--|
| UPnP:      |                     | D             |          |                     |               |  |  |  |  |
| UPnP S     | UPnP Service List   |               |          |                     |               |  |  |  |  |
| Total Clie | nts: O              |               |          |                     | 🖒 Refresh     |  |  |  |  |
| ID         | Service Description | External Port | Protocol | Internal IP Address | Internal Port |  |  |  |  |
|            |                     |               |          |                     |               |  |  |  |  |

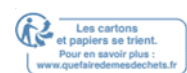

## **Serveur VPN**

Le serveur VPN (Virtual Private Networking) vous permet d'accéder à votre Network domestique d'une manière sécurisée via Internet lorsque vous êtes hors de la maison. Le routeur offre deux façons d'installer la connexion VPN : VPN OpenVPN et PPTP (Point to Point Tunneling Protocol). OpenVPN est un peu complexe, mais avec une plus grande sécurité et plus stable. Il convient à un environnement restreint, comme le Network campus et l'intranet de l'entreprise.

PPTP VPN est plus facilement utilisé et sa vitesse est plus rapide, il est compatible avec la plupart des systèmes d'exploitation et prend également en charge les appareils mobiles. Sa sécurité est mauvaise et vos paquets peuvent être fissurés facilement, et la connexion VPN PPTP peut être empêchée par certains FAI. Il contient les sections suivantes, s'il vous plaît choisir le type de connexion serveur VPN approprié au besoin.

- Utilisez OpenVPN pour accéder à votre Network domestique
- Utilisez PPTP VPN pour accéder à votre Network domestique

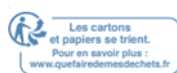

VPN Server

# 11.1. Utilisez OpenVPN pour accéder à votre Network domestique

Dans la connexion OpenVPN, le Network domestique peut agir comme un serveur, et l'appareil distant peut accéder au serveur via le routeur qui agit comme une passerelle OpenVPN Server. Pour utiliser la fonction VPN, vous devez activer OpenVPN Server sur votre routeur, et installer et exécuter le logiciel client VPN sur l'appareil distant. Veuillez suivre les étapes ci-dessous pour configurer une connexion OpenVPN.

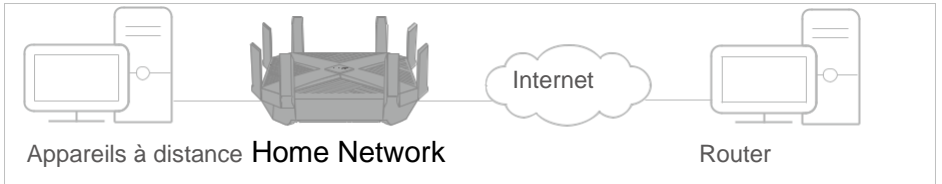

#### Étape 1. Configurez OpenVPN Server sur votre routeur

- 1. Visitez <u>http://tplinkwifi.net\_</u>et connectez-vous avec votre ID TP-Link ou le mot de passe que vous définissez pour le routeur.
- 2. Aller dans Advanced >VPN Server >OpenVPN, et sélectionnez Activez VPN Server.

| OpenVPN                    |                                      |                                               |      |
|----------------------------|--------------------------------------|-----------------------------------------------|------|
| Note: No certificate curre | ntly, please <b>Generate</b> one bef | ore enabling VPN Server.                      |      |
|                            | Enable VPN Server                    |                                               |      |
| Service Type:              | ● UDP ○ TCP                          |                                               |      |
| Service Port:              | 1194                                 |                                               |      |
| VPN Subnet/Netmask:        | 10.8.0.0                             | 255.255.255.0                                 |      |
| Client Access:             | Home Network Only                    | <ul> <li>Internet and Home Network</li> </ul> |      |
|                            |                                      |                                               |      |
|                            |                                      |                                               | Save |

Note:

- Avant d'activer VPN Server, nous vous recommandons de configurer Dynamic DNS Service (recommandé) ou d'attribuer une adresse IP statique pour le port WAN du routeur et de synchroniser votre temps de système avec Internet.
- La première fois que vous configurez le serveur OpenVPN, vous devrez peut-être générer un certificat avant d'activer le serveur VPN.
- 3. Sélectionnez le type Servive (protocole de communication) pour OpenVPN Server : UDP, TCP.

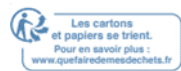

- 4. Entrez un port de service VPN auquel un appareil VPN se connecte, et le numéro de port doit être compris entre 1024 et 65535.
- 5. Dans les champs VPN Subnet/Netmask, entrez la gamme d'adresses IP qui peuvent être louées à l'appareil par le serveur OpenVPN.

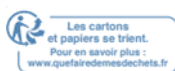

- 6. Sélectionnez votre type d'accès client. Sélectionnez Home Network uniquement si vous voulez que l'appareil distant accède à votre Network domestique ; sélectionnez Internet et Home Network si vous souhaitez également que l'appareil distant accède à Internet via le serveur VPN.
- 7. Cliquez sur Enregistrer.
- 8. Cliquez sur Générer pour obtenir un nouveau certificat.

| Certificate               |          |
|---------------------------|----------|
| Generate the certificate. | Generate |

#### Note:

Si vous en avez déjà généré un, veuillez sauter cette étape ou cliquez sur Générer pour mettre à jour le certificat.

9. Cliquez sur Export pour enregistrer le fichier de configuration OpenVPN qui sera

utilisé par l'appareil distant pour accéder à votre routeur.

| Configuration File        |        |
|---------------------------|--------|
| Export the configuration. | Export |

#### Étape 2. Configurez OpenVPN Connection sur votre appareil distant

1. Visitez <u>http://openvpn.net/index.php/download/community-downloads.html</u> pour télécharger le logiciel OpenVPN et l'installer sur votre appareil où vous souhaitez exécuter l'utilitaire client OpenVPN.

Note:

Vous devez installer l'utilitaire client OpenVPN sur chaque appareil que vous prévoyez d'appliquer la function VPN pour accéder à votre routeur. Les appareils mobiles doivent télécharger une application tierce à partir de Google Play ou Apple App Store.

- Après l'installation, copiez le fichier exporté de votre routeur vers le dossier « config » de l'utilitaire client OpenVPN (par exemple, C : Fichiers de programme -OpenVPNconfig sur Windows). Le chemin dépend de l'endroit où l'utilitaire client OpenVPN est installé.
- 3. Exécutez l'utilitaire client OpenVPN et connectez-le à OpenVPN Server.

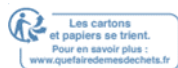

# 11.2. Utilisez PPTP VPN pour accéder à votre Network domestique

PPTP VPN Server est utilisé pour créer une connexion VPN pour l'appareil distant. Pour utiliser la fonction VPN, vous devez activer PPTP VPN Server sur votre routeur, et configurer la connexion PPTP sur l'appareil distant. Veuillez suivre les étapes ci-dessous pour configurer une connexion VPN PPTP.

Étape 1. Configurez PPTP VPN Server sur votre routeur

- 1. Visitez <u>http://tplinkwifi.net</u> et connectez-vous avec votre ID TP-Link ou le mot de passe que vous définissez pour le routeur.
- 2. Aller à Advanced >VPN Server >PPTP VPN, et sélectionnez Activez VPN Server.

| PPTP VPN                   |                   |                     |    |                    |      |
|----------------------------|-------------------|---------------------|----|--------------------|------|
|                            | Enable VPN Server |                     |    |                    |      |
| Client IP Address:         | 10.0.0.11         | -10.0.0.            | 20 | (up to 10 clients) |      |
| Advanced                   |                   |                     |    |                    |      |
| Allow Samba (Network Place | e) access:        | <b>~</b>            |    |                    |      |
| Allow NetBIOS passthrough  | :                 | <ul><li>✓</li></ul> |    |                    |      |
| Allow Unencrypted connecti | ons:              |                     |    |                    |      |
|                            |                   |                     |    |                    | Save |

#### Note:

Avant d'activer VPN Server, nous vous recommandons de configurer Dynamic DNS Service (recommandé) ou

d'attribuer une adresse IP statique pour le port WAN du routeur et de synchroniser votre **temps de** système avec Internet.

- 3. Dans l'adresse IP du client déposée, entrez la gamme d'adresses IP (jusqu'à 10) qui peuvent être louées aux appareils par le serveur VPN PPTP.
- 4. Cliquez sur Advanced pour définir l'autorisation de connexion PPTP en fonction de vos besoins.
  - Sélectionnez Autoriser l'accès samba (Network Place) pour permettre à votre appareil VPN d'accéder à votre serveur de samba local.
  - Sélectionnez Allow NetBIOS passthrough pour permettre à votre appareil VPN d'accéder à votre serveur de samba en utilisant le nom NetBIOS.

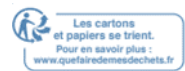

• Sélectionnez Autoriser les connexions non chiffrées pour permettre des connexions non chiffrées à votre serveur VPN.

5. Cliquez sur Enregistrer.

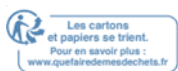

6. Configurer le compte de connexion VPN PPTP pour l'appareil distant, vous pouvez créer jusqu'à 16 comptes.

| Account List (up to 16 users) |                     |          |          |                  |  |  |  |
|-------------------------------|---------------------|----------|----------|------------------|--|--|--|
|                               |                     |          |          | 🕒 Add 🛛 🖨 Delete |  |  |  |
|                               | ID                  | Username | Password | Modify           |  |  |  |
|                               |                     |          |          |                  |  |  |  |
|                               | Username: Password: |          |          |                  |  |  |  |
|                               |                     |          | Can      | Cel OK           |  |  |  |
|                               | 1                   | admin    | admin    | C i              |  |  |  |

- 1) Cliquez sur Ajouter.
- 2) Entrez le nom d'utilisateur et le mot de passe pour authentifier les périphériques au serveur VPN PPTP.
- 3) Cliquez OK.

#### Étape 2. Configurez PPTP VPN Connection sur votre appareil distant

L'appareil distant peut utiliser le logiciel PPTP intégré Windows ou un logiciel PPTP tiers pour se connecter à PPTP Server. Ici, nous utilisons le logiciel PPTP intégré Windows comme exemple.

- 1. Aller à Démarrer >Panneau de configuration >; Network et Internet >Network et Centre de Partage.
- 2. Sélectionnez Configurez une nouvelle connexion ou un nouveau Network.

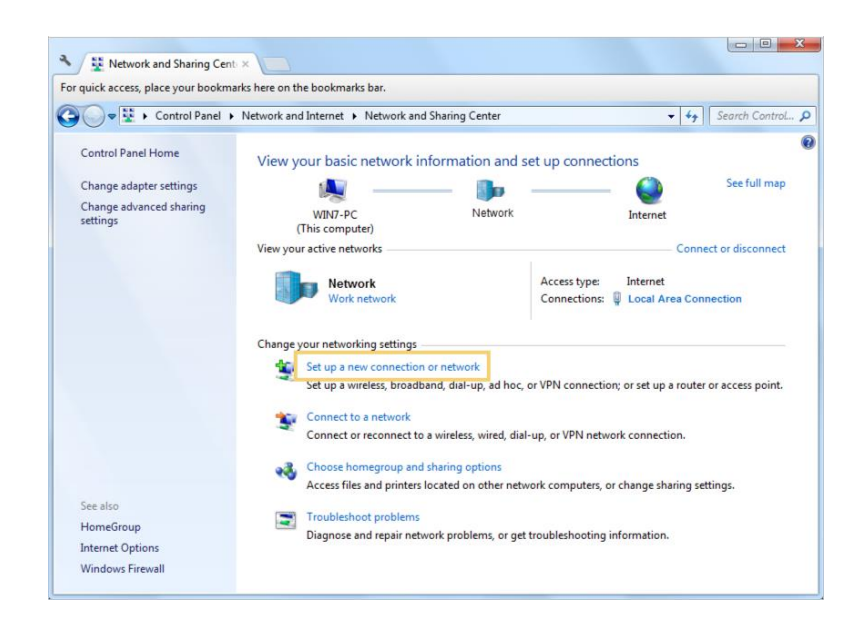

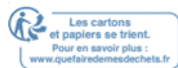

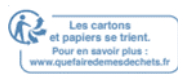
- 3. Sélectionnez Connectez-vous à un lieu de travail et cliquez sur Next.
- 4. Sélectionnez Utilisez ma connexion Internet (VPN).

| 🚱 🌆 Connect to a Workplace                                                                                                    |        |
|----------------------------------------------------------------------------------------------------|--------|
| How do you want to connect?                                                                                                    |        |
| <ul> <li>Use my Internet connection (VPN)</li> <li>Connect using a virtual private network (VPN) connection through the Internet.</li> </ul> |        |
| · · · · · · · · · · · · · · · · · · ·                                                                                                    |        |
| <ul> <li>Dial directly</li> <li>Connect directly to a phone number without going through the Internet.</li> </ul>                            |        |
| ing ing ing ing ing ing ing ing ing ing ing                                                                                                  |        |
| What is a VPN connection?                                                                                                    |        |
|                                                                                                    | Cancel |

5. Entrez l'adresse IP Internet du routeur (par exemple : 218.18.1.73) dans le champ d'adresse Internet Internet. Cliquez sur Next.

| 🚱 🌆 Connect to a Workpl                                                                           | ace                                                                                                    |           |
|---------------------------------------------------------------------------------------------------|----------------------------------------------------------------------------------------------------|-----------|
| Type the Internet a                                                                               | ddress to connect to                                                                                                    |           |
| Your network administra                                                                           | tor can give you this address.                                                                                                    |           |
| Internet address:                                                                                 | 218.18.1.73                                                                                                    |           |
| Destination name:                                                                                 | VPN Connection                                                                                                    |           |
| Use a smart card<br>See a smart card<br>Allow other peop<br>This option allow<br>Don't connect ne | ole to use this connection<br>/s anyone with access to this computer to use this connection.<br>ow; just set it up so I can connect later |           |
|                                                                                                   | Ne                                                                                                    | kt Cancel |

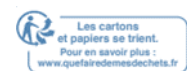

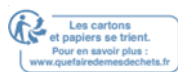

6. Entrez le nom d'utilisateur et le mot de passe que vous avez défini pour le serveur VPN PPTP sur votre routeur, et cliquez sur Connect.

| 😋 🌆 Connect to a Workpla | ce                                               |                |
|--------------------------|--------------------------------------------------|----------------|
| Type your user nam       | e and password                                   |                |
| User name:               | admin                                            |                |
| Password:                | •••••                                            |                |
|                          | Show characters           Remember this password |                |
| Domain (optional):       |                                                  |                |
|                          |                                                  |                |
|                          |                                                  |                |
|                          |                                                  |                |
|                          |                                                  |                |
|                          |                                                  | Connect Cancel |

7. La connexion VPN PPTP est créée et prête à l'emploi.

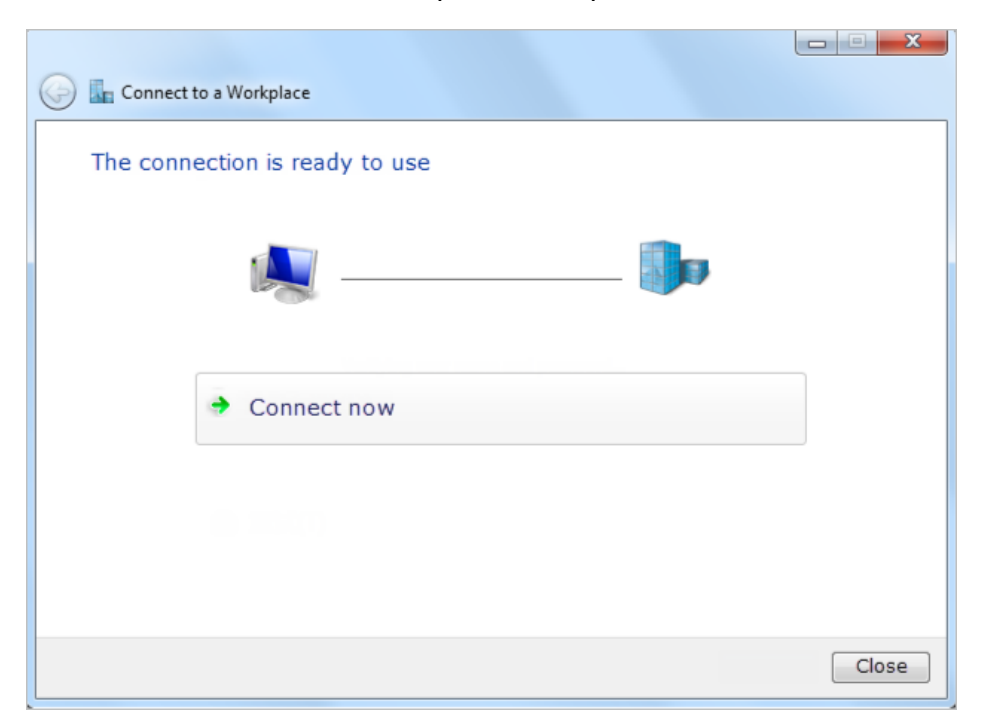

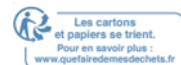

# **Chapitre 12**

# Personnalisez les paramètres de votre Network

Ce chapitre vous guide sur la façon de configurer les fonctionnalités Network avancées. Il contient les sections suivantes :

- Modifier les paramètres LAN
- Configurer l'agrégation de liens
- Configurer pour prendre en charge IPTV Service
- Spécifier les paramètres du serveur DHCP
- Configurer un compte de service DNS dynamique
- Créer des itinéraires statiques
- Spécifier les paramètres sans fil
- Utiliser WPS pour la connexion sans fil
- Planifiez votre fonction sans fil

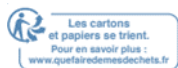

# 12.1. Modifier les paramètres LAN

Le routeur est prédéfini avec un DÉFAUT LAN IP 192.168.0.1, que vous pouvez utiliser pour vous connecter à sa page de gestion web. L'adresse IP LAN ainsi que le masque Subnet définissent également le sous-Network sur lequel sont les appareils connectés. Si l'adresse IP entre en conflit avec un autre appareil sur votre Network local ou si votre Network nécessite un sous-Network IP spécifique, vous pouvez le modifier.

1. Visitez <u>http://tplinkwifi.net</u> et connectez-vous avec votre ID TP-Link ou le mot de

passe que vous définissez pour le routeur.

- 2. Aller dans Advanced >Network >LAN.
- 3. Tapez une nouvelle adresse IP adaptée à vos besoins. Et laissez le masque Subnet comme paramètres par défaut.

| LAN                 |                   |   |  |      |
|---------------------|-------------------|---|--|------|
| MAC Address:        | 50-C7-BF-02-EA-DC |   |  |      |
| IP Address:         | 192.168.0.1       |   |  |      |
| Subnet Mask:        | 255.255.255.0     | • |  |      |
|                     |                   |   |  |      |
| iquez sur Enregistr | er.               |   |  | Save |

#### Note:

Si vous avez défini la réservation d'adresses Virtual Server, DMZ ou DHCP, et que la nouvelle adresse IP LAN n'est pas

dans le même sous-Network avec l'ancienne, alors vous devez reconfigurer ces fonctionnalités.

# 12. 2. Configurer l'agrégation de liens

La fonction Link Aggregation combine deux ports ensemble pour faire une seule trajectoire de données à haut bande, soutenant ainsi un Network câblé à plus grande vitesse et plus stable.

- 1. Visitez <u>http://tplinkwifi.net\_</u>et connectez-vous avec votre ID TP-Link ou le mot de passe que vous définissez pour le routeur.
- 2. Aller dans Advanced >Network >LAN.
- 3. Basculer sur Link Aggregation pour l'activer et redémarrer le routeur pour appliquer les paramètres. Les ports LAN2 et LAN3 seront utilisés pour l'agrégation de liens.

| Link Aggregation                                                               |
|--------------------------------------------------------------------------------|
| Note: When enabled, the LAN2 and LAN3 ports will be used for Link Aggregation. |
| Link Aggregation:                                                              |

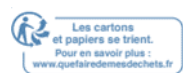

# 12. 3. Configurer pour prendre en charge IPTV Service

### Je veux:

Configurer la configuration IPTV pour activer le service Internet/IPTV/Téléphone fourni par mon fournisseur de services Internet (FAI).

Comment puis-je faire ça ?

- 1. Visitez <u>http://tplinkwifi.net</u> et connectez-vous avec votre ID TP-Link ou le mot de passe que vous définissez pour le routeur.
- 2. Aller dans Advanced >Network >IPTV.
- 3. Si votre FAI fournit le service de Networktage basé sur la technologie IGMP, par exemple, British Telecom (BT) et Talk Talk au Royaume-Uni :
  - 1 ) Cochez la case pour IGMP Proxy et sélectionnez la version IGMP, V2 ou V3, comme l'exige votre FAI.

| IPTV           |          |  |  |
|----------------|----------|--|--|
| IGMP Proxy:    | 🕑 Enable |  |  |
| IGMP Snooping: | Enable   |  |  |
| IGMP Version:  | V2       |  |  |

- 2) Cliquez sur Enregistrer.
- 3) Après avoir configuré le proxy IGMP, IPTV peut travailler derrière votre routeur maintenant. Vous pouvez connecter votre décodeur à l'un des ports Ethernet du routeur.

Si IGMP n'est pas la technologie que votre FAI applique pour fournir un service de TVIP :

- 1) Cochez Active IPTV.
- 2) Sélectionnez le mode approprié en fonction de votre FAI.
  - Sélectionnez Bridge si votre FAI n'est pas répertorié et aucun autre paramètre n'est requis.
  - Sélectionnez Personnalisé si votre FAI n'est pas répertorié, mais fournit les paramètres nécessaires.

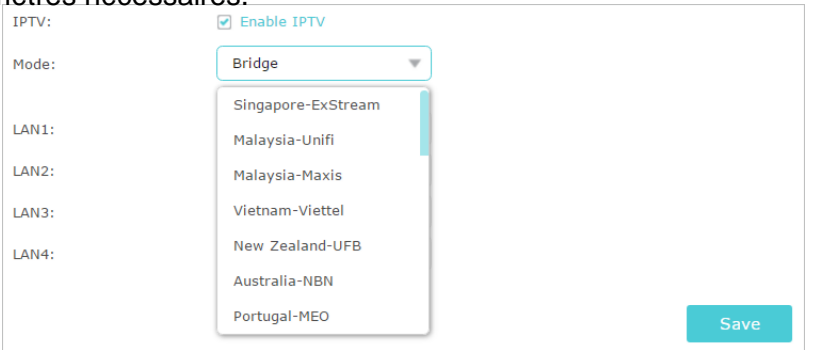

Guide Utilisateur Rev1.1.0 12052020

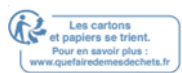

- 3) Après avoir sélectionné un mode, les paramètres nécessaires, y compris le port LAN pour la connexion IPTV, sont prédéterminés. Si ce n'est pas le cas, sélectionnez le type LAN pour déterminer quel port est utilisé pour prendre en charge le service IPTV.
- 4) Cliquez sur Enregistrer.
- 5) Connectez le décodeur au port LAN correspondant qui est prédéterminé ou vous avez spécifié dans l'étape 3.

### Fait!

Votre configuration IPTV est faite maintenant ! Vous devrez peut-être configurer votre décodeur avant de profiter de votre téléviseur.

## 12. 4. Spécifier les paramètres du serveur DHCP

Par défaut, le serveur DHCP (Dynamic Host Configuration Protocol) est activé et le routeur agit comme un serveur DHCP ; il attribue dynamiquement des paramètres TCP/IP aux appareils clients à partir du pool d'adresses IP. Vous pouvez modifier les paramètres du serveur DHCP si nécessaire, et vous pouvez réserver des adresses IP LAN pour des appareils clients spécifiés.

- 1. Visitez <u>http://tplinkwifi.net</u> et connectez-vous avec votre ID TP-Link ou le mot de passe que vous définissez pour le routeur.
- 2. Aller à Advanced >Network >DHCP Server.
- Pour spécifier l'adresse IP que le routeur assigne :

| Settings            |                  |                                            |      |
|---------------------|------------------|--------------------------------------------|------|
| DHCP Server:        | ✓ Enable DHCP Se | rver                                       |      |
| IP Address Pool:    | 192.168.0.100    | - 192.168.0.199                            |      |
| Address Lease Time: | 120 mir          | nutes. (1-2880. The default value is 120.) |      |
| Default Gateway:    | 192.168.0.1      | (Optional)                                 |      |
| Primary DNS:        |                  | (Optional)                                 |      |
| Secondary DNS:      |                  | (Optional)                                 |      |
|                     |                  |                                            |      |
|                     |                  |                                            | Save |

- 1. Cochez la case à cocher Enable DHCP Server.
- 2. Entrez les adresses IP de départ et de fin dans le pool d'adresses IP.
- 3. Entrez d'autres paramètres si le FAI offre. La passerelle par défaut est automatiquement remplie et est la même que l'adresse IP LAN du routeur.
- 4. Cliquez sur Enregistrer.

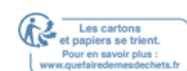

| •   | Pour réserver une adresse IP pour un appareil client        |
|-----|-------------------------------------------------------------|
| spé | écifié : 1. Cliquez sur Ajouter dans la section Réservation |
| d'a | dresses.                                                    |

| Addr | ess Re  | servation   |   |                     |    |            |    |       |            |
|------|---------|-------------|---|---------------------|----|------------|----|-------|------------|
|      |         |             |   |                     |    |            |    | 🕂 Ad  | d 😑 Delete |
|      | ID      | MAC Address |   | Reserved IP Address | De | escription | S  | tatus | Modify     |
|      |         |             |   |                     |    |            |    |       |            |
|      | MAC Ad  | ldress:     |   |                     |    |            |    |       |            |
|      | IP Addr | ess:        |   |                     |    |            |    |       |            |
|      | Descrip | tion:       |   |                     |    |            |    |       |            |
|      |         |             | E | nable This Entry    |    |            |    |       |            |
|      |         |             |   |                     |    | Cance      | el | Oł    | <          |
|      |         |             |   |                     |    | burree     |    |       |            |

- 2. Cliquez sur Afficher les périphériques existants ou entrez l'adresse MAC de l'appareil client.
- 3. Entrez l'adresse IP pour réserver pour l'appareil client.
- 4. Entrez la description pour cette entrée.
- 5. Cochez la boîte à cocher Activer cette entrée et cliquez sur OK.

# 12. 5. Configurer un compte de service DNS dynamique

La plupart des FSI attribuent une adresse IP dynamique au routeur et vous pouvez utiliser cette adresse IP pour accéder à votre routeur à distance. Cependant, l'adresse IP peut changer de temps en temps et vous ne savez pas quand elle change. Dans ce cas, vous pouvez appliquer la fonction DDNS (Dynamic Domain Name Server) sur le routeur pour vous permettre, à vous et à vos amis, d'accéder à votre routeur et à vos serveurs locaux (FTP, HTTP, etc.) à l'aide d'un nom de domaine sans vérifier et à mémoriser l'adresse IP.

Note:

DDNS ne fonctionne pas si le FAI assigne une adresse IP PRIVÉE WAN (comme 192.168.1.x) au routeur.

1. Visitez http://tplinkwifi.net et connectez-vous avec votre ID TP-Link ou le mot de

passe que vous définissez pour le routeur.

- 2. Aller à Advanced >Network -gt; Dynamic DNS.
- 3. Sélectionnez le fournisseur de services DDNS (TP-Link, NO-IP ou DynDNS). Il est recommandé de sélectionner TP-Link afin que vous puissiez profiter du service DDNS supérieur de TP-Link. Sinon, s'il vous plaît sélectionnez NO-IP ou DynDNS. Si vous n'avez pas de compte DDNS, vous devez d'abord vous inscrire en cliquant sur Go pour vous inscrire.

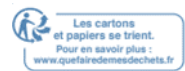

| Dynamic DNS          |         |               |            |           |             |
|----------------------|---------|---------------|------------|-----------|-------------|
| Service Provider:    | TP-Link | ○ NO-IP ○     | DynDNS     |           |             |
| Current Domain Name: |         |               |            |           |             |
| Domain Name List     |         |               |            |           |             |
|                      |         |               |            | 🕂 Regist  | er 😑 Delete |
| Domain               | n Name  | Registered Da | ite Status | operation | Modify      |
|                      | -       |               |            |           |             |

#### Note:

Pour profiter du service DDNS de TP-Link, vous devez vous connecter avec un ID TP-Link. Si vous ne vous êtes pas connecté avec un seul, cliquez sur Connectez-vous.

| Dynamic DNS                                   |                                                                                |
|-----------------------------------------------|--------------------------------------------------------------------------------|
| Service Provider:                             | TP-Link ONO-IP ODynDNS                                                         |
| DDNS Unavailable                              |                                                                                |
| To use our superior TP-LINK service provider. | DDNS service, please Log in with your TP-LINK Cloud account, or choose another |

4. Cliquez sur Inscrivez-vous dans la liste des noms de domaine si vous avez choisi TP-Link, et entrez le nom de domaine au besoin.

| Dynamic DNS          |           |           |         |        |           |            |
|----------------------|-----------|-----------|---------|--------|-----------|------------|
| Service Provider:    | • TP-Link | ○ NO-IP   | 🔿 DynD  | INS    |           |            |
| Current Domain Name: |           |           |         |        |           |            |
| Domain Name List     |           |           |         |        |           |            |
|                      |           |           |         |        | 🕀 Registe | r 😑 Delete |
|                      |           |           |         |        |           |            |
| Domain               | Name      | Registere | ed Date | Status | Operation | Modify     |

Si vous avez choisi NO-IP ou DynDNS, saisissez le nom d'utilisateur, le mot de passe et le nom de domaine de votre compte.

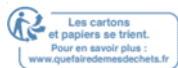

| Dynamic DNS       |                                 |  |
|-------------------|---------------------------------|--|
| Service Provider: | ○ TP-Link                       |  |
| Username:         |                                 |  |
| Password:         |                                 |  |
| Domain Name:      |                                 |  |
| Update Interval:  | 1 hour 💌                        |  |
| WAN IP binding:   | Disable     Disable     Disable |  |
| Login and Save    | out 😵 Not launching             |  |

#### 5. Cliquez sur Login et enregistrer.

Conseils:

Si vous souhaitez utiliser un nouveau compte DDNS, veuillez cliquer d'abord sur Logout, puis vous connecter avec un nouveau compte.

## 12.6. Créer des itinéraires statiques

Le routage statique est une forme de routage qui est configurée manuellement par un administrateur Network ou un utilisateur en ajoutant des entrées dans une table de routage. L'information de routage configurée manuellement guide le routeur dans la transmission des paquets de données vers la destination spécifique.

Je veux :

Visiter plusieurs Networks et serveurs en même temps.

Par exemple, dans un petit bureau, mon PC peut surfer sur Internet via Router A, mais je veux aussi visiter le Network de mon entreprise. Maintenant, j'ai un interrupteur et Router B. Je connecte les appareils comme indiqué dans la figure suivante afin que la connexion physique entre mon PC et le serveur de mon entreprise soit établie. Pour surfer sur Internet et visiter le Network de mon entreprise en même temps, j'ai besoin de configurer le routage statique.

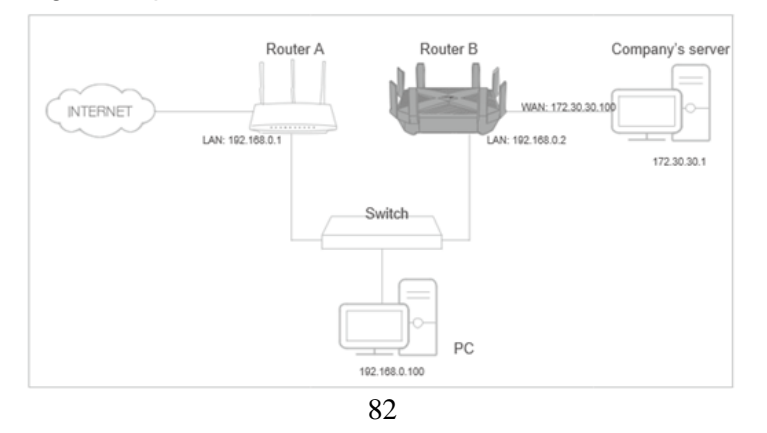

Guide Utilisateur Rev1.1.0 12052020

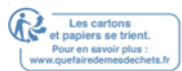

### Comment puis-je faire ça ?

- Modifiez les adresses IP LAN des routeurs à deux adresses IP différentes sur le même sous-Network. Désactiver la fonction DHCP du Router B.
- 2. Visitez <u>http://tplinkwifi.net\_</u>et connectez-vous avec votre ID TP-Link ou le mot de passe que vous définissez pour Router A.
- 3. Aller à Network >Advanced Routing.
- 4. Cliquez sur Ajouter et terminer les paramètres selon les explications suivantes :

| Stat | ic R | outing                 |             |                 |           |             |        |          |
|------|------|------------------------|-------------|-----------------|-----------|-------------|--------|----------|
|      |      |                        |             |                 |           |             | 🕂 Add  | 😑 Delete |
|      | ID   | Network<br>Destination | Subnet Mask | Default Gateway | Interface | Description | Status | Modify   |
|      |      |                        |             |                 |           |             |        |          |
|      | Ne   | twork Destination      | 172.30.3    | 1.1             |           |             |        |          |
|      | Su   | bnet Mask:             | 255.255.    | 255.255         |           |             |        |          |
|      | De   | fault Gateway:         | 192.168.    | 0.2             |           |             |        |          |
|      | Int  | terface:               | LAN         | V               |           |             |        |          |
|      | De   | escription :           | company'    | s network       |           |             |        |          |
|      |      |                        | Enable T    | his Entry       |           |             |        |          |
|      |      |                        |             |                 |           | Cancel      | ОК     |          |
|      |      |                        |             |                 |           |             |        |          |

Destination Network : l'adresse IP de destination que vous souhaitez attribuer à un itinéraire statique. Cette adresse IP ne peut pas être sur le même sous-Network avec l'IP WAN ou LAN IP de Router A. Dans l'exemple, l'adresse IP du Network de l'entreprise est l'adresse IP de destination, donc ici entrer 172.30.30.1.

Masque Subnet : détermine le Network de destination avec l'adresse IP de destination. Si la destination est une seule adresse IP, entrez 255.255.255.255; sinon, entrez le masque subnet du Network IP correspondant. Dans l'exemple, le Network de destination est une seule adresse IP, donc ici entrer 255.255.255.255.

Passerelle par défaut : l'adresse IP du périphérique de passerelle vers lequel les paquets de données seront envoyés. Cette adresse IP doit être sur le même sous-Network avec la propriété intellectuelle du routeur qui envoie des données. Dans l'exemple, les paquets de données seront envoyés au port LAN de Router B, puis au serveur, de sorte que la passerelle par défaut devrait être 192.168.0.2.

Interface: Déterminée par le port (WAN/LAN) qui envoie des paquets de données. Dans l'exemple, les données sont envoyées à la passerelle par le port LAN du Routeur A, de sorte que LAN devrait être sélectionné.

Description: Entrez une description pour cette entrée de routage statique.

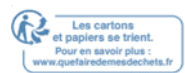

### 5. Cliquez sur OK.

6. Vérifiez le tableau de routage du système ci-dessous. Si vous pouvez trouver l'entrée que vous avez définie, le routage statique est réglé avec succès

| ctive I | Routes Number: 1    |               |         | 🖒 Refres  |
|---------|---------------------|---------------|---------|-----------|
| ID      | Network Destination | Subnet Mask   | Gateway | Interface |
| 1       | 192.168.0.0         | 255.255.255.0 | 0.0.0   | lan       |

### Fait!

Ouvrez un navigateur web sur votre PC. Entrez l'adresse IP du serveur de l'entreprise pour visiter le Network de l'entreprise.

## 12.7. Spécifier les paramètres sans fil

Le nom de Network sans fil (SSID) et le mot de passe du routeur et l'option de sécurité sont prédéfinis dans l'usine. Le préréglage SSID et mot de passe peuvent être trouvés sur l'étiquette du routeur. Vous pouvez personnaliser les paramètres sans fil en fonction de vos besoins.

Visitez <u>http://tplinkwifi.net\_</u>et connectez-vous avec votre ID TP-Link ou le mot de passe que vous définissez pour le routeur.

### • Pour activer ou désactiver la fonction sans fil: 1.

Aller à Basic Settings >Wireless.

- 2. La radio sans fil est activée par défaut. Si vous souhaitez désactiver la fonction sans fil du routeur, il suffit de déballer la case à cocher Active Wireless Radio. Dans ce cas, tous les paramètres sans fil seront invalides.
- Pour changer le nom du Network sans fil (SSID) et mot de passe sans fil: 1.

Aller à la base >Sans fil.

2. Créez un nouveau SSID dans le nom de Network (SSID) et personnalisez le mot de

passe pour le Network dans Password. La valeur est sensible aux cas.

Note:

Si vous modifiez les paramètres sans fil avec un appareil sans fil, vous serez déconnecté lorsque les paramètres seront efficaces.

Veuillez noter le nouveau SSID et le mot de passe pour une utilisation future.

### • Pour cacher SSID:

- 1. Aller à la base de l'année. Wireless.
- 2. Sélectionnez Hide SSID, et votre SSID ne s'affiche pas lorsque vous numérisez pour les Networkx sans fil locaux sur votre appareil sans fil et vous devez rejoindre manuellement le Network.

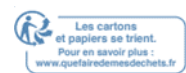

Chapitre 12

### Pour utiliser la fonction de connexion intelligente

La fonction de connexion intelligente vous permet de profiter d'un Network plus haut débit en assignant vos appareils aux meilleures bandes sans fil en fonction des conditions réelles pour équilibrer les exigences du Network.

- 1. Aller à Advanced >Wireless >Paramètres sans fil.
- 2. Activez Smart Connect.
- 3. Conservez la valeur par défaut ou définissez un nouveau SSID et mot de passe, et cliquez sur Enregistrer. Ce SSID et mot de passe seront appliqués à la fois pour les Network sans fil 2.4GHz et 5GHz.

| Smart Connect             |                                 |
|---------------------------|---------------------------------|
| Smart Connect:            |                                 |
| Wireless Settings         |                                 |
|                           | Enable Wireless Radio           |
| Network Name (SSID):      | TP-Link_5053                    |
| Security:                 | WPA/WPA2-Personal (Recommended) |
| Version:                  | Auto O WPA-PSK O WPA2-PSK       |
| Encryption:               | Auto O TKIP O AES               |
| Password:                 | 66378365                        |
| Transmit Power:           | ◯ Low ◯ Middle                  |
| Airtime Fairness Feature: | Enable Airtime Fairness         |
|                           |                                 |
|                           | Save                            |

- Pour modifier l'option de sécurité :
- 1. Aller à Advanced >Wireless >Paramètres sans fil.
- 2. Sélectionnez le Network sans fil 2.4GHz ou 5GHz.
- 3. Sélectionnez une Security option dans la liste d'abandon de sécurité. Nous vous recommandons de ne pas modifier les paramètres par défaut si nécessaire. Si vous sélectionnez d'autres options, configurez les paramètres connexes en fonction de la page d'aide.

De plus,

- Mode Sélectionnez un mode de transmission en fonction de vos appareils clients sans fil. Il est recommandé de simplement le laisser comme par défaut.
- Largeur de manche Sélectionnez une largeur de canal (bande passante) pour le Network sans fil.
- Canal Sélectionnez un canal d'exploitation pour le Network sans fil. Il est recommandé de laisser le canal à Auto, si vous n'êtes pas l'expérience du problème de connexion sans fil intermittent.

 Transmettre la puissance - Sélectionnez haut, , moyen ou bas pour spécifier la puissance de transmission des données. Le paramètre par défaut et recommandé est élevé.

### • Pour activer la fonction Airtime Fairness

La fonction Airtime Fairness peut améliorer l'ensemble du Network performace en sacrifiant un peu de temps de Network sur vos appareils lents. Activez l'équité en temps d'antenne lorsque vous souhaitez sacrifier une partie du temps de Networktage à partir des appareils lents, afin que vos appareils plus rapides puissent atteindre une meilleure qualité de service.

Par exemple, vous avez un ordinateur de jeu à côté du routeur dans le salon, et un ordinateur familial plus lent à l'étage. Activez la fonction d'équité en temps d'antenne afin que votre ordinateur de jeu puisse fonctionner de la manière optimale possible.

1. Aller à Advanced >Wireless >Paramètres sans fil.

2. Sélectionnez le Network sans fil 2.4GHz ou 5GHz.

- 3. Cochez la case pour Activer l'équité en temps d'antenne.
- 4. Cliquez sur Enregistrer.

### • Pour activer la fonction Multi-User MIMO

Un routeur avec la fonction Multi-User MIMO sert 4 appareils simultanément tandis qu'un routeur traditionnel ne sert qu'un seul utilisateur à la fois. Cela signifie que Multi-User MIMO peut fournir un Network Wi-Fi plus rapide et plus efficace pour les multi-utilisateurs.

Note:

Les appareils supportant la bande sans fil 5GHz peuvent profiter du service MIMO multi-utilisateurs.

1. Aller à Advanced >Wireless >Paramètres sans fil.

- 2. Sélectionnez le Network sans fil 5GHz.
- 3. Cochez la case pour Activer multi-utilisateurs MIMO.

4. Cliquez sur Enregistrer.12. 8. Utiliser WPS pour la connexion sans fil

Wi-Fi Protected Setup (WPS) offre une approche plus facile pour configurer une connexion Wi-Fi protégée par la sécurité.

- 1. Visitez <u>http://tplinkwifi.net</u> et connectez-vous avec votre ID TP-Link ou le mot de passe que vous définissez pour le routeur.
- 2. Assurez-vous que le Wi-Fi de votre routeur est allumé et aller à Advanced >Sans fil >WPS.
- 3. Activez W

WPS:

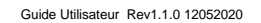

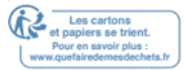

#### Chapitre 12

## 12.8.1. Poussez le bouton WPS

Cliquez sur Démarrer WPS à l'écran. En deux minutes, appuyez sur le bouton WPS sur votre appareil. Le succès apparaîtra sur l'écran ci-dessus et la LED du routeur devrait passer du bleu en circulation en parallèle au bleu massif, indiquant la connexion WPS réussie.

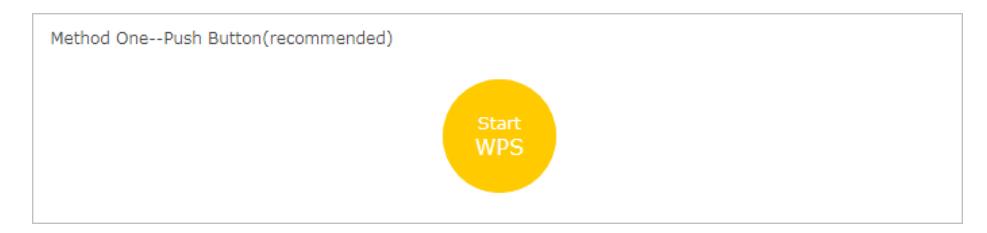

## 12. 8. 2. Connectez-vous via le PIN du Routeur

Le PIN du routeur est activé par défaut pour permettre aux appareils sans fil de se connecter au routeur à l'aide du PIN. Vous pouvez utiliser le par défaut ou en générer un nouveau.

| Method Two    | PIN            |          |         |
|---------------|----------------|----------|---------|
| Router's PIN  | ○ Client's PIN |          |         |
| Router's PIN: |                |          |         |
| Router's PIN: | 59798835       | Generate | Default |

#### Note:

Le PIN (numéro d'identification personnelle) est un numéro d'identification de huit caractères prédéfini pour chaque routeur. Les appareils pris en charge par WPS peuvent se connecter à votre routeur avec le NIP. Le NIP par défaut est imprimé sur l'étiquette du routeur.

## 12. 8. 3. Connectez-vous via le PIN du client

Entrez le PIN de votre appareil et cliquez sur Connect. Ensuite, votre appareil sera connecté au routeur.

| Method TwoPIN                   |  |
|---------------------------------|--|
| Router's PIN     O Client's PIN |  |
| Enter the client's PIN:         |  |
| Connect                         |  |

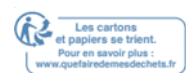

## 12. 9. Planifiez votre fonction sans fil

Le Network sans fil peut être automatiquement éteint à un moment précis où vous n'avez pas besoin de la connexion sans fil.

- 1. Visitez <u>http://tplinkwifi.net\_</u>et connectez-vous avec votre ID TP-Link ou le mot de passe que vous définissez pour le routeur.
- 2. Aller à l'Advanced >Wireless >Wireless Schedule.
- 3. Activez la fonction d'horaire sans fil.

| Wireless Schedule           |
|-----------------------------|
| Wireless Off Time Schedule: |

4. Cliquez sur Ajouter pour spécifier une période sans fil au cours de laquelle vous avez besoin du sans-fil automatiquement, et cliquez sur Enregistrer.

| Wirel | ess Of | f Time               |                        |                |            |       |          |
|-------|--------|----------------------|------------------------|----------------|------------|-------|----------|
|       |        |                      |                        |                |            | 🕂 Add | 😑 Delete |
|       | ID     | Wireless             | s Off Time             |                | Repeat     |       | Modify   |
|       |        |                      |                        |                |            |       |          |
|       | Wirel  | ess Off Time:        |                        |                |            |       |          |
|       | From   | :                    | -Please Select-        | •              |            |       |          |
|       | To:    |                      | -Please Select-        | •              |            |       |          |
|       | Repe   | at:                  | Every Day O            | Selected Da    | iγ         |       |          |
|       | Note   | : The latest rule of | repetition days is app | lied to all ti | me entries |       |          |
|       |        |                      |                        |                | Cancel     | Save  |          |

Note:

- L'horaire effectif est basé sur l'heure du routeur. Vous pouvez aller à Advanced >System Tools >Paramètres de temps pour modifier l'heure.
- Le Network sans fil sera automatiquement activé après la période de temps que vous définissez.

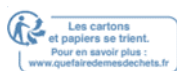

# **Gérer le Routeur**

Ce chapitre vous montrera la configuration pour la gestion et l'entretien de votre routeur. Il contient les sections suivantes :

- Configurer l'heure du système
- Les LED de contrôle
- <u>Testez la connectivité Network</u>
- <u>Testez votre vitesse Internet</u>
- Mettre à niveau le Firmware
- Réglages de configuration de sauvegarde et de restauration
- Modifier le compte d'administrateur
- <u>Récupération de mots de passe</u>
- Gestion locale
- Gestion à distance
- Journal du système
- <u>Surveiller les statistiques du trafic Internet</u>
- Paramètres du système
- Déconnectez-vous

## 13.1. Configurer l'heure du système

Le temps du système est le temps affiché pendant que le routeur est en marche. Le temps de configuration du système ici sera utilisé pour d'autres fonctions basées sur le temps comme les contrôles parentaux. Vous pouvez choisir la façon d'obtenir le temps du système au besoin.

- 1. Visitez <u>http://tplinkwifi.net\_</u>et connectez-vous avec votre ID TP-Link ou le mot de passe que vous définissez pour le routeur.
- 2. Aller dans Advanced >System Tools >Paramètres de temps.
- Pour obtenir du temps à partir d'Internet :

1. Dans le champ De l'heure définie, sélectionnez Obtenez automatiquement à partir d'Internet.

| Time Settings  |                           |                       |      |
|----------------|---------------------------|-----------------------|------|
| Current Time:  | 06/24/2016 00:56:26       |                       |      |
| Set Time:      | Get automatically from th | e Internet O Manually |      |
| Time Zone:     | -Please Select-           |                       | •    |
| NTP Server I:  | time.nist.gov             |                       |      |
| NTP Server II: | time-nw.nist.gov          | (Optional)            |      |
| Obtain         |                           |                       |      |
| Obtain         |                           |                       |      |
|                |                           |                       | Save |

- 2. Sélectionnez votre fuseau horaire local dans la liste des dépôts.
- 3. Dans le champ NTP Server I, entrez l'adresse IP ou le nom de domaine de votre serveur NTP souhaité.
- 4. (Facultatif) Dans le champ NTP Server II, entrez l'adresse IP ou le nom de domaine du deuxième serveur NTP.
- 5. Cliquez sur Obtenir pour obtenir le temps Internet actuel et cliquez sur Enregistrer.
- Pour définir manuellement la date et l'heure :
- 1. Dans le champ Current Time, sélectionnez Manuellement.

| Time Settings |                                       |      |
|---------------|---------------------------------------|------|
| Current Time: | 06/24/2016 00:56:26                   |      |
| Set Time:     | ○ Get automatically from the Internet |      |
| Date:         | 06/24/2016 MM/DD/YYYY                 |      |
| Time:         | 00 V: 56 V: 26 V (HH/MM/SS)           |      |
|               |                                       |      |
|               | Ouide Hilliontour, Bout 1.0 (2052020  | Save |

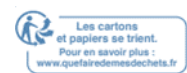

- 2. Définissez la date actuelle (en format MM/DD/YYYY).
- 3. Définissez l'heure actuelle (en format HH/MM/SS).
- 4. Cliquez sur Enregistrer.
- Pour configurer l'heure d'été : 1.

#### Sélectionnez Activez l'heure d'été.

|                 | 🗹 Ena   | ble Dayli | ight S | aving Tir | ne |     |   |      |   |  |
|-----------------|---------|-----------|--------|-----------|----|-----|---|------|---|--|
| Start:          | 2016    | Mar       | •      | 2nd       | •  | Sun | ▼ | 2 AM | ▼ |  |
| End:            | 2016    | Nov       | ▼      | First     | ▼  | Sun | ▼ | 2 AM | ▼ |  |
| Running Status: | Dayligh | t Saving  | ı Time | is on.    |    |     |   |      |   |  |

- 2. Sélectionnez la date de début correcte et l'heure de début lorsque l'heure d'été commence à votre fuseau horaire local.
- 3. Sélectionnez la date de fin correcte et l'heure de l'heure d'été à votre fuseau horaire local.
- 4. Cliquez sur Enregistrer.

## 13. 2. Les LED de contrôle

Les LED du routeur indiquent les activités et le statut du routeur. Vous pouvez allumer ou désactiver les LED soit à partir de la page de gestion web ou en appuyant sur le bouton LED.

- 1. Visitez <u>http://tplinkwifi.net</u> et connectez-vous avec votre ID TP-Link ou le mot de passe que vous définissez pour le routeur.
- 2. Aller dans Advanced >System Tools >LED Control.
- 3. Cochez la case à cocher en mode Nuit.

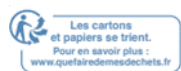

4. Spécifier une période de temps dans le temps d'arrêt LED au besoin, et les LED

seront éteintes au cours de cette période.

| ED Off Time: | 22 💌 | : 00 . | - 06 | ▼ : 00 |  |  |
|--------------|------|--------|------|--------|--|--|
|              |      |        |      |        |  |  |
|              |      |        |      |        |  |  |

5. Cliquez sur Enregistrer.

## **13. 3. Testez la connectivité Network**

Le diagnostic est utilisé pour tester la connectivité entre le routeur et l'hôte ou d'autres périphériques Network.

- 1. Visitez <u>http://tplinkwifi.net</u> et connectez-vous avec votre ID TP-Link ou le mot de passe que vous définissez pour le routeur.
- 2. Aller dans Advanced >System Tools >Diagnostics.

3. Entrez l'information à l'aide de conseils de page :

1) Choisissez Ping ou Traceroute comme outil de diagnostic pour tester la connectivité;

- Ping est utilisé pour tester la connectivité entre le routeur et l'hôte testé, et mesurer le temps aller-retour.
- Traceroute est utilisé pour afficher l'itinéraire (chemin) que votre routeur a passé pour atteindre l'hôte testé et mesurer les retards de transit des paquets sur un Network de protocole Internet.
- 2) Entrez l'adresse IP ou le nom de domaine de l'hôte testé.
- 4. Cliquez sur Commencez à commencer les diagnostics.

@ Conseils:

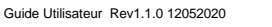

Cliquez sur Advanced, vous pouvez modifier le nombre de ping, la taille des paquets de ping ou le Traceroute Max TTL. Il est recommandé de conserver la valeur par défaut.

La figure ci-dessous indique la connexion appropriée entre le routeur et le serveur Yahoo (www.Yahoo.com) testé par Ping.

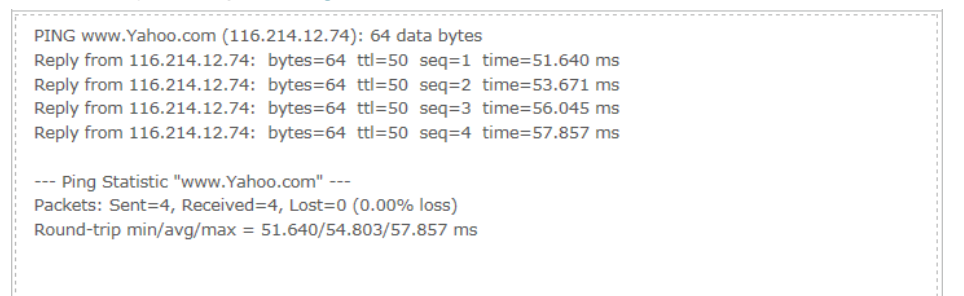

La figure ci-dessous indique la connexion appropriée entre le routeur et le serveur Yahoo (www.Yahoo.com) testé par Traceroute.

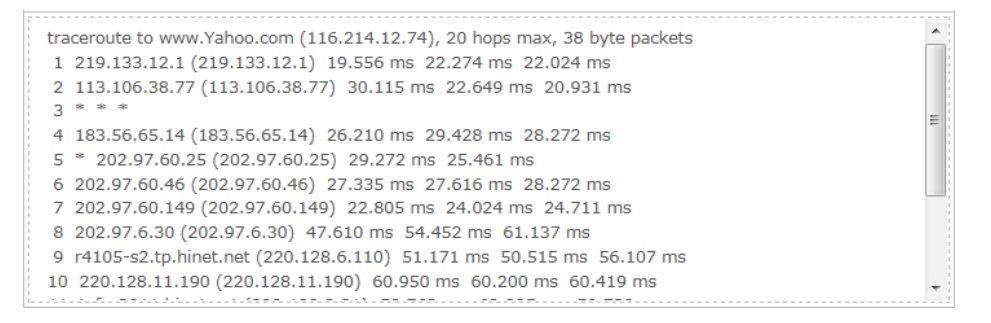

## 13. 4. Testez votre vitesse Internet

Speedtest® offre un moyen facile de surveiller la vitesse de votre Network. Il révèle les vitesses de téléchargement et de téléchargement actuelles reçues de votre fournisseur et donne des conseils pratiques sur les activités que vous pouvez profiter.

- Pour tester votre vitesse Internet:
- 1. Visitez <u>http://tplinkwifi.net</u> et connectez-vous avec votre ID TP-Link ou le mot de passe que vous définissez pour le routeur.
- 2. Aller à . la base de la carte Network et cliquez . Speed Test
- 3. Si c'est la première fois que vous exécutez un test, le routeur démarre le test

automatiquement. Sinon, cliquez sur Test Again.

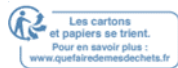

|                                                           | owered                        | ~                           |
|-----------------------------------------------------------|-------------------------------|-----------------------------|
|                                                           | owered                        | 🕒 History                   |
| 1 minute ago, your inter                                  | met speed was:                |                             |
| Awesome! You can stream HD videos & music, play online of | ames and make video calls all | 0<br>+<br>at the same time. |

Note:

- · Pour exécuter un Speedtest®, votre routeur doit être connecté à Internet.
- Pour un résultat plus précis, assurez-vous qu'aucune application ou programme ne s'exécute sur les appareils de votre Network.
- Pour voir l'historique des vitesses d'Internet :
- 1. Visitez http://tplinkwifi.net et connectez-vous avec votre ID TP-Link ou le mot de

passe que vous définissez pour le routeur.

- 2. Aller à . la base de la carte Network et cliquez . Speed Test
- 3. Cliquez <sup>(C)</sup> History pour afficher un enregistrement des résultats précédents de Speedtest®.

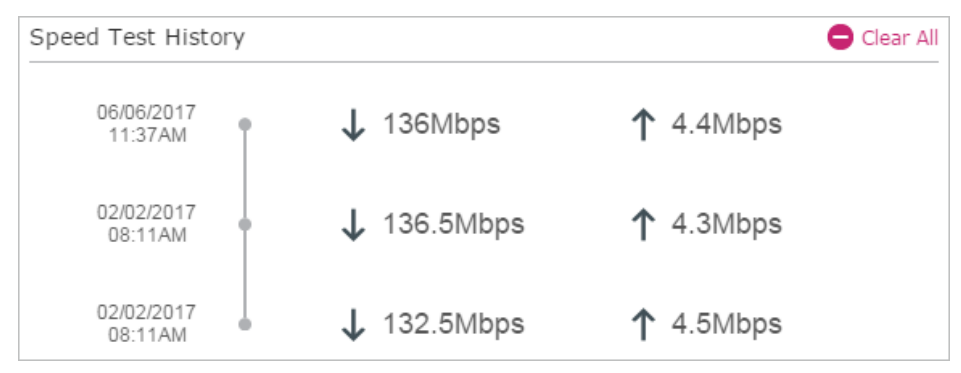

## 13. 5. Mettre à niveau le Firmware

TP-Link vise à offrir une meilleure expérience Network aux utilisateurs.

Nous vous informerons via la page de gestion web s'il existe un firmware de mise à jour disponible pour votre routeur. En outre, le dernier firmware sera publié sur le site officiel TP-Link <u>www.tp-link.com</u>, et vous pouvez le télécharger à partir de la page de soutien gratuitement.

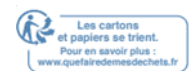

#### Note:

- Assurez-vous de supprimer tous les périphériques USB attachés du routeur avant la mise à niveau du firmware pour prévenir la perte de données.
- Sauvegardez votre configuration de routeur avant la mise à niveau du firmware.
- Ne pas éteindre le routeur pendant la mise à niveau du firmware.

## 13. 5. 1. Mise à niveau en ligne

1. Visitez http://tplinkwifi.net et connectez-vous avec votre ID TP-Link ou le mot de

passe que vous définissez pour le routeur.

2. Lorsque le dernier firmware est disponible pour votre routeur, l'icône de mise à jour s'affiche dans le coin supérieur droit de la page. Cliquez sur l'icône pour aller à la page de mise à niveau du firmware.

Alternativement, vous pouvez aller à Advanced >System Tools >Firmware Upgrade, et cliquez sur Vérifier pour la mise à niveau pour voir si le dernier firmware est publié.

| Online Upgrade  |                                |
|-----------------|--------------------------------|
| Latest Version: | 1.0.0 Bull# 20100424 vsl.36674 |
|                 |                                |
|                 | Check for upgrade              |

3. Concentrez-vous sur la section Mise à niveau en ligne et cliquez sur mise à niveau.

| Online Upgrade  |                         |         |
|-----------------|-------------------------|---------|
| Latest Version: | LL I BUT USING ALL DRUG |         |
|                 |                         | Upgrade |

#### 4. Attendez quelques minutes pour la mise à niveau et redémarrer pour terminer.

#### Conseils:

S'il y a une nouvelle mise à jour du firmware important pour votre routeur, vous verrez la notification (similaire comme indiqué ci-dessous) sur votre ordinateur tant qu'un navigateur Web est ouvert. Cliquez sur Mise à niveau maintenant, **et** connectez-vous à la page de gestion web avec le nom d'utilisateur et mot de passe que vous définissez pour le routeur. Vous verrez la page de mise à niveau du Firmware.

| Ptp-link | Hi, a new firmware is available for your wireless router. Do you $\odot$ $\otimes$ want to upgrade now? |                 |             |  |
|----------|----------------------------------------------------------------------------------------------------|-----------------|-------------|--|
|          | Ignore This Version                                                                                     | Remind Me Later | Upgrade Now |  |

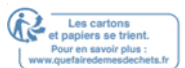

## 13.5.2. Mise à niveau manuelle

- 1. Téléchargez le dernier fichier firmware pour le routeur de <u>www.tp-link.com</u>.
- 2. Visitez <u>http://tplinkwifi.net\_</u>et connectez-vous avec votre ID TP-Link ou le mot de passe que vous définissez pour le routeur.
- 3. Aller dans Advanced >System Tools >Firmware Upgrade.
- 4. Concentrez-vous sur la section Informations sur les appareils. Assurez-vous que le fichier du firmware téléchargé est jumelé à la version hardware.
- 5. Concentrez-vous sur la section Mise à niveau locale. Cliquez sur Parcourir pour

localiser le nouveau fichier de firmware téléchargé, et cliquez sur Mise à niveau.

| Local Upgrade      |        |         |
|--------------------|--------|---------|
| New Firmware File: | Browse |         |
|                    |        | Upgrade |

6. Attendez quelques minutes pour la mise à niveau et redémarrer pour terminer.

# 13.5.3. Restaurer la mise à niveau interrompue après une panne de courant

Si votre routeur ne peut pas démarrer après une interruption de mise à niveau due à une panne de courant, suivez les étapes ci-dessous pour restaurer la mise à niveau interrompue. Sinon, votre routeur ne peut pas travailler à nouveau.

- 1. Assurez-vous d'avoir le dernier fichier du firmware dans votre ordinateur. Si ce n'est pas le cas, essayez une autre façon de connecter votre ordinateur à Internet et téléchargez le dernier fichier du firmware à partir de <u>www.tp-link.com</u>.
- 2. Connectez votre ordinateur au routeur avec un câble Ethernet.
- 3. Visitez <u>192.168.0.1</u> et vous verrez la page de mise à niveau suivante.

| System error. The router can<br>Please upgrade your router. \ | not start up normally.<br>You can download the firmware file | from www.tp | -link.com. |
|---------------------------------------------------------------|--------------------------------------------------------------|-------------|------------|
| New Firmware File:                                            |                                                              | Browse      | Upgrade    |

- 4. Cliquez sur Parcourir et sélectionnez le fichier du firmware téléchargé.
- 5. Cliquez sur mise à niveau et attendez quelques minutes jusqu'à ce que le routeur termine la mise à niveau et redémarre.

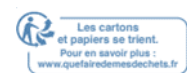

# 13.6. Réglages de configuration de sauvegarde et de restauration

Les paramètres de configuration sont stockés sous forme de fichier de configuration dans le routeur. Vous pouvez sauvegarder le fichier de configuration à votre ordinateur pour une utilisation future et restaurer le routeur à un réglages antérieurs à partir du fichier de sauvegarde en cas de besoin. En outre, si nécessaire, vous pouvez effacer les paramètres actuels et réinitialiser le routeur vers les paramètres de l'usine par défaut. 1. Visitez <u>http://tplinkwifi.net</u>et connectez-vous avec votre ID TP-Link ou le mot de passe

que vous définissez pour le routeur.

2. Aller à Advanced >System Tools >Backup 'amp; Restore.

Chapitre 13

#### Pour sauvegarder les paramètres de configuration :

Cliquez sur Sauvegarde pour enregistrer une copie des paramètres actuels de votre

ordinateur local. Un fichier '.bin' des paramètres actuels sera stocké sur votre

ordinateur.

| Backup                                |        |
|---------------------------------------|--------|
| Save a copy of your current settings. |        |
|                                       | Backup |

- Pour restaurer les paramètres de configuration :
- 1. Cliquez sur Parcourir pour localiser le fichier de configuration de sauvegarde stocké

sur votre ordinateur, et cliquez sur Restaurer.

| Restore                       |         |         |
|-------------------------------|---------|---------|
| Restore saved settings from a | ı file. |         |
| File:                         | Brow    | se      |
|                               |         | Restore |

2. Attendez quelques minutes pour la restauration et le redémarrage.

Note: During the restoring process, do not turn off or reset the router.

• Pour réinitialiser le routeur à l'exception de votre mot de passe de connexion et d'un ID TP-Link lié : 1. Cliquez sur Restaurer sous la session factory Default Restore.

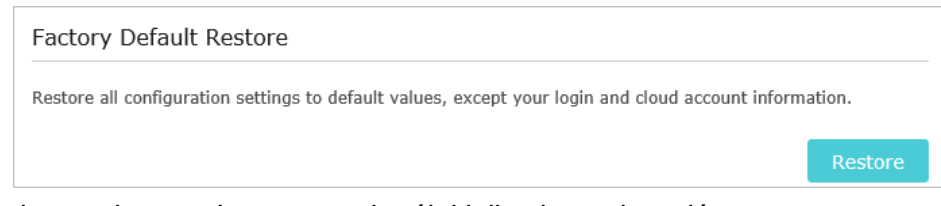

#### 2. Attendez quelques minutes pour la réinitialisation et le redémarrage.

#### Note:

- Pendant le processus de réinitialisation, n'éteignez pas le routeur.
- Après réinitialisation, vous pouvez toujours utiliser le mot de passe de connexion actuel ou l'ID TP-Link pour vous connecter à la page de gestion web.
- Pour réinitialiser le routeur vers les paramètres par défaut de l'usine :
- 1. Cliquez sur Factory Restore pour réinitialiser le routeur.

Factory Default Restore

Revert all the configuration settings to their default values.

Factory Restore

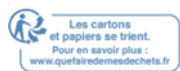

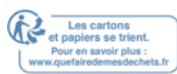

#### 2. Attendez quelques minutes pour la réinitialisation et le redémarrage.

Note:

- Pendant le processus de réinitialisation, n'éteignez pas ou ne réinitialisez pas le routeur.
- Nous vous recommandons fortement de sauvegarder les paramètres de configuration actuels avant de réinitialiser le routeur.

# 13.7. Configurez le Routeur pour redémarrer régulièrement

La fonction Reboot programmée nettoie le cache pour améliorer les performances en cours d'exécution du routeur.

- 1. Visitez <u>http://tplinkwifi.net</u> et connectez-vous avec votre ID TP-Link ou le mot de passe que vous définissez pour le routeur.
- 2. Aller dans Advanced >System Tools >Reboot Schedule.
- 3. Cochez la case pour activer l'horaire de redémarrage.

| Note: Before enabling | Reboot Schedule, please make sure the System Time is correct. |
|-----------------------|---------------------------------------------------------------|
| Current Time:         | 3:50:02 PM, 08/17/2017                                        |
| Reboot Schedule:      | ☑ Enable                                                      |
| Reboot Time:          | 03:00 AM 🌲                                                    |
| Repeat:               | Every Week 💌 Monday 💌                                         |

- 4. Spécifiez le temps de redémarrage lorsque le routeur redémarre et répétez pour décider de la fréquence à laquelle il redémarre.
- 5. Cliquez sur Enregistrer.

## 13.8. Modifier le compte d'administrateur

La fonction de gestion de compte vous permet de modifier votre mot de passe de

#### connexion de la page de gestion web.

Note:

Si vous utilisez un ID TP-Link pour vous connecter à la page de gestion web, la fonction de gestion de compte sera désactivée.

Pour gérer l'ID TP-Link, rendez-vous sur Le Cloud de base et TP-Link.

- 1. Visitez <u>http://tplinkwifi.net</u>et connectez-vous avec le mot de passe que vous définissez pour le routeur.
- 2. Aller à Advanced >System Tools >Administration et se concentrer sur la section de gestion de compte.

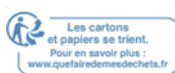

| Account Managemen     | t               |      |
|-----------------------|-----------------|------|
| Old Password:         |                 |      |
| New Password:         |                 |      |
|                       | Low Middle High |      |
| Confirm New Password: |                 |      |
|                       |                 |      |
|                       |                 | Save |

- 3. Entrez l'ancien mot de passe, puis un nouveau mot de passe deux fois (les deux sensibles au cas). Cliquez sur Enregistrer.
- 4. Utilisez le nouveau mot de passe pour les connexions futures.

## 13.9. Récupération de mots de passe

Cette fonctionnalité vous permet de récupérer le mot de passe de connexion que vous définissez pour votre routeur au cas où vous l'oublieriez.

Note:

Si vous utilisez un ID TP-Link pour vous connecter à la page de gestion Web, la fonction de récupération de mot de passe sera désactivée. Pour gérer l'ID TP-Link, rendez-vous sur Le Cloud de base et TP-Link.

- 1. Visitez <u>http://tplinkwifi.net</u>et connectez-vous avec le mot de passe que vous définissez pour le routeur.
- 2. Aller à Advanced >System Tools >Administration et se concentrer sur la section de récupération de mot de passe par défaut. section.
- 3. Cochez la case à cocher de récupération de mot de passe par défaut Enable.
- 4. Spécifier une boîte aux lettres (à partir de) pour l'envoi de la lettre de récupération et entrer son adresse SMTP Server. Spécifier une boîte aux lettres (à) pour recevoir la lettre de récupération. Si la boîte aux lettres (à partir) pour envoyer la lettre de récupération nécessite un cryptage, sélectionnez Activez l'authentification et entrez son nom d'utilisateur et son mot de passe.
  - Conseils:
  - Le serveur SMTP est disponible pour les utilisateurs dans la plupart des systèmes de messagerie Web. Par exemple, l'adresse du serveur SMTP de Gmail est smtp.gmail.com. Vous pouvez vous référer à leur page d'aide pour apprendre l'adresse du serveur SMTP.
  - En général, Enable Authentication doit être sélectionné si la connexion de la boîte aux lettres nécessite le nom

d'utilisateur et le mot de passe.

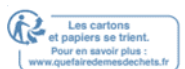

| Default Password | Recovery                         |
|------------------|----------------------------------|
|                  | Enable Default Password Recovery |
| From:            |                                  |
| To:              |                                  |
| SMTP Server:     |                                  |
|                  | ☑ Enable Authentication          |
| Username:        |                                  |
| Password:        |                                  |
|                  |                                  |
|                  | Test Email Save                  |

5. Cliquez sur Enregistrer.

Vous pouvez cliquer sur Test Email pour vérifier si la configuration est réussie.

Pour récupérer le mot de passe de connexion, s'il vous plaît visitez <u>http://tplinkwifi.net</u>, cliquez sur mot de passe <u>oublié</u>? sur la page de connexion et suivez les instructions pour définir un nouveau mot de passe.

## 13. 10. Gestion locale

Cette fonctionnalité vous permet de limiter le nombre d'appareils clients sur votre LAN

d'accéder au routeur en utilisant l'authentification basée sur l'adresse MAC.

1. Visitez http://tplinkwifi.net et connectez-vous avec votre ID TP-Link ou le mot de

passe que vous définissez pour le routeur.

- 2. Aller dans Advanced >System Tools >Administration et compléter les paramètres dans la section de gestion locale au besoin.
- Accédez au routeur via HTTPS et HTTP:

Basculez sur la direction locale via HTTPS pour accéder au routeur via HTTPS et

HTTP, ou le garder désactivé pour accéder au routeur uniquement via HTTP.

| , • | Local Management           |  |
|-----|----------------------------|--|
|     | Local Management via TTPS: |  |

• Permettre à tous les appareils connectés LAN de gérer le routeur : basculer sur Access for All LAN Connected Devices.

| Local Management                                                           |                                                                                                    |
|----------------------------------------------------------------------------|----------------------------------------------------------------------------------------------------|
| Local Management via HTTPS:                                                |                                                                                                    |
| Access for All LAN Connected                                               | Toggle On to enable the management for all devices on LAN<br>or toggle off to enable the management for specific devices. |
| Local Management via<br>HTTPS:<br>Access for All LAN Connected<br>Devices: | Toggle On to enable the management for all devices on LAN or toggle off to enable the management for specific devices.    |

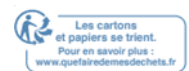

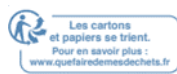

#### Chapitre 13

- Autoriser des périphériques spécifiques pour gérer le routeur :
- 1. Basculez l'accès pour tous les appareils connectés LAN.
- 2. Cliquez sur Ajouter.

| Access for All LAN Connected |            |                 | Toggle On to enable the management for all devices on LAN<br>or toggle off to enable the management for specific devices. |                   |        |          |
|------------------------------|------------|-----------------|----------------------------------------------------------------------------------------------------|-------------------|--------|----------|
|                              |            |                 |                                                                                                    |                   | 🕂 Add  | 🖨 Delete |
|                              | ID         | MAC Address     |                                                                                                    | Description       | Status | Modify   |
|                              |            |                 |                                                                                                    |                   |        |          |
| M.<br>Di                     | AC Address | s:              | able Thi                                                                                                    | s Entry<br>Cancel | Save   |          |
|                              | 1          | 00-19-66-35-E1- | -B0                                                                                                    | Your PC!          | Q      | ßÎ       |

- 3. Cliquez sur Scan et sélectionnez l'appareil pour gérer le routeur à partir de la liste des périphériques existants, ou entrez manuellement l'adresse MAC de l'appareil.
- 4. Spécifier une description pour cette entrée.
- 5. Cochez la boîte de contrôle Activez cette entrée.
- 6. Cliquez sur OK.

## 13.11. Gestion à distance

Cette fonctionnalité vous permet de contrôler l'autorité des périphériques distants pour gérer le routeur.

1. Visitez http://tplinkwifi.net\_et connectez-vous avec votre ID TP-Link ou le mot de

passe que vous définissez pour le routeur.

2. Aller à Advanced >System Tools >Administration et compléter les paramètres dans la section gestion à distance au besoin.

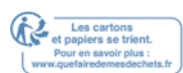

#### Chapitre 13

| Remote Management           |                     |  |
|-----------------------------|---------------------|--|
| Remote Management:          | Enable              |  |
| Web Address for Management: | https://0.0.0.0:443 |  |
| HTTPS Port:                 | 443                 |  |
| HTTP Port:                  | 80                  |  |
| Remote Managers:            | All Devices         |  |
|                             |                     |  |
|                             |                     |  |

- 1. Cochez la case à cocher Enable pour activer la gestion à distance.
- 2. Gardez le port HTTP et HTTPS comme paramètres par défaut (recommandés), ou entrez une valeur entre 1024 et 65535.
- 3. Sélectionnez les gestionnaires à distance pour décider quel appareil distant peut accéder et gérer le routeur à distance :
  - Tous les appareils Tous les appareils distants peuvent accéder au routeur.
  - Appareil spécifié Entrez l'adresse IP de l'appareil distant pour accéder au routeur.
- 4. Cliquez sur Enregistrer.

Maintenant, vous pouvez accéder et gérer à distance le routeur via l'adresse Web affichée pour Management.

Note:

Si un avertissement apparaît lorsque vous visitez l'adresse ci-dessus à distance, cliquez sur Trust (ou une option similaire) pour continuer.

## 13.12. Journal du système

Lorsque le routeur ne fonctionne pas normalement, vous pouvez enregistrer le journal du système et l'envoyer au support technique pour le dépannage.

- · Pour enregistrer le journal du système localement :
- 1. Visitez <u>http://tplinkwifi.net</u>et connectez-vous à votre ID TP-Link ou au mot de passe que vous définissez pour le routeur.
- 2. Aller à Advanced >System Tools >System Log.
- 3. Choisissez le type et le niveau des journaux du système au besoin.
- 4. Cliquez sur Enregistrer Log pour enregistrer les journaux du système sur un disque local.

|    |                     |                  |        | 💍 Refresh 🛛 🖨 Delete Al                                |  |
|----|---------------------|------------------|--------|--------------------------------------------------------|--|
| ID | Time                | Туре             | Level  | Log Content                                            |  |
| 1  | 2016-06-24 04:28:31 | Local Management | NOTICE | 19000] Accessable mode change: Devices<br>in the list. |  |
| 2  | 2016-06-24 04:25:12 | Locale           | INFO   | [16605] Language is changed to 'en_US'                 |  |
| 3  | 2016-06-24 04:25:12 | Locale           | DEBUG  | [16605] Explorer language is 'zh_CN'                   |  |
| 4  | 2016-06-24 04:25:02 | Locale           | INFO   | [16435] Language is changed to 'en_US                  |  |
| 5  | 2016-06-24 04:25:02 | Locale           | DEBUG  | [16435] Explorer language is 'zh_CN'                   |  |
| 6  | 2016-06-24 04:24:58 | Locale           | INFO   | [16283] Language is changed to 'en_US                  |  |
| 7  | 2016-06-24 04:24:58 | Locale           | DEBUG  | [16283] Explorer language is 'zh_CN'                   |  |
|    |                     |                  |        |                                                        |  |

• Pour envoyer le journal du système à une boîte aux lettres à une heure fixe :

Par exemple, je veux vérifier l'état de travail de mon routeur à une heure fixe tous les jours, cependant, il est trop gênant de se connecter à la page de gestion web chaque fois que je veux aller vérifier. Ce serait formidable si les journaux du système pouvaient être envoyés à ma boîte aux lettres à 8 heures tous les jours.

- 1. Visitez <u>http://tplinkwifi.net</u> et connectez-vous avec votre ID TP-Link ou le mot de passe que vous définissez pour le routeur.
- 2. Aller à Advanced >System Tools >System Log.
- 3. Cliquez sur Paramètres de messagerie.
- 4. Entrez les informations requises :

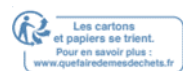

| Mail Settings |                                       |
|---------------|---------------------------------------|
| From:         |                                       |
| To:           |                                       |
| SMTP Server:  |                                       |
|               | Enable Authentication                 |
| Username:     |                                       |
| Password:     |                                       |
|               | Enable Auto Mail                      |
|               | ● Log at 00 ▼ : 00 ▼ (HH:MM) everyday |
|               | O Log every 24 hours                  |
|               |                                       |
|               | Save                                  |

- 1) À partir de: Entrez l'adresse e-mail utilisée pour l'envoi du journal système.
- 2) Pour : Entrez l'adresse e-mail du destinataire, qui peut être la même que ou différente de l'adresse e-mail de l'expéditeur.

#### 3) Serveur SMTP : Entrez l'adresse du serveur SMTP.

© Conseils: SMTP server is available for users in most webmail systems. For example, the SMTP server address of Hotmail is smtp-mail.outlook.com. You can refer to their Help page to learn the SMTP server address.

#### 4) Sélectionnez Activez l'authentification.

Conseils: Generally, Enable Authentication should be selected if the login of the mailbox requires username and password.

#### Nom d'utilisateur : Entrez l'adresse e-mail utilisée pour l'envoi du

- 5) journal système. Mot de passe : Entrez le mot de passe pour vous connecter à
- 6) l'adresse e-mail de l'expéditeur. Sélectionnez Activez auto Mail

@ Conseils: Le routeur enverra le journal du système à l'adresse e-mail désignée si cette option est activée.

- 8) Définissez une heure fixe. Le destinataire recevra le journal du système envoyé à ce moment tous les jours.
- 5. Cliquez sur Enregistrer.

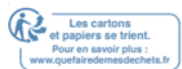
## **13.13. Surveiller les statistiques du trafic Internet**

La page Statistiques du trafic affiche le trafic Network des paquets LAN, WAN et WLAN envoyés et reçus, vous permettant de surveiller le volume des statistiques de trafic Internet.

- 1. Visitez <u>http://tplinkwifi.net</u> et connectez-vous avec votre ID TP-Link ou le mot de passe que vous définissez pour le routeur.
- 2. Aller dans Advanced >System Tools >Statistiques du trafic.
- 3. Basculer sur le moniteur de trafic, puis vous pouvez surveillerl'utilisation du trafic d'un appareil spécifique ou tous les appareils connectés en 10 minutes, 24 heures ou 7 jours.

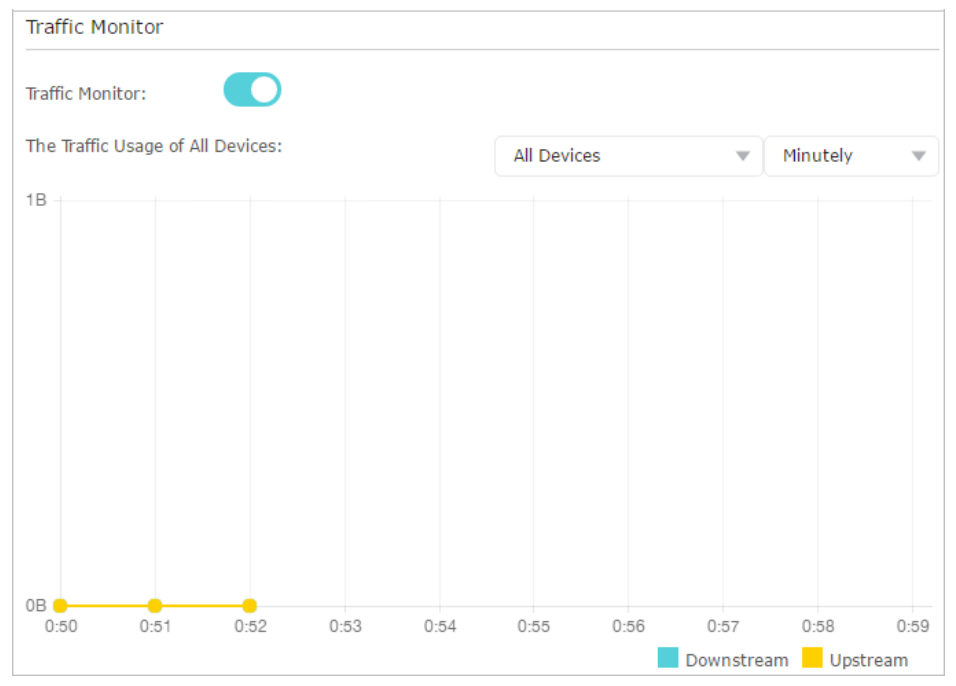

4. Vérifiez les statistiques de trafic totales de chaque appareil sur la liste des moniteurs de trafic.

| Traffic Monitor List |             |             |                |                    |
|----------------------|-------------|-------------|----------------|--------------------|
|                      |             |             | ပီ R           | efresh 🗘 Reset All |
| Connection Type      | Device Name | MAC Address | Real-Time Rate | Traffic Usage      |
|                      |             |             |                |                    |

Cliquez sur Refresh pour mettre à jour les informations statistiques sur la page.

Cliquez sur Réinitialiser tous pour réinitialiser toutes les valeurs statistiques de la liste à zéro.

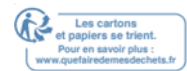

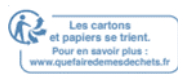

## 13. 14. Paramètres du système

### 13. 14. 1. 2.4GHz/5GHz Sans fil

Vous pouvez configurer les paramètres des règles de transmission de trafic dans les Networkx sans fil. Il est recommandé de conserver les paramètres par défaut si vous n'êtes pas sûr des paramètres appropriés dans le cas.

- 1. Visitez http://tplinkwifi.net et connectez-vous avec votre ID TP-Link ou le mot de
- 2 Aderical salvalue 455 variate pour le routeur.

| . Selencin ( | saivanced 4 55 yz teo Hzo Obapitre 18 metres derey see Roette concentrez-vous su | ur la |
|--------------|----------------------------------------------------------------------------------|-------|
|              | 5GHz Wireless                                                                    |       |

| Beacon Interval:         | 100                | (40-1000) |
|--------------------------|--------------------|-----------|
| RTS Threshold:           | 2346               | (1-2346)  |
| DTIM Interval:           | 1                  | (1-15)    |
| Group Key Update Period: | 0                  | seconds   |
|                          |                    |           |
| WMM Feature:             | Enable WMM         |           |
| Short GI Feature:        | Enable Short GI    |           |
| AP Isolation Feature:    | 🗌 Enable AP Isolat | ion       |
| Zero-wait DFS:           | Enable             |           |
|                          |                    |           |
|                          |                    | Save      |

- Intervalle de bacon Entrez une valeur comprise entre 40 et 1000 pour déterminer la durée entre les paquets de balises qui sont diffusés par le routeur pour synchroniser le Network sans fil. La valeur par défaut est de 100 millisecondes.
- Seuil RTS Entrez une valeur comprise entre 1 et 2346 pour déterminer la taille du paquet de transmission de données par le routeur. La taille par défaut est 2346. Si la taille du paquet est supérieure au seuil prétadé, le routeur envoie des cadres de demande d'envoi à une station de réception particulière et négocie l'envoi d'un cadre de données, sinon le paquet sera envoyé immédiatement.
- Intervalle DTIM Entrez une valeur comprise entre 1 et 15 pour déterminer l'intervalle de DTIM (Message d'indication de trafic de livraison). L'intervalle par défaut est de 1, indiquant que l'intervalle DTIM est le même que Beacon Interval.

 Période de mise à jour des clés de groupe - Entrez le nombre de secondes entre 30 et 86400, ou utilisez la valeur par défaut 0 qui n'indique aucun intervalle clé pour contrôler l'intervalle de temps pour le renouvellement automatique de la clé de chiffrement.

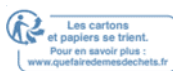

- Fonctionnalité WMM Il est activé par défaut et fortement recommandé, car la fonction WMM garantit les paquets avec des messages hautement prioritaires transmis de préférence.
- Fonction IG courte Il est activé par défaut et fortement recommandé, car il augmentera la capacité du paquet en réduisant le temps GI (intervalle de garde).
- AP Isolation Feature Si vous souhaitez confiner et restreindre tous les appareils sans fil connectés au Network d'interagir les uns avec les autres, mais toujours en mesure d'accéder à Internet, activez la fonction AP Isolation.
- DFS Zéro-Wait Zero-Wait DFS (Dynamic Frequency Selection) permet au routeur de réélire immédiatement un nouveau canal une fois que le signal radar est détecté sur un canal alloué aux radars pour assurer une expérience Network sans décalage. Il est pour 5GHz et activé par défaut.

## 13. 14. 2. 2.4GHz/5GHz WDS

La fonction de transition WDS (Wireless Distribution System) vous permet de faire le pont avec un routeur avec un point d'accès pour étendre la couverture du Network sans fil. Le point d'accès doit également prendre en charge la fonction WDS Bridging.

- 1. Visitez <u>http://tplinkwifi.net\_</u>et connectez-vous avec votre ID TP-Link ou le mot de passe que vous définissez pour le routeur.
- Aller à l'advanced >System Tools >Paramètres du système. Concentrez-vous sur la section WDS 2.4GHz/5GHz.
- Si vous voulez faire le pont avec ce routeur

jusqu'à un point d'accès : 1. Activez la fonction de

transition WDS.

2. Sélectionnez le mode Station.

| WDS Bridging:                | ✓ Enable WDS B | bridging |                            |
|------------------------------|----------------|----------|----------------------------|
| WDS Mode:                    | Station        | v        |                            |
| SSID (to be bridged):        |                |          | Survey                     |
| MAC Address (to be bridged): |                |          | Example: 00-1D-0F-11-22-33 |
| Security:                    | O No Security  | WPA-PSK  | /WPA2-PSK 🔿 WEP            |
| Password:                    |                |          |                            |
|                              |                |          | Save                       |
|                              |                | 113      |                            |

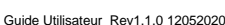

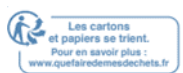

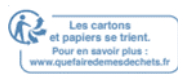

- Cliquez sur Survey pour numériser tous les réseaux disponibles et sélectionner le Network que vous souhaitez en passerelle. Le SSID (nom du Network) et l'adresse MAC seront automatiquement peuplés. Vous pouvez également remplir manuellement ces paramètres.
- 4. Sélectionnez un type de sécurité et entrez les paramètres connexes, qui devraient être les mêmes que le Network à combler.
- 5. Cliquez sur Enregistrer.

Note: You need to enable and configure the WDS Bridging feature for the access point as well.

#### Si vous voulez combler un point d'accès à ce

routeur : 1. Activez la fonction de transition WDS.

- 2. Sélectionnez le mode Router.
- 3. Cliquez sur Enregistrer.

| VDS Bridging: Carable WDS Bridging |                         |
|------------------------------------|-------------------------|
| VDS Mode: Router                   | $\overline{\mathbf{w}}$ |
|                                    |                         |

### 13.14.3.NAT

La fonction NAT (Network Address Translation) du routeur permet aux appareils du LAN d'utiliser la même adresse IP publique pour communiquer avec les appareils sur Internet, ce qui protège le Network local en cachant les adresses IP des appareils.

- 1. Visitez <u>http://tplinkwifi.net\_</u>et connectez-vous avec votre ID TP-Link ou le mot de passe que vous définissez pour le routeur.
- 2. Aller dans Advanced >System Tools >Paramètres du système. Concentrez-vous sur la section NAT.

| NAT  |            |      |
|------|------------|------|
| NAT: | Enable NAT |      |
|      |            |      |
|      |            | Save |

3. La fonction NAT est permise par défault et il est fortement recommandé. Si vous le désactivez, vous n'aurez peut-être pas accès à Internet et NAT Forwarding n'entrera pas en vigueur.

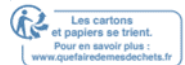

# 13. 14. 4. Réglage de vitesse de négociation de port d'Internet

La fonction NAT (Network Address Translation) du routeur permet aux appareils du LAN d'utiliser la même adresse IP publique pour communiquer avec les appareils sur Internet, ce qui protège le Network local en cachant les adresses IP des appareils.

- 1. Visitez <u>http://tplinkwifi.net</u> et connectez-vous avec votre ID TP-Link ou le mot de passe que vous définissez pour le routeur.
- 2. Aller dans Advanced >System Tools >Paramètres du système. Focus sur Internet

Port Négociation Speed Setting section.

| Internet Port Negotiatio  | n Speed Setting      |   |
|---------------------------|----------------------|---|
| Internet Port Negotiation | Auto Negotiation 🔹   | ) |
| opeed betting.            | Auto Negotiation     |   |
|                           | 2.5Gbps Full Duplex  |   |
|                           | 1000Mbps Full Duplex |   |
|                           | 100Mbps Full Duplex  |   |

3. Sélectionnez le type duplex de la liste d'abandon et cliquez sur Enregistrer.

### 13. 15. Déconnectez-vous

Cliquez sur Logout dans le coin supérieur droit, et vous vous déconnecterez de la page Web et serez dirigé vers la fenêtre de connexion.

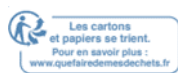

# **Travailler avec Alexa**

Ce chapitre vous montrera comment configurer votre routeur pour travailler avec Alexa.

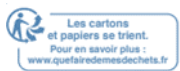

Contrôlez vos périphériques Network en utilisant simplement la puissance de votre voix avec la compétence TP-Link Router pour Amazon. Priorisez la connexion Internet de votre ordinateur portable, éteignez la LED de votre routeur ou demandez à Alexa de lire le mot de passe du Network invité, le tout sans arrêter ce que vous faites.

- 1. Visitez <u>http://tplinkwifi.net\_</u>et connectez-vous avec votre ID TP-Link ou le mot de passe que vous définissez pour le routeur.
- 2. Aller à Advanced >Smart Life Assistant.
- 3. Suivez les instructions à l'écran de la section Alexa pour configurer un contrôle intelligent de votre routeur.

Ou téléchargez l'application = TP-Link Tether, ouvrez-la et appuyez sur l'icône, puis sélectionnez Smart Life Assistants pour compléter la configuration.

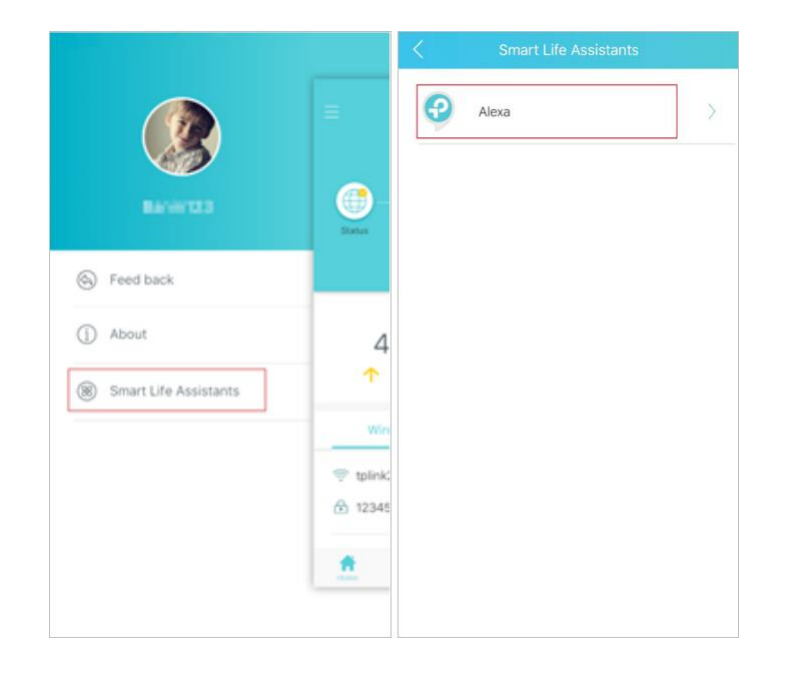

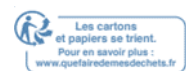

# FAQ

### Q1. Que dois-je faire si j'oublie mon mot de passe sans fil ?

Le mot de passe sans fil par défaut est imprimé sur l'étiquette du routeur. Si le mot de passe a été modifié :

- 1. Connectez votre ordinateur au routeur à l'aide d'un câble Ethernet.
- 2. Visitez <u>http://tplinkwifi.net</u> et connectez-vous avec votre ID TP-Link ou le mot de passe que vous définissez pour le routeur.
- 3. Allez à Basic >Wireless pour récupérer ou réinitialiser votre mot de passe sans fil.

### Q2. Que dois-je faire si j'oublie mon mot de passe de gestion web ?

- Si vous utilisez un ID TP-Link pour vous connecter, ou si vous avez activé la fonction de récupération de mot de passe du routeur, cliquez sur le mot de passe oublié sur la page de connexion, puis suivez les instructions pour la réinitialiser.
- Alternativement, appuyez et maintenez le bouton Reset du routeur jusqu'à ce que la LED tourne en bleu circulant pour le réinitialiser, puis visitez <u>http://tplinkwifi.net</u> pour créer un nouveau mot de passe de connexion.

Note:

Veuillez consulter <u>mot de passe pour</u> apprendre à configurer la récupération des mots de passe.

• Vous devrez reconfigurer le routeur pour surfer sur Internet une fois que le routeur est réinitialisé, et s'il vous plaît marquer votre nouveau mot de passe pour une utilisation future.

# Q3. Que dois-je faire si je ne peux pas me connecter à la page de gestion web du routeur ?

Cela peut se produire pour diverses raisons. S'il vous plaît essayer les méthodes cidessous pour vous connecter à nouveau.

- Assurez-vous que votre ordinateur est connecté correctement au routeur et que l'indicateur LED correspondant s'allume.
- Assurez-vous que l'adresse IP de votre ordinateur est configurée comme obtenir une adresse IP automatiquement et obtenir l'adresse du serveur DNS automatiquement.
- Assurez-vous que http://tplinkwifi.net ou http://192.168.0.1 est correctement entré.
- Vérifiez les paramètres de votre ordinateur :

Aller à Démarrer >Control Panel -gt; Network et Internet, etcliquez sur Le

1) Network View

statut et tâches.

- 2) Cliquez sur Options Internet en bas à gauche.
- 3) Cliquez sur Connexions et sélectionnez Ne jamais composer une connexion.

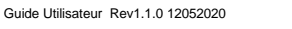

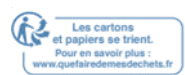

|                    | Territor               | Privacy                | Content                    | For did.                | Frograms | Advanced |
|--------------------|------------------------|------------------------|----------------------------|-------------------------|----------|----------|
| -                  | Setup.                 | an Inter               | net connec                 | tion, click             | Set      | up       |
| Dial-up a          | nd Virtua              | Private N              | Network se                 | ttings                  |          |          |
| 😂 в                | roadbar                | nd Conn                | ection                     |                         | Add      | ł        |
|                    |                        |                        |                            |                         | Add V    | 'PN      |
|                    |                        |                        |                            |                         | Remo     | ve       |
| Choose<br>server f | Settings<br>for a conn | if you nee<br>lection. | ed to config               | jure a proxy            | Sett     | ings     |
| Nev                | er dial a d            | connection             | n                          |                         |          |          |
| O Dial             | wheneve                | r a netwo              | ork connect                | ion is not prese        | ent      |          |
| Alw                | ays dial m             | y default              | connection                 | 1                       | -        |          |
| Curre              | int                    | None                   |                            |                         | Set de   | efault   |
| Local Are          | ea Netwo               | rk (LAN) s             | ettings -                  |                         |          |          |
| LAN Se<br>Choose   | ttings do<br>Settings  | not apply<br>above fo  | to dial-up<br>r dial-up se | connections.<br>ttings. | LAN se   | ttings   |
|                    |                        |                        |                            |                         |          |          |
|                    |                        |                        |                            |                         |          |          |

4 ) Cliquez sur les paramètres LAN et désélectionner les trois options suivantes et cliquez sur OK.

| use of manual se                | uration may ov<br>ttings, disable | erride manual settin<br>automatic configura | ngs. To ensure the<br>ation. |
|---------------------------------|-----------------------------------|---------------------------------------------|------------------------------|
| Automatically                   | detect setting                    | s                                           |                              |
| Use automatio                   | configuration                     | script                                      |                              |
| Address                         |                                   |                                             |                              |
| roxy server                     |                                   |                                             |                              |
| Use a proxy s<br>dial-up or VPN | erver for your connections).      | LAN (These setting                          | s will not apply to          |
| Address:                        |                                   | Port: 80                                    | Advanced                     |
| Bypass pr                       | oxy server for                    | local addresses                             | - CAB                        |

5) Aller à l'advanced >Restaurer les paramètres avancés, cliquezSUR OK pour enregistrer les paramètres.

| eneral                  | Security                                                                                                    | Privacy                                                                                                    | Content                                                                                                    | Connections                                                                                                    | Programs                                                                    | Advanced |
|-------------------------|----------------------------------------------------------------------------------------------------|----------------------------------------------------------------------------------------------------|----------------------------------------------------------------------------------------------------|----------------------------------------------------------------------------------------------------|-----------------------------------------------------------------------------|----------|
| Setting                 | s —                                                                                                    |                                                                                                    |                                                                                                    |                                                                                                    |                                                                             |          |
|                         | Accessibili<br>Alway<br>Enable<br>Move<br>Reset<br>V Reset<br>Browsing<br>V Autom<br>Close<br>V Disabl<br>Disabl | ty<br>s expand<br>c Caret Br<br>system ca<br>text size<br>text size<br>zoom lev<br>matically re<br>unused for<br>e script de<br>s script de<br>y a notific | ALT text f<br>owsing for<br>aret with fo<br>to medium<br>to medium<br>el for new<br>ecover fron<br>olders in His<br>ebugging (<br>ebugging (<br>cation abou | or images<br>new windows<br>ocus/selection of<br>for new windo<br>while zooming<br>windows and ta<br>n page layout e<br>story and Favo<br>(internet Explor<br>Other)<br>it every script of | and tabs<br>changes<br>*<br>abs<br>errors with Co<br>rites*<br>er)<br>error | ompa     |
| •                       |                                                                                                    | y Accelera                                                                                                    | ator buttor                                                                                                    | on selection                                                                                                    |                                                                             | •        |
| *Ta                     | kes effect a                                                                                                    | after you                                                                                                    | restart Int                                                                                                    | ernet Explorer                                                                                                    |                                                                             |          |
|                         |                                                                                                    | 27. 92                                                                                                    |                                                                                                    | Restore                                                                                                    | advanced s                                                                  | ettings  |
| Reset I<br>Rese<br>cond | nternet Ex<br>ts Internet<br>ition.<br>should only                                                               | piorer set<br>Explorer<br>use this                                                                                                    | tings<br>'s settings<br>if your brow                                                                                                    | to their default<br>wser is in an ur                                                                                                    | t Rese<br>nusable state                                                     | et       |

- Utilisez un autre navigateur Web ou un autre ordinateur pour vous connecter à nouveau.
- Réinitialisez le routeur vers les paramètres par défaut de l'usine et réessayez. Si la connexion échoue toujours, veuillez contacter le support technique.

Note: You'll need to reconfigure the router to surf the internet once the router is reset.

# Q4. Que dois-je faire si je ne peux pas accéder à Internet même si la configuration est terminée?

- 1. Visitez <u>http://tplinkwifi.net</u> et connectez-vous avec votre ID TP-Link ou le mot de passe que vous définissez pour le routeur.
- 2. Aller à l'advanced >Statut pour vérifier l'état d'Internet:

Comme le montre l'image suivante, si l'adresse IP est valide, s'il vous plaît essayer les

méthodes ci-dessous et essayer à nouveau:

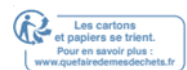

| 💮 Internet 🔕     | IPv4   IPv6       |
|------------------|-------------------|
| MAC Address:     | 50-C7-BF-02-EA-DD |
| IP Address:      | 58.61.172.101     |
| Subnet Mask:     | 255.255.255.255   |
| Default Gateway: | 58.61.172.1       |
| Primary DNS:     | 202.96.134.33     |
| Secondary DNS:   | 202.96.128.86     |
| Connection Type: | PPPoE             |

- Votre ordinateur pourrait ne pas reconnaître les adresses du serveur DNS. S'il vous plaît configurer manuellement le serveur DNS.
  - 1) Aller à l'advanced >Network >DHCP Server.
  - 2) Entrez 8.8.8.8 comme DNS primaire, cliquez sur Enregistrer.
  - Conseils: 8.8.8.8 is a safe and public DNS server operated by Google.

| Settings            |                    |                                     |  |
|---------------------|--------------------|-------------------------------------|--|
| DHCP Server:        | Enable DHCP Server |                                     |  |
| IP Address Pool:    | 192.168.0.100      | - 192.168.0.199                     |  |
| Address Lease Time: | 120 minutes.       | (1-2880. The default value is 120.) |  |
| Default Gateway:    | 192.168.0.2        | (Optional)                          |  |
|                     |                    |                                     |  |
| Primary DNS:        | 8.8.8              | (Optional)                          |  |

Redémarrer le modem et le routeur.

- 1) Éteignez votre modem et votre routeur et laissez-les éteints pendant 1 minute. Puissance sur votre modem d'abord, et attendez environ 2 minutes jusqu'à ce
- 2) qu'il obtienne un câble solide

ou la lumière d'Internet.

3) Puissance sur le routeur.

4) Attendez encore 1 ou 2 minutes et vérifiez l'accès à Internet.

Réinitialisez le routeur vers les paramètres par défaut de l'usine et reconfigurez le routeur.

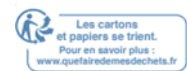

- Améliorez le firmware du routeur.
- Vérifiez les paramètres TCP/IP sur l'appareil particulier si tous les autres appareils peuvent obtenir Internet à partir du routeur.

Comme le montre l'image ci-dessous, si l'adresse IP est de 0.0.0.0, s'il vous plaît essayer les méthodes ci-dessous et essayer à nouveau:

| 💮 Internet 😣     | IPv4   IPv6       |
|------------------|-------------------|
| MAC Address:     | 50-C7-BF-02-EA-DD |
| IP Address:      | 0.0.0.0           |
| Subnet Mask:     | 0.0.0.0           |
| Default Gateway: | 0.0.0.0           |
| Primary DNS:     | 0.0.0             |
| Secondary DNS:   | 0.0.0.0           |
| Connection Type: | PPPoE             |

- Assurez-vous que la connexion physique entre le routeur et le modem est appropriée.
- Clonez l'adresse MAC de votre ordinateur.

Visitez http://tplinkwifi.netet connectez-vous avec votre ID TP-Link ou le mot de 1) passe que vous définissez

pour le routeur.

Aller à l'advanced >Network >Internet et se concentrer sur la section CLONE 2) MAC.

3) Choisissez une option au besoin (entrez l'adresse MAC si utilisez custom MAC

L'adresse est sélectionnée), et cliquez sur Enregistrer.

| MAC Clone                                            |      |
|------------------------------------------------------|------|
| Use Default MAC Address                              |      |
| <ul> <li>Use Current Computer MAC Address</li> </ul> |      |
| ○ Use Custom MAC Address                             |      |
|                                                      |      |
|                                                      | Save |

#### Conseils:

- Certains FAI enregistreront l'adresse MAC de votre ordinateur lorsque vous accédez à Internet pour la première fois via leur modem câble, si vous ajoutez un routeur dans votre Network pour partager votre connexion Internet, le FAI ne l'acceptera pas lorsque l'adresse MAC est modifiée, nous devons donc cloner l'adresse MAC de votre ordinateur au routeur.
- Les adresses MAC d'un ordinateur en connexion câblée et connexion sans fil sont différentes.

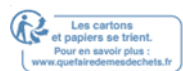

• Modifier l'adresse IP LAN du routeur.

#### Note:

La plupart des routeurs TP-Link utilisent 192.168.0.1/192.168.1.1 comme leur adresse IP LAN par défaut, qui peut entrer en conflit avec la plage IP de votre modem/routeur ADSL existant. Si c'est le cas, le routeur n'est pas en mesure de communiquer avec votre modem et vous ne pouvez pas accéder à Internet. Pour résoudre ce problème, nous devons modifier l'adresse IP LAN du routeur pour éviter un tel conflit, par exemple, 192.168.2.1.

Visitez http://tplinkwifi.netet connectez-vous avec votre ID TP-Link ou le mot de 1) passe que vous définissez

pour le routeur.

2) Aller à Advanced >Network >LAN.

Modifier l'adresse IP LAN au fur et à mesure que l'image ci-après montre. lci, 3) nous prenons 192.168.2.1

à titre d'exemple.

4) Cliquez sur Enregistrer.

| MAC Address: | 50-C7-BF-02-EA-DC |  |
|--------------|-------------------|--|
| IP Address:  | 192.168.2.1       |  |
| Subnet Mask: | 255.255.255.0 💌   |  |

Redémarrer le modem et le routeur.

- 1) Éteignez votre modem et votre routeur et laissez-les éteints pendant 1 minute. Puissance sur votre modem d'abord, et attendez environ 2 minutes jusqu'à ce
- 2) qu'il obtienne un câble solide

ou la lumière d'Internet.

- 3) Puissance sur le routeur.
- 4) Attendez encore 1 ou 2 minutes et vérifiez l'accès à Internet.

Vérifier le type de connexion Internet.

- 1) Confirmez votre type de connexion Internet, qui peut être appris du FAI. Visitez http://tplinkwifi.netet connectez-vous avec votre ID TP-Link ou le mot de
- 2) passe que vous définissez

pour le routeur.

- 3) Aller à l'advanced >Network >Internet. Sélectionnez votre type de connexion Internet et remplissez d'autres
- 4) paramètres.
- 5) Cliquez sur Enregistrer.

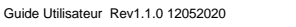

Les cartons et papiers se trient.

| IPv4                      |                        |  |
|---------------------------|------------------------|--|
| Internet Connection Type: | Dynamic IP             |  |
|                           | Static IP              |  |
| IP Address:               | Dynamic IP             |  |
| Subnet Mask:              | PPPoE                  |  |
| Default Gateway:          | BigPond Cable          |  |
|                           | L2TP                   |  |
| Primary DNS:              | РРТР                   |  |
| Secondary DNS:            | 0.0.0                  |  |
| Renew Release V           | VAN port is unplugged. |  |
| Advanced                  |                        |  |
|                           |                        |  |
|                           |                        |  |

6) Redémarrer le modem et le routeur à nouveau.

S'il vous plaît mettre à niveau le firmware du routeur.

Si vous avez essayé toutes les méthodes ci-dessus mais ne pouvez toujours pas accéder à Internet, s'il vous plaît contacter le support technique.

Q5. Que dois-je faire si je ne trouve pas mon Network sans fil ou si je ne peux pas connecter le Network sans fil ?

Si vous ne trouvez aucun Network sans fil, veuillez suivre les étapes ci-dessous :

- Assurez-vous que la fonction sans fil de votre appareil est activée si vous utilisez un ordinateur portable avec adaptateur sans fil intégré. Vous pouvez vous référer au document pertinent ou contacter le fabricant de l'ordinateur portable.
- Assurez-vous que le pilote d'adaptateur sans fil est installé avec succès et que l'adaptateur sans fil est activé.
  - Sur Windows 7
  - 1) Si vous voyez le message Aucune connexion n'est disponible, c'est

généralement parce que la fonction sans fil est désactivée ou bloquée en quelque sorte.

2 ) Cliquez sur Le dépannage et les fenêtres pourraient être en mesure de résoudre le problème par lui-même.

- Sur Windows XP
- Si vous voyez le message Windows ne peut pas configurer cette connexion sans fil,c'est généralement parce que l'utilitaire de configuration Windows est désactivé ou que vous exécutez un autre outil de configuration sans fil pour connecter le sans fil.
- 2) Sortir de l'outil de configuration sans fil (le TP-Link Utility, par exemple).

125

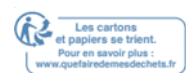

13) Sélectionnez et cliquez à droite sur Mon ordinateur sur le bureau, sélectionnez Gérer pour ouvrir la fenêtre de gestion informatique.

- 4) Élargir les services et les applications et les services, trouver etlocaliser wireless Zero Configuration dans la liste des services sur le côté droit.
- 5) Cliquez à droite Wireless Zero Configuration, puissélectionnez propriétés.
- 6) Changer le type de démarrage en automatique, cliquez sur le bouton Démarrer et assurez-vous que l'état du service est démarré. Et puis cliquez SUR OK.

Si vous pouvez trouver d'autres Networkx sans fil, sauf le vôtre, veuillez suivre les étapes cidessous :

- Vérifiez l'indicateur LED WLAN sur votre routeur/modem sans fil.
- Assurez-vous que votre ordinateur/appareil est toujours dans la gamme de votre routeur / modem. Rapprochez-le s'il est actuellement trop loin.
- Aller à Advanced >Wireless >Paramètres sans fil, et vérifier les paramètres sansfil.

Vérifiez que votre nom de Network sans fil et SSID ne sont pas cachés.

| Wireless Settings         | 2.4GHz   5GHz-1   5GHz-2        |
|---------------------------|---------------------------------|
|                           | Enable Wireless Radio           |
| Network Name (SSID):      | TP-LINK_42D5                    |
| Security:                 | WPA/WPA2-Personal (Recommended) |
| Version:                  | Auto O WPA-PSK O WPA2-PSK       |
| Encryption:               | ● Auto ○ TKIP ○ AES             |
| Password:                 | 19363226                        |
| Mode:                     | 802.11b/g/n mixed 🔍             |
| Channel Width:            | Auto                            |
| Channel:                  | Auto                            |
| Transmit Power:           | ○ Low ○ Middle                  |
| Airtime Fairness Feature: | Enable Airtime Fairness         |
|                           |                                 |
|                           | Save                            |

Si vous pouvez trouver votre Network sans fil mais ne pas vous connecter, veuillez suivre les étapes ci-dessous :

- Authentification du problème/de l'inadéquation des mots de passe :
  - On vous demandera parfois de taper un NIP lorsque vous vous connectez au Network sans fil pour la première fois. Ce NIP est différent du mot de passe sans fil/clé de sécurité Network, généralement vous ne pouvez le trouver sur l'étiquette de votre routeur.

126

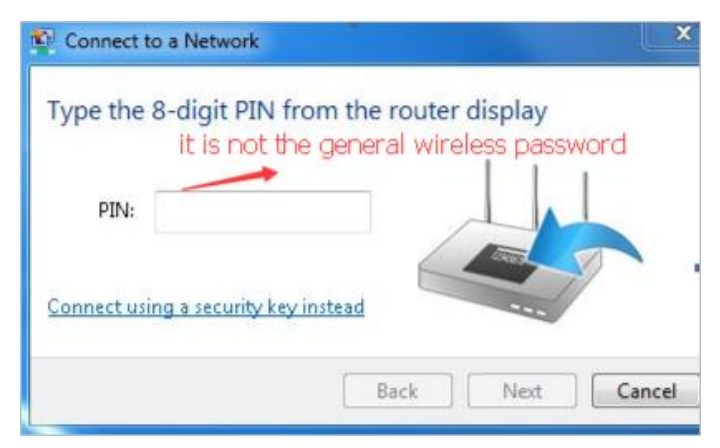

- 2) Si vous ne trouvez pas le NIP ou le NIP échoué, vous pouvez choisir connectant à l'aide d'une clé de sécurité à la place, puis tapez dans le mot de passe sans fil / clé de sécurité Network.
- 3) S'il continue à afficher la note de l'inadéquation de la cléde sécurité Network, il est suggéré de confirmer le mot de passe sans fil de votre routeur sans fil.

Note: Wireless Password/Network Security Key is case sensitive.

- Windows incapable de se connecter à XXXX / Ne peut pas rejoindre ce Network / Prendre plus de temps que d'habitude pour se connecter à ce Network:
  - Vérifiez la force du signal sans fil de votre Network. S'il est faible (1 à 3 barres), s'il vous plaît déplacer le routeur plus près et essayer à nouveau.
  - Modifiez le canal sans fil du routeur à 1, 6 ou 11 pour réduire les interférences provenant d'autres Networkx.
  - Réin installation ou mise à jour du pilote pour votre adaptateur sans fil de l'ordinateur.

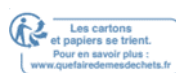

### DROITS d'AUTEUR ET MARQUES

Les spécifications peuvent être modifiées sans préavis. <sup>tp-link</sup> est une marque déposée de TP-Link Technologies Co., Ltd. D'autres parques et noms de produits sont des marques de commerce ou des marques déposées de leurs détenteurs respectifs.

Aucune partie des spécifications ne peut être reproduite sous quelque forme que ce soit, ni par quelque moyen que ce soit, ni utilisé pour fabriquer des produits dérivés tels que la traduction, la transformation ou l'adaptation sans l'autorisation de TP-Link Technologies Co., Ltd. Copyright © 2020 TP-Link Technologies Co., Ltd. Tous droits réservés.

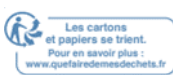

128

Déclaration d'information sur la conformité de la FCC

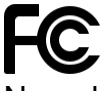

Nom du produit: AX6000 Next-Gen Wi-Fi Router Numéro du modèle: Archer AX6000

| Nom de composant | Modèle        |
|------------------|---------------|
| ITE Puissanco    | S050EU1200400 |
|                  |               |

Partie responsable :

TP-Link USA Corporation, d/b/a TP-Link North America, Inc. Adresse: 145 South State College Blvd. Suite 400, Brea, CA 92821 Site Web: http://www.tp-link.com/us/ Tél. : 1 626 333 0234

Télécopieur : 1 909 527 6803 Courriel : sales.usa@tp-link.com

Cet équipement a été testé et jugé conforme aux limites d'un appareil numérique de classe B, conformément à la partie 15 des règles de la FCC. Ces limites sont conçues pour fournir une protection raisonnable contre les interférences nocives dans une installation résidentielle. Cet équipement génère, utilise et peut rayonner l'énergie de radiofréquence et, s'il n'est pas installé et utilisé conformément aux instructions, peut causer des interférences nocives aux communications radio. Cependant, il n'y a aucune garantie que l'interférence ne se produira pas dans une installation particulière. Si cet équipement provoque des interférences nocives à la réception de la radio ou de la télévision, qui peut être déterminée en éteignant l'équipement et en a allumé, l'utilisateur est encouragé à essayer de corriger l'interférence par une ou plusieurs des mesures suivantes :

- Réorienter ou déplacer l'antenne de réception.
- Augmenter la séparation entre l'équipement et le récepteur.
- Connectez l'équipement dans une prise sur un circuit différent de celui auquel le récepteur est connecté.
- Consultez le concessionnaire ou un technicien expérimenté de radio/télévision pour obtenir de l'aide.

Ce dispositif est conforme à la partie 15 des règles de la FCC. L'opération est soumise aux deux conditions suivantes :

- 1. Cet appareil peut ne pas causer d'interférences nocives.
- 2. Ce dispositif doit accepter toute interférence reçue, y compris les interférences qui peuvent causer un fonctionnement indésirable.

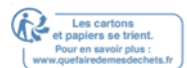

Toute modification ou modification non expressément approuvée par la partie

responsable de la conformité pourrait annuler le pouvoir de l'utilisateur

d'exploiter l'équipement.

Remarque : Le fabricant n'est responsable d'aucune interférence radio ou TV causée par des modifications non autorisées à cet équipement. De telles modifications pourraient annuler l'autorité de l'utilisateur pour faire fonctionner l'équipement.

Énoncé d'exposition aux rayonnements de FAC RF

Cet équipement est conforme aux limites d'exposition aux rayonnements RF de FAC fixées pour un environnement incontrôlé. Ce dispositif et son antenne ne doivent pas être co-localisés ou fonctionnant en conjonction avec une autre antenne ou émetteur.

« Pour se conformer aux exigences de conformité à l'exposition à la FCC RF, cette subvention ne s'applique qu'aux configurations mobiles. Les antennes utilisées pour cet émetteur doivent être installées pour fournir une distance de séparation d'au moins 20 cm de toutes les personnes et ne doivent pas être co-localisées ou fonctionnant en conjonction avec une autre antenne ou émetteur."

Nous, TP-Link USA Corporation, avons déterminé que l'équipement indiqué cidessus a été montré pour se conformer aux normes techniques applicables, FCC partie 15. Il n'y a pas de changement non autorisé dans l'équipement et l'équipement est bien entretenu et exploité.

Date d'émission: 2020.01.02

Déclaration d'information sur la conformité de la FCC Nom du produit: I.T.E. Power Supply Numéro de modèle: S050FU1200400 Partie responsable : TP-Link USA Corporation, d/b/a TP-Link North America, Inc. Adresse: 145 South State College Blvd. Suite 400, Brea, CA 92821 Site Web : http://www.tp-link.com/us/ Tél. : 1 626 333 0234 Télécopieur : 1 909 527 6803 Courriel : sales.usa@tp-link.com

Cet équipement a été testé et jugé conforme aux limites d'un appareil numérique de classe B, conformément à la partie 15 des règles de la FCC. Ces limites sont conçues pour fournir une protection raisonnable contre les interférences nocives dans une installation résidentielle. Cet équipement génère, utilise et peut

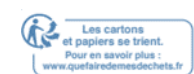

rayonner l'énergie de radiofréquence et, s'il n'est pas installé et utilisé conformément aux instructions, peut causer des interférences nocives aux communications radio. Cependant, il n'y a aucune garantie que l'interférence ne se produira pas dans une installation particulière. Si cet équipement provoque des interférences nocives à la réception de la radio ou de la télévision, qui peut être déterminée en éteignant l'équipement et en a allumé, l'utilisateur est encouragé à essayer de corriger l'interférence par une ou plusieurs des mesures suivantes :

- Réorienter ou déplacer l'antenne de réception.
- Augmenter la séparation entre l'équipement et le récepteur.
- Connectez l'équipement dans une prise sur un circuit différent de celui auquel le récepteur est connecté.
- Consultez le concessionnaire ou un technicien expérimenté de radio/télévision pour obtenir de l'aide.

Ce dispositif est conforme à la partie 15 des règles de la FCC. L'opération est soumise aux deux conditions suivantes :

- 1. Cet appareil peut ne pas causer d'interférences nocives.
- 2. Ce dispositif doit accepter toute interférence reçue, y compris les interférences qui peuvent causer un fonctionnement indésirable.

Toute modification ou modification non expressément approuvée par la partie responsable de la conformité pourrait annuler le pouvoir de l'utilisateur d'exploiter l'équipement.

Nous, TP-Link USA Corporation, avons déterminé que l'équipement indiqué cidessus a été montré pour se conformer aux normes techniques applicables, FCC partie 15. Il n'y a pas de changement non autorisé dans l'équipement et l'équipement est bien entretenu et exploité.

Date d'émission: 2020.01.02

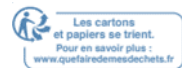

Avertissement de marque CE

**CE** Il s'agit d'un produit de classe B. Dans un environnement domestique, ce produit peut causer des interférences radio, auquel cas l'utilisateur peut être tenu de prendre des mesures adéquates.

FRÉQUENCE OPERATING (puissance transmise maximale)

2400 MHz -2483.5 MHz (20dBm)

5150 MHz -5250 MHz (23dBm)

5250 MHz -5350 MHz (23dBm)

5470 MHz -5725 MHz (30dBm)

Déclaration de conformité de l'UE

TP-Link déclare par la présente que l'appareil est conforme aux exigences essentielles et à d'autres dispositions pertinentes des directives 2014/53/UE, 2009/125/ CE, 2011/65/UE et (UE)2015/863.

La déclaration initiale de conformité de l'UE peut être

trouvée à https://www.tp-link.com/en/ce

Informations sur l'exposition RF

Ce dispositif répond aux exigences de l'UE (2014/53/UE Article 3.1a) sur la limitation de l'exposition du grand public aux champs électromagnétiques par le biais de la protection de la santé.

L'appareil est conforme aux spécifications RF lorsque l'appareil utilisé à 20 cm de votre corps.

**Restrictions nationales** 

Attention : Ce dispositif ne peut être utilisé à l'intérieur que dans tous les États membres de l'UE et dans tous les pays membres de l'AELE.

| À   | Bve | Bg         | Ch | Су             | Cz | DE | Dk                  |
|-----|-----|------------|----|----------------|----|----|---------------------|
| Ee  | EI  | ES<br>(ES) | Fi | Fr             | Hr | Hu | le                  |
| Est |     | Li         | Lt | Lu<br>LU       | Lv | Mt | NI                  |
| non | PI  | Pt         | Ro | SE<br>(EN<br>) | SI | Sk | Roy<br>aum<br>e-uni |

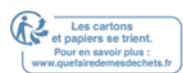

### Énoncé de conformité canadien

Ce dispositif contient des émetteurs exonérés de permis(s)/récepteurs)s qui sont conformes aux RSS (s) exemptés de licence du Canada. L'opération est soumise aux deux conditions suivantes :

- 1. Cet appareil peut ne pas causer d'interférences.
- 2. Ce dispositif doit accepter toute interférence, y compris les interférences qui peuvent provoquer un fonctionnement indésirable de l'appareil.

L'émetteur/récepteur exempt de licence contenu dans le présent appareil est conforme au CNR d'Innovation, Sciences et Développement économique Canada applicables aux appareils radio exempts de licence. L'exploitation est autorisée aux deux conditions suivantes :

1. L'appareil ne doit pas produire de brouillage;

2. L'appareil doit accepter tout brouillage radioélectrique subi, même si le brouillage est susceptible d'en compromettre le fonctionnement.

### Attention:

L'appareil de fonctionnement dans la bande 5150-5250 MHz est uniquement destiné à une utilisation intérieure afin de réduire le risque d'interférences nocives pour co-canaliser les systèmes satellitaires mobiles;

DFS (Dynamic Frequency Selection) produits qui opèrent dans les bandes 5250-5350 MHz, 5470-5600MHz, et 5650-5725MHz.

### Avertissement:

Le dispositif fonctionnant dans la bande 5150-5250 MHz est réservé uniquement pour une utilisation à l'intérieur afin de réduire les risques de brouillage préjudiciable aux systèmes de satellites mobiles utilisant les mêmes canaux; Les produits utilisant la technique d'atténuation DFS (sélection dynamique des fréquences) sur les bandes 5250- 5350 MHz, 5470-5600MHz et 5650-5725MHz.

Déclaration d'exposition aux rayonnements :

Cet équipement est conforme aux limites d'exposition aux rayonnements IC énoncées pour un environnement incontrôlé. Cet équipement doit être installé et actionné avec une distance minimale de 20 cm entre le radiateur et votre corps. Déclaration d'exposition aux radiations :

Cet équipement est conforme aux limites d'exposition aux rayonnements IC établies pour un environnement non contrôlé. Cet équipement doit être installé et utilisé avec un minimum de 20 cm de distance entre la source de rayonnement et votre corps.

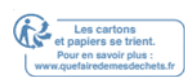

### Déclaration d'Industrie Canada

PEUT ICES-3 (B)/NMB-3(B)

Déclarations d'avertissement de la Corée :

1 0000 . Avis et avis d'IMC de la CCN :

### !

依據 低功率電波輻射性電機管理辦法

不得擅自變更頻率、加大功率或變更原設計之特性或功能。

ll s'est dit

, ,

電信規定作業之無線電信。低功率射頻電機需忍受合法通信或工業、科學以及醫 療用電波輻射性電機設備之干擾。

#### 4.7.9.1

4.7.2

安全諮詢及注意事項

- 請使用原裝電源供應器或只能按照本產品注明的電源類型使用本產品。
- 清潔本產品之前請先拔掉電源線。請勿使用液體、噴霧清潔劑或濕布進行 清潔。
- C'est de la
- Il s'est dit 或覆蓋開口。
- ,
   密閉位置中。
- Il est de la même . Il s'est dit

行此項工作。

| F. | 限用物質含有情況標示聲明書 |
|----|---------------|
|    |               |

|           |       | 限用物質及其化學符號 |      |             |            |           |
|-----------|-------|------------|------|-------------|------------|-----------|
|           | -     | -          | -    | 六價 <b>鉻</b> | 多溴聯苯       | 多溴二苯醚     |
|           |       |            |      | CrVI        |            |           |
| 產品元件名稱    | Pb    | Cd         | Hg   | (CrVI)      | Pbb        | Pbde      |
| Pcb       | 0     | 0          | 0    | 0           | 0          | 0         |
| 外殼        | 0     | 0          | 0    | 0           | 0          | 0         |
| 電源供應器     | -     | 0          | 0    | 0           | 0          | 0         |
| 1. 超出 0,1 | wt %" | 系指         | 限用物質 | 之百分比含量      | 量超 超出 0,0′ | 1 %à wt % |

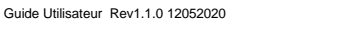

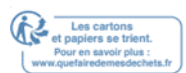

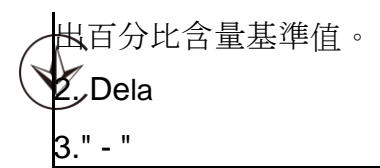

117

C'est . C'est pas vrai.

# ENC

Informations sur la sécurité

- Éloignez l'appareil de l'eau, du feu, de l'humidité ou des environnements chauds.
- N'essayez pas de démonter, de réparer ou de modifier l'appareil.
- N'utilisez pas de chargeur endommagé ou de câble USB pour charger l'appareil.
- N'utilisez pas d'autres chargeurs que ceux recommandés
- N'utilisez pas l'appareil où les appareils sans fil ne sont pas autorisés.
- L'adaptateur doit être installé près de l'équipement et doit être facilement accessible.
- Le. Utilisez uniquement des alimentations qui sont fournies par le fabricant et dans l'emballage original de ce produit. Si vous avez des questions, n'hésitez pas à nous contacter.

Veuillez lire et suivre les informations de sécurité ci-dessus lors de l'utilisation de l'appareil. Nous ne pouvons garantir qu'aucun accident ou dommage ne se produira en raison de l'utilisation inappropriée de l'appareil. S'il vous plaît utiliser ce produit avec soin et fonctionner à vos propres risques.

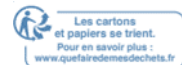

|                  | Explication de symbole                                                                                                    |
|------------------|----------------------------------------------------------------------------------------------------|
|                  | Tension DC                                                                                                    |
| $\bigtriangleup$ | Utilisation à l'intérieur seulement                                                                                                    |
| $\sim$           | Tension AC                                                                                                    |
|                  | Équipement de classe II                                                                                                    |
| ⇔€♦              | Polarité des terminaux de sortie                                                                                                    |
| VI               | Marquage de l'efficacité énergétique                                                                                                    |
| X                | Recyclage<br>Ce produit porte le symbole de tri sélectif pour les déchets d'équipement électrique et<br>électronique (WEEE). Cela signifie que ce produit doit être manipulé conformément à la<br>directive européenne 2012/19/UE afin d'être recyclé ou démantelé afin de minimiser son<br>impact sur l'environnement.<br>L'utilisateur a le choix de donner son produit à une organisation de recyclage compétente |
|                  | ou au détaillant lorsqu'il achète un nouvel équipement électrique ou électronique.                                                                                                    |

### Explications des symboles sur l'étiquette du produit

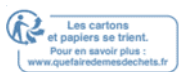

136